# Xerox GLOBALVIEW

Ĩ

# **VP Online Samples Guide**

**VP Series Applications** 

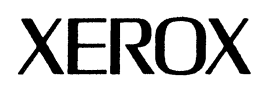

# Xerox GLOBALVIEW

**VP Online Samples Guide** 

VP Series Applications VP Series Reference Library, Version 3.0 Xerox Corporation Product Education and Documentation (ESCN-215) 701 South Aviation Boulevard El Segundo, California 90245

\$1986, 1988, 1990 by Xerox Corporation. All rights reserved. Published November 1990.

Copyright protection claimed includes all forms and matters of copyrightable material and information now allowed by statutory or judicial law or hereafter granted, including without limitation, material generated from the software programs which are displayed on the screen such as icons, screen displays, looks, etc.

Publication number: 610E22321

Printed in the United States of America

Xerox®, GLOBALVIEW®, VP®, and all Xerox product names mentioned in this publication are trademarks of Xerox Corporation.
3M® is a trademark of AT&T.
Black's Law Dictionary® is a trademark of West Publishing Company.
CROSSTALK® is a trademark of Microstuf, Inc.
CS Times is licensed to Xerox Corporation by Agfa Corporation.
CS Timumvirate" is a trademark of Compugraphic Corporation.
DataPoint® is a trademark of DataPoint Corporation.
DBASE III® is a trademark of Ashton-Tate Corporation.
DEC®, Digital®, VAX®, and VT100® are trademarks of Digital Equipment Corporation.
DIF® is a trademark of Jota General Corporation.
For Phase® is a trademark of Four Phase Systems, Inc.
GW-BASIC®, Microsoft®, MS-DOS®, and Multiplan® are trademarks of Microsoft Corporation.
Four Phase® is a trademark of Four Phase Systems, Inc.
Hevetica®, Helvetica 300", Optima®, Optima 300", Times®, and Times 300" are trademarks of Linotype AG and/or its subsidiaries.
HP® is a trademark of Haves Microcomputer Products, Inc.
Hevetica®, Helvetica 300", Optima®, Optima 300", Times®, and Times 300" are trademarks of Linotype AG and/or its subsidiaries.
HP® is a trademark of Heveltt Packard Company.
IBM® and all IBM products mentioned in this publication are trademarks of International Busines Machines Corporation.
Intel® is a trademark of Apple Computer, Inc.
Retro-Graphics® and VT640 are trademarks of Jobie Systems, Inc.
Retro-Graphics® and VT640 are trademarks of Orporation.
MAK is a trademark of Borland International, Inc.
Siemens® is a trademark of Apple Computer, Inc.
Siemens® is a trademark of Holy are trademarks of Microsoft.
Siemens® is a trademark of Hory Personal Computing, Inc.
Siemens® is a trademark of Solitames AG.
Simatroom® is a trademark of Solitames AG.
Simatroom® is a trademark of Solit

Changes are periodically made to this document. Changes, technical inaccuracies, and typographical errors will be corrected in subsequent editions.

VP Online Samples Guide

, we describe the first of a factorial data in the second state of the second second second second second second

**Contents** 

TERESTICITATE CONTRACTOR DE CARACTERISTICA CONTRACTOR CONTRACTOR DE CONTRACTOR DE CARACTERISTICA.

| About VP online samples                                    | 1         |
|------------------------------------------------------------|-----------|
| Online samples folders                                     | 2         |
| Copying online samples from tape or a file drawer          | 4         |
| Activity planning                                          | 5         |
| Updating the daily log                                     | 6         |
| Updating the action item list                              | 7         |
| Planning a business trip                                   | 9         |
| Business correspondence                                    | 11        |
| Creating and distributing a memo                           | 12        |
| Updating an organization chart                             | 13        |
| Sending an announcement for a special occasion             | 14        |
| Forms                                                      | 17        |
| Filling out a purchase order                               | 18        |
| Completing an invoice                                      | 19        |
| Updating an inventory form                                 | 20        |
| Completing the Business card requisition                   | 21        |
| Updating office forms                                      | 22        |
| Updating the vacation schedule                             | 23        |
| Completing an Experience record form                       | 24        |
| Presentations                                              | 25        |
| Developing a marketing presentation                        | 26        |
| Charting your data                                         | 27        |
| Designing data-driven charts                               | 28        |
| Preparing a proposal                                       | 29        |
| Preparing an exhibit for a proposal                        | 30        |
| Developing presentations for multinational release         | 31        |
| Developing a bulletin                                      | 32        |
| Retrieving and presenting information from a host computer | 34        |
| Using terminal emulation                                   | 35        |
| Using Data Capture                                         | 36        |
| Sales and marketing                                        | 39        |
| Preparing customer letters                                 | 40        |
| Communicating with customers                               | 41        |
| Preparing a large mailing                                  | 42        |
| Project management                                         | 45        |
| Planning a project                                         | 46        |
| Managing an engineering project                            | 48        |
| Publications                                               | 51        |
| Updating a product catalog                                 | 52        |
| Developing a newsletter                                    | 53        |
| Revising information in a long document                    | 56        |
| Updating the company phone list                            | <b>58</b> |
| Designing a customer feedback form                         | 59        |
| Designing a customer survey                                | 60        |
|                                                            |           |

40

**Contents** 

| Legal documentation                            | 61  |
|------------------------------------------------|-----|
| Formatting legal documents                     | 62  |
| Designing legal forms                          | 63  |
| Technical documentation                        | 65  |
| Developing a functional specification          | 66  |
| Collaborating on a large technical document    | 68  |
| Documenting a scientific or mathematical proof | 72  |
| Technical illustration                         | 73  |
| Designing an office layout                     | 74  |
| Designing circuitry                            | 75  |
| Developing flowcharts                          | 76  |
| Designing a structure or system                | 78  |
| Chemical engineering                           | 81  |
| Choosing from a range of graphics packages     | 82  |
| Copying chemical transfers into your documents | 83  |
| Designing chemical structures                  | 84  |
| Finance                                        | 85  |
| Preparing a financial report                   | 86  |
| Preparing an annual report                     | 88  |
| Creating a business plan                       | 90  |
| Managing business expenses                     | 92  |
| Planning a departmental budget                 | 93  |
| Online samples directory                       | 95  |
| Index                                          | 107 |
|                                                |     |

# About VP online samples

This guide describes sample documents created using VP Series software. In addition to demonstrating the capabilities of VP Series software, these samples provide an idea source for your work. Samples of a wide variety of professional documents are included. For further details and procedures, consult the user guides and training tutorials in the VP Series library.

The training tutorials are especially helpful if you are new to VP Series software.

If you are experienced with VP Series software, refer to the Help document or the appropriate chapter in a user guide.

The online samples collection provides templates of all samples discussed in the guide, as well as several other helpful documents. You can modify these templates and documents to suit your personal style.

This guide was created using VP Series software on the Xerox 6500 series and 6085 workstations.

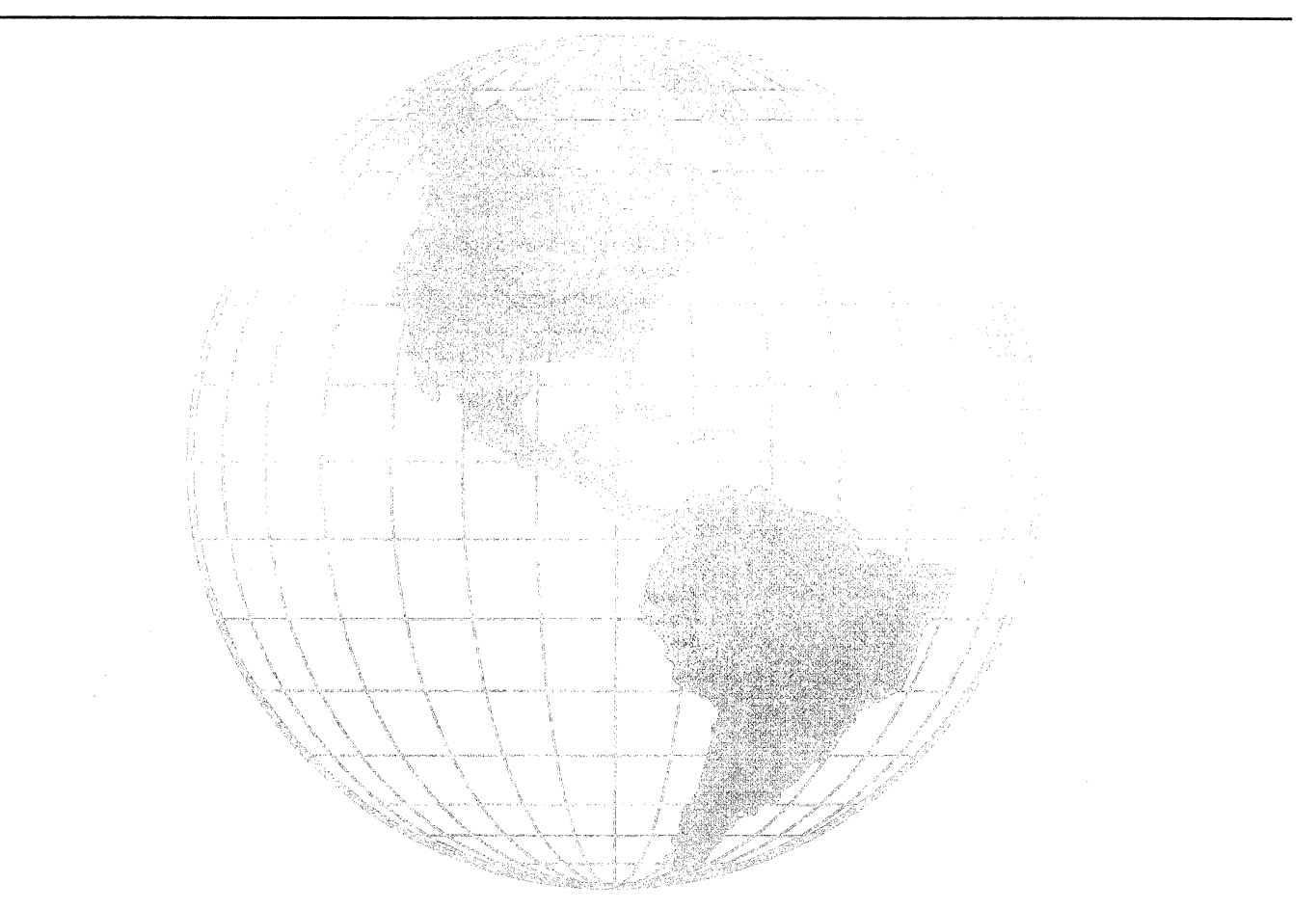

### **Online samples folders**

The following pages list the online samples collection folders.

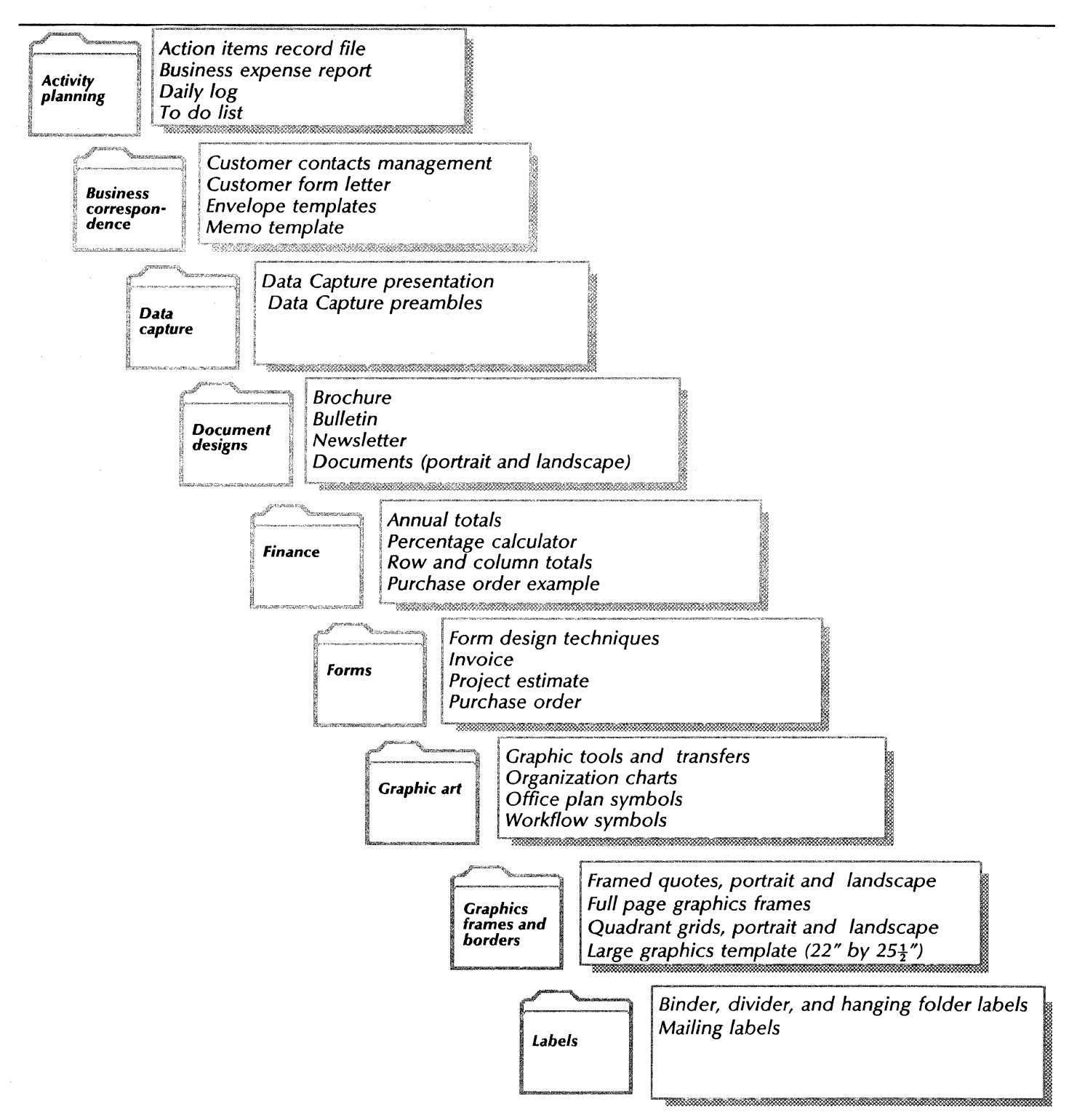

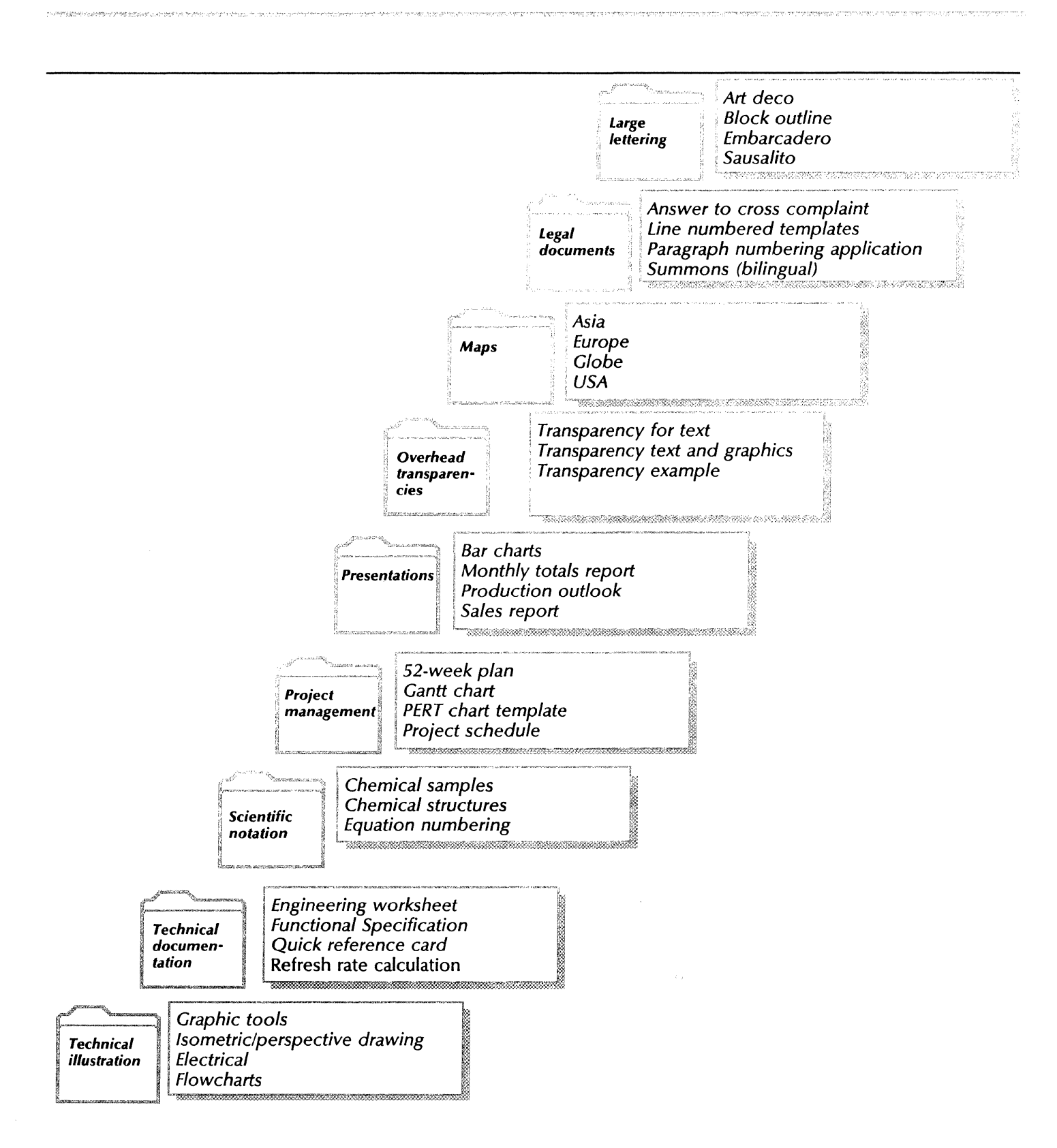

Copying online samples from tape or a file drawer

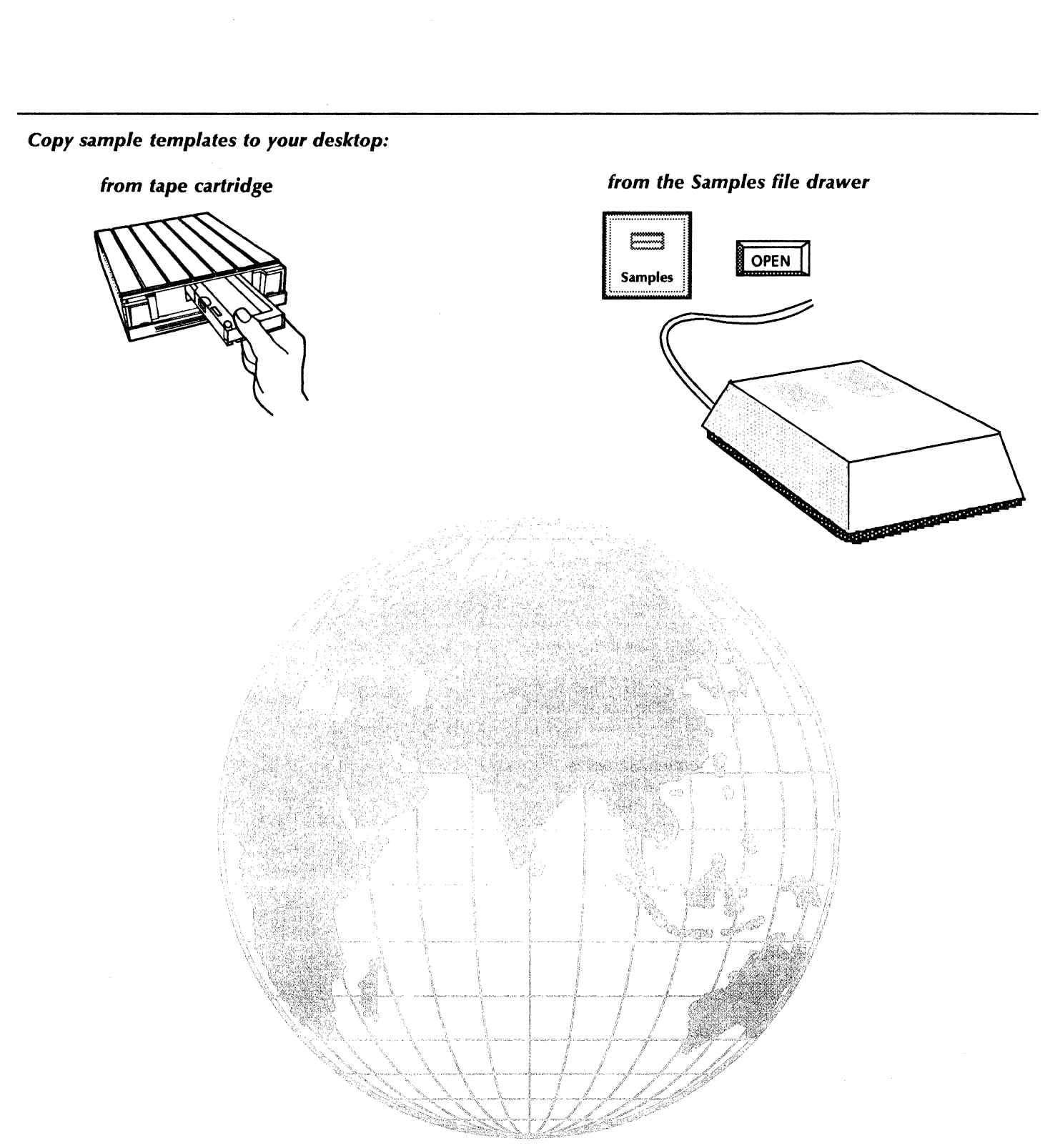

# Activity planning

Meetings, deadlines, appointments: VP Series software provides a variety of applications and features for effective time management. This chapter describes the following:

- .
- Updating the daily log Updating the action item list
- Planning a business trip.

The templates used in this chapter are in the Activity planning folder of the online samples collection.

Online OPEN Activity planning Samples

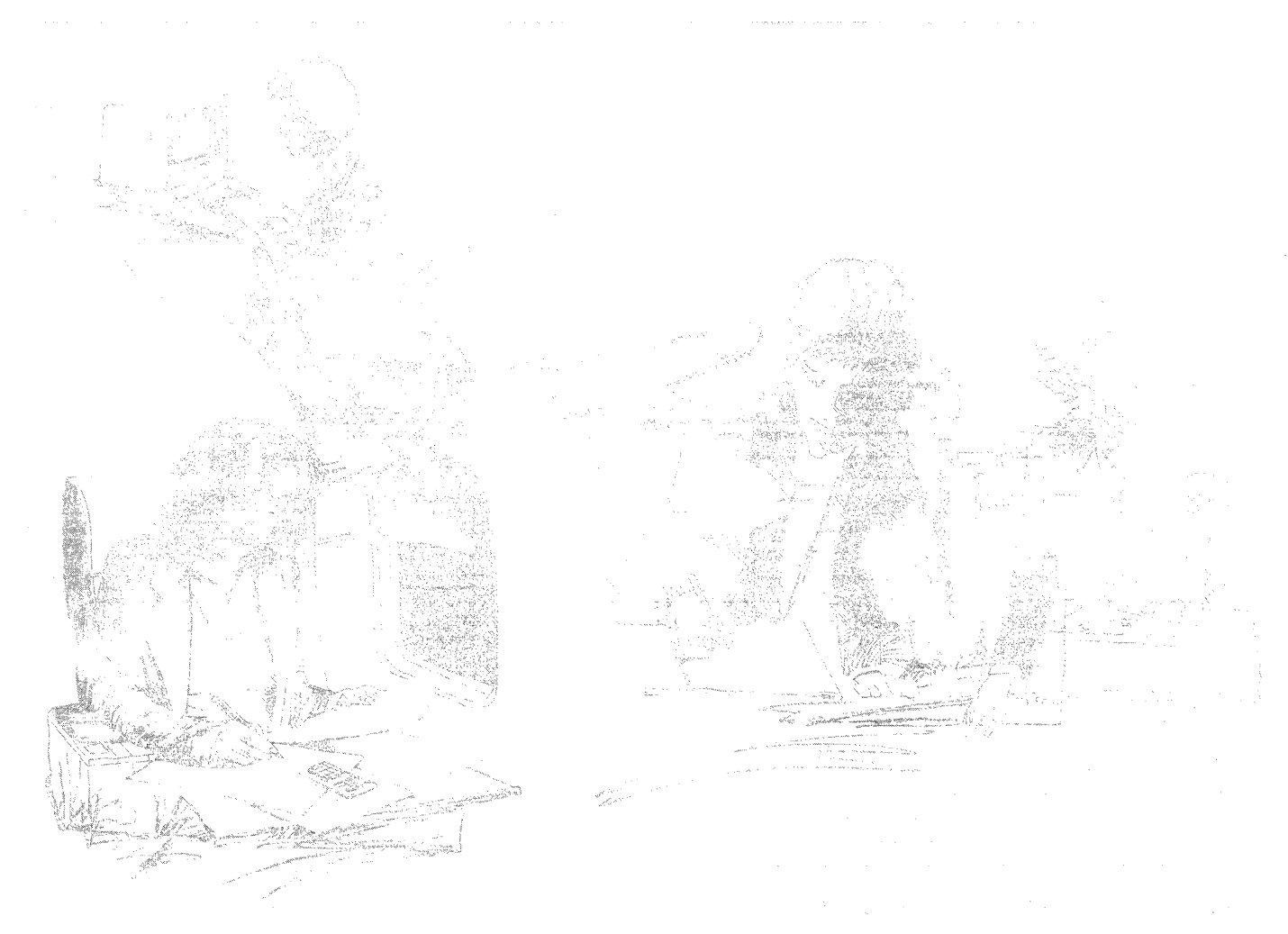

## Updating the daily log

You can keep an up-to-date log of daily activities using the online Daily Log template. You can copy this template from the Activity planning folder to your desktop, then add, delete, and change entries within the template.

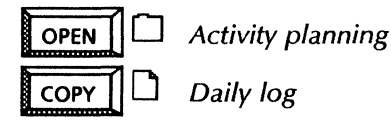

In addition, the desktop Personal Calendar and Clock are available as part of the Office Accessories application package to assist you in planning daily activities.

### Use these applications

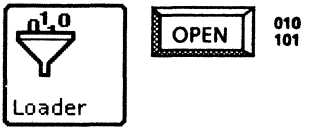

VP Document Editor Personal Calendar Clock

### **Related documentation**

**User Guides** 

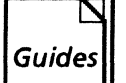

Document Editor: Basics User Guide Document Editor: Tables, Fields, Mail Merge User Guide chapter 2 VP Office Accessories User Guide

/P Office Accessories User Guide chapters 1, 3

<u>Training Tutorials</u> VP Document Editor I Tutorials: Document Creation and Styles VP Document Editor II Tutorials: Mail Merge and Tables

|               |                       |                      |                                                        |                                               | LINLA       | 1990 <u>၂</u> |
|---------------|-----------------------|----------------------|--------------------------------------------------------|-----------------------------------------------|-------------|---------------|
|               |                       |                      | Jul                                                    | y /                                           | /           |               |
| <b>F</b> TUES | ■<br>DAY <sub>ſ</sub> | 1<br>8<br>1!<br>1.22 | 2 3 4<br>9 10 11<br>5 16 17 18<br>2 23 24 21<br>Fields | 5 6 7<br>12 13 14<br>3 19 29 21<br>5 26 27 28 |             | ۲ 24 <u>_</u> |
| AM            | 1                     | Skip<br>mon          | Next to                                                | update the<br>day. and d                      | ate.        | РМ            |
| 8:00          |                       | Field                | ls are an                                              | easv-to-us                                    | <b>p</b>    | 1:00          |
| 8:15          |                       | flovi                | hlo moti                                               | had of enter                                  | ring        | 1:15          |
| 8:30          |                       | and                  | oranizi                                                | ng informat                                   | ion         | 1:30          |
| 8:45          |                       | anu                  | Uigailizi                                              | ng mormat                                     | 1011.       | 1:45          |
| 9:00          | Staff m               | eeting               | 1                                                      | Ad agency m                                   | eeting      | 2:00          |
| 9:15          |                       | -                    | -                                                      |                                               |             | 2:15          |
| 9:30          |                       |                      |                                                        |                                               |             | 2:30          |
| 9:45          |                       |                      |                                                        |                                               |             | 2:45          |
| 10:00         | Present               | A ta                 | hle nros                                               | /ides an eas                                  | v-to-       | 3:00          |
| 10:15         |                       | 1020                 | l list of                                              | daily activiti                                |             | 3:15          |
| 10:30         |                       | reau                 | i iist oi i                                            | uany activiti                                 | <b>C3</b> . | 3:30          |
| 10:45         |                       | 500393030            |                                                        |                                               |             | <u>3:45</u>   |
| 11:00         | $\sim$                |                      |                                                        | I                                             |             | 4:00          |
| 11:15         |                       | /                    | Change                                                 | e the time                                    | Ĭ.          | 4:15          |
| 11:30         |                       | $\geq$               | entries                                                | as desired                                    |             | 4:30          |
| 11:45         |                       |                      |                                                        | us ucsneu.                                    |             | 4:45          |
| 12:00         | Client                | unch                 |                                                        |                                               |             | 5:00          |
| 12:15         |                       |                      |                                                        |                                               |             | 5:15          |
| 12:30         |                       |                      |                                                        |                                               |             | 5:30          |
| 12:45         |                       |                      |                                                        |                                               |             | 5:45          |
| Notes         |                       |                      |                                                        |                                               |             | 6:00          |
|               |                       |                      |                                                        |                                               |             | 7:00          |
|               |                       |                      |                                                        |                                               |             | 8:00          |
|               |                       |                      |                                                        |                                               |             | 9:00          |
|               |                       |                      |                                                        |                                               |             | 10:00         |
|               |                       |                      |                                                        |                                               |             |               |

You can include items from your Personal Calendar in your entries in the log.

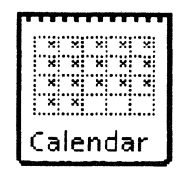

| Calendar                 | Close         | Show Next                             | Show Previous    | Show Day |          |
|--------------------------|---------------|---------------------------------------|------------------|----------|----------|
| Repeat                   | I None        |                                       |                  |          | ł        |
| Time                     | July 24, 1990 | 9:00 AM                               |                  |          | F        |
| Place                    | Conference re | om                                    |                  |          | ]        |
| Title                    | Staff meeting |                                       |                  |          |          |
| Duration                 | 1             | Minutes F                             | lours Days       |          |          |
| Details                  |               | · · · · · · · · · · · · · · · · · · · |                  |          |          |
| Reminder By<br>Remind At | Mail Windo    | w Both No<br>Minutes H                | ne<br>Iours Days |          |          |
| Recipients               | Tom Magnus;   | OSBU South;>                          | erox             |          | <br>] [• |
|                          |               |                                       |                  |          | <br>†    |

The desktop Clock includes an alarm feature you can set for time-sensitive events. You can also copy and set clocks to display different time zones.

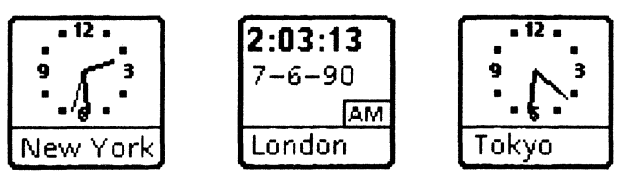

The online Action item list template is actually a **record file** created using the VP List Manager application. This template is one of many **tabular views** of this record file. You can also display the records within the file in other ways, such as in a document view.

With VP List Manager, you can easily add or change records in a file. First, you complete a **defining form** (a document containing fields or a table) to define all of the fields for a record file. You update each record by to adding, deleting, or modifying data within the fields. You then define whether the output form is a document view or a tabular view. If the output is a tabular view, you can sort or filter the data within the record file to create selective views. Then, use the <Skip/Next > key to modify entries in the table. Below is a full view of the Action item record file. The next page contains other views, created by sorting the Action item file both for Closed items (by item number) and for Open items (by due date).

To begin, copy the existing Action item template from the Activity planning folder to your desktop.

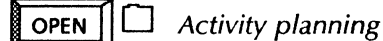

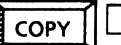

Action items record file

| Action item | s record | file outp | out - f <mark>ull</mark> | view |
|-------------|----------|-----------|--------------------------|------|
|-------------|----------|-----------|--------------------------|------|

| ltem | Title                               | Date    | Status | Due     | Assignee Description                                                                               |                                                                                                    | P  | riority                                                 |
|------|-------------------------------------|---------|--------|---------|----------------------------------------------------------------------------------------------------|----------------------------------------------------------------------------------------------------|----|---------------------------------------------------------|
| 1    | PC's at home                        | 7/15/90 | open   | 8/15/84 | Allen                                                                                              | Allen Bruce to write a policy re PC's at home.                                                                                       |    | edium                                                   |
| 2    | Advertising<br>for new<br>accessory | 7/2/90  | open   | 9/10/90 | Pettit                                                                                             | Paul to evaluate and report on<br>pricing and relative<br>effectiveness of advertising our<br>new product on radio or<br>television. | n[ | Defining form with fields         Item:          Title: |
| 3    | Printing<br>source                  | 7/10/90 | closed | 7/25/90 | Arneson                                                                                            | Kathleen to determine source<br>for best price/quantity on<br>printing new product brochure                                          | hi | Status: [ J                                             |
| 4    | Processor<br>allocation             | 7/18/90 | open   | 8/25/90 | You can use VP List Manager to create a tabular view of the Action item list. You can also use the |                                                                                                    | hi | Due:「」<br>Assignee: [L                                  |
| 5    | Fan noise                           | 7/11/90 | closed | 8/1/90  | online Action item template as a table, and modify the entries.                                    |                                                                                                    | m  | Description: 「」                                         |
| 6    | Newsletter<br>distribution          | 7/22/90 | open   | 9/1/90  | Pettit                                                                                             | Paul to determine best channel for newsletter distribution.                                                                          | hi |                                                         |
| 7    | Picnic                              | 7/25/90 | open   | 9/12/90 | Allen                                                                                              | Bruce to advise caterer of<br>number of employees in this<br>group who will attend annual<br>picnic.                                 | m  | edium                                                   |

# Updating the action item list

010 101

### Use these applications

OPEN

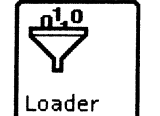

VP Document Editor VP List Manager

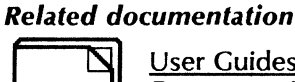

Guides

<u>User Guides</u> Document Editor: Basics User Guide Information Management User Guide Part 2 List Manager

<u>Training Tutorials</u> VP Document Editor I Tutorials: Document Creation and Styles VP List Manager Tutorial

# With VP List Manager, you can sort and filter record file data to obtain selective views of the file.

Closed items - sorted by item number

| Item | Title              | Date    | Status | Due     | Assignee | Description                                                                                  | Priority |
|------|--------------------|---------|--------|---------|----------|----------------------------------------------------------------------------------------------|----------|
| 3    | Printing<br>source | 7/10/90 | closed | 7/25/90 | Arneson  | Kathleen to determine source<br>for best price/quantity on<br>printing new product brochure. | high     |
| 5    | Fan noise          | 7/11/90 | closed | 8/1/90  | Simpson  | Ryan will evaluate options for<br>reducing fan noise and write a<br>report.                  | medium   |

### **Open items - sorted by due date**

| Item | Title                               | Date    | Status | Due     | Assignee                                                                                                    | Description                                                                         | Priority |
|------|-------------------------------------|---------|--------|---------|----------------------------------------------------------------------------------------------------|-------------------------------------------------------------------------------------|----------|
| 1    | PC's at home                        | 7/15/90 | open   | 7/15/90 | Allen                                                                                                    | Bruce to write a policy re PC's at home.                                            | medium   |
| 4    | Processor<br>allocation             | 7/18/90 | open   | 8/25/90 | Arneson                                                                                                    | Kathleen to write a policy re<br>allocation of 6500 systems.                        | high     |
| 6    | Newsletter<br>distribution          | 7/22/90 | open   | 9/1/90  | Pettit                                                                                                    | Paul to determine best channel for newsletter distribution.                         | high     |
| 2    | Advertising<br>for new<br>accessory | 7/2/90  | open   | 9/10/90 | Pettit Paul to evaluate and report on pricing and relative effectiveness of radio vs. television advertising for our new product. |                                                                                     | high     |
| 7    | Picnic                              | 7/25/90 | open   | 9/12/90 | Allen                                                                                                    | Bruce to call caterer with<br>estimate of employees to<br>attend the annual picnic. | medium   |

### Planning a business trip

You can take advantage of versatile time management features the next time you arrange a business trip for yourself or an associate. From making the entry in the *Personal Calendar* and checking the air schedule, to planning activities in the form of an itinerary, to filling out an expense report after the trip's completion, the tools you need are on your desktop.

You can copy the following samples from the Activity planning folder to your desktop:

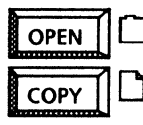

Activity planning

Itinerary Business meeting/customer entertainment report To set a date in the *Personal Calendar*, select the year, month, date, and time periods in which you wish to enter information.

Use one of a the many communications software packages such as VP Terminal Emulation of TTY to check the air schedule. If your workstation or network is configured with a modem and a dial-up account with a public billboard which provides flight information, you can access this service using one of the terminal emulation features. These features include a variety of TTY emulators, which run with Asynchronous Terminal Basic Software, and the IBM 3270 emulator, which communicates to a host computer via an IBM network.

# With VP Document Editor Tables and Fields features, you can create a trip itinerary and an expense report.

Trip itinerary

| June 1<br>1991 | Schedule                                               |     |
|----------------|--------------------------------------------------------|-----|
| 8:15           | Depart LAX - Delta Airlines                            |     |
| 9:45           | Arrive Fresno                                          |     |
| 10:30          | Check-in and reception -<br>Hilton Hotel               |     |
| 11:00          | Kick-off meeting Large<br>meeting Tables provide an ea | sy- |
| 12:00          | Lunched to-read format for                             | ,   |
| 1:30           | Project I                                              |     |
| 3:00           | Guest speaker - Ray Smith,<br>ACE Corp                 |     |
| 4:00           | Meet with Shirley Evans,<br>Regional VP                |     |
| 6:00           | Dinner with Bill Roberts,<br>Market Consultant         |     |

**Business expense report** 

| Business Meeting/Customer Entertainment Report                                                                                                    |                                |                                                 |                       |                     |     |  |  |
|----------------------------------------------------------------------------------------------------|--------------------------------|-------------------------------------------------|-----------------------|---------------------|-----|--|--|
| Employee Name                                                                                                    | Employee No                    | . Location<br>「」                                | Ext<br>ГЈ             | Date                |     |  |  |
| This form and appropriate supporting documentation (e.g.<br>invoice, receipt) must accompany all requests for payment.<br>Example: Business Travel Expense Report, Check<br>Authorization, Petty Cash Voucher, Temporary Business<br>Advance and On-Site Company Catered Meetings |                                |                                                 |                       |                     |     |  |  |
| Date of event<br>Г」                                                                                                    | Businer<br>I Use<br>I J<br>Qui | th Fields,<br><skip ne<br="">ickly enter</skip> | you<br>ext><br>r info | can<br>to<br>ormati | on. |  |  |
| Please check:                                                                                                    | Name:                          | Name: I Address: I J                            |                       |                     |     |  |  |
| Entertain                                                                                                    | City: ГЈ                       | State: 「」 Zip: 「」                               |                       |                     | LJ  |  |  |
| Participants                                                                                                    |                                |                                                 |                       |                     |     |  |  |
| Name(s)                                                                                                    | Business affiliation           |                                                 |                       |                     |     |  |  |
|                                                                                                    |                                |                                                 |                       |                     |     |  |  |
| Employee signatu                                                                                                    | ire                            | A                                               | pprov                 | val                 |     |  |  |

## Planning a business trip

### Use these applications

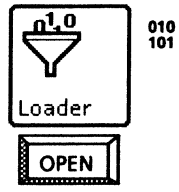

**VP** Document Editor Personal Calendar Asynchronous Terminal Basic Software VP Terminal Emulation of TTY VP Terminal Emulation of IBM 3270

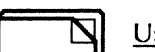

**Related documentation** 

**User Guides** Document Editor: Tables, Fields, Mail Guides Merge User Guide chapter 2 VP Office Accessories User Guide chapter 3 Host Interfaces User Guide Part 1 Viewpoint Terminal Emulation chapters 3, 7 **Training Tutorials** Document Editor II Tutorials: Mail Merge and Tables VP Office Accessories Tutorial VP Terminal Emulation of TTY Tutorial VP Terminal Emulation of 3270 Tutorial

VP Terminal Emulation of 3270 File Transfer Tutorial

Use terminal emulation software to access travel information.

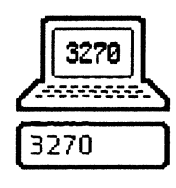

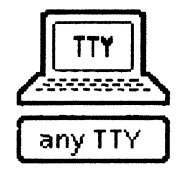

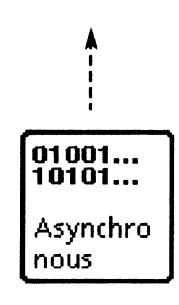

| D                                                                    | Α                                                                    |                                                                                        | #                                                                                | 1 00                                                                    | 239560                                                           | •                                | +                                |
|----------------------------------------------------------------------|----------------------------------------------------------------------|----------------------------------------------------------------------------------------|----------------------------------------------------------------------------------|-------------------------------------------------------------------------|------------------------------------------------------------------|----------------------------------|----------------------------------|
| Cal                                                                  | gary                                                                 | /Banff (co                                                                             | ont./ <i>suit</i> e                                                              | e)                                                                      |                                                                  |                                  |                                  |
| Toro                                                                 | nto                                                                  | EDT/HAE                                                                                | F \$496                                                                          | Y \$                                                                    | 310                                                              |                                  |                                  |
| 0.140<br>01.40<br>08.00<br>12.40<br>17.45<br>17.45<br>17.45<br>17.45 | 07.05<br>07.05<br>13.28<br>18.08<br>23.10<br>23.10<br>23.10<br>23.10 | AC146<br>AC146<br>AC110<br>AC120<br>AC140<br>AC140<br>AC140<br>AC140                   | CONNAISS<br>CONNAISS<br>CONNAISS<br>CONNAISS<br>CONNAISS<br>CONNAISS<br>CONNAISS | EUR<br>EUR - © @<br>EUR - © @<br>EUR - © @<br>EUR<br>EUR @<br>EUR - © @ |                                                                  | 19.06.83<br>18.09.83<br>12.09.83 | 11.09.83<br>12.06.83<br>17.06.83 |
| 17.45                                                                | 23.13<br>ouver                                                       | <b>PDT/HA</b>                                                                          | CONNAISSI                                                                        | е <i>ик</i> -७е<br>97 Ү                                                 | \$123                                                            | 18.06.83                         | 11.09.83                         |
| 07.30<br>08.35<br>12.00<br>13.50<br>16.30<br>18.00<br>19.00<br>21.30 | 07.49<br>08.54<br>12.18<br>14.08<br>16.49<br>18.19<br>19.19<br>21.48 | Ac201<br>Ac251<br>Ac113<br>Ac839<br>Ac213<br>Ac213<br>Ac215<br>Ac215<br>Ac217<br>Ac823 |                                                                                  | - 0 0<br>- 0 0<br>- 0 0<br>- 0 0<br>- 0 0<br>- 0 0<br>- 0 0             | 99999<br>99999<br>99999<br>9999<br>9999<br>9999<br>99999<br>9999 |                                  |                                  |

# **Business correspondence**

This chapter describes office administration and business communications tasks such as:

- Creating and distributing a memo
- Updating an organization chart
- Sending an announcement for a special occasion.

The templates in this chapter are included in the Business correspondence and Graphics art folders of the online samples collection.

| Online<br>Samples |  | Business correspondence<br>Graphics art |
|-------------------|--|-----------------------------------------|
|-------------------|--|-----------------------------------------|

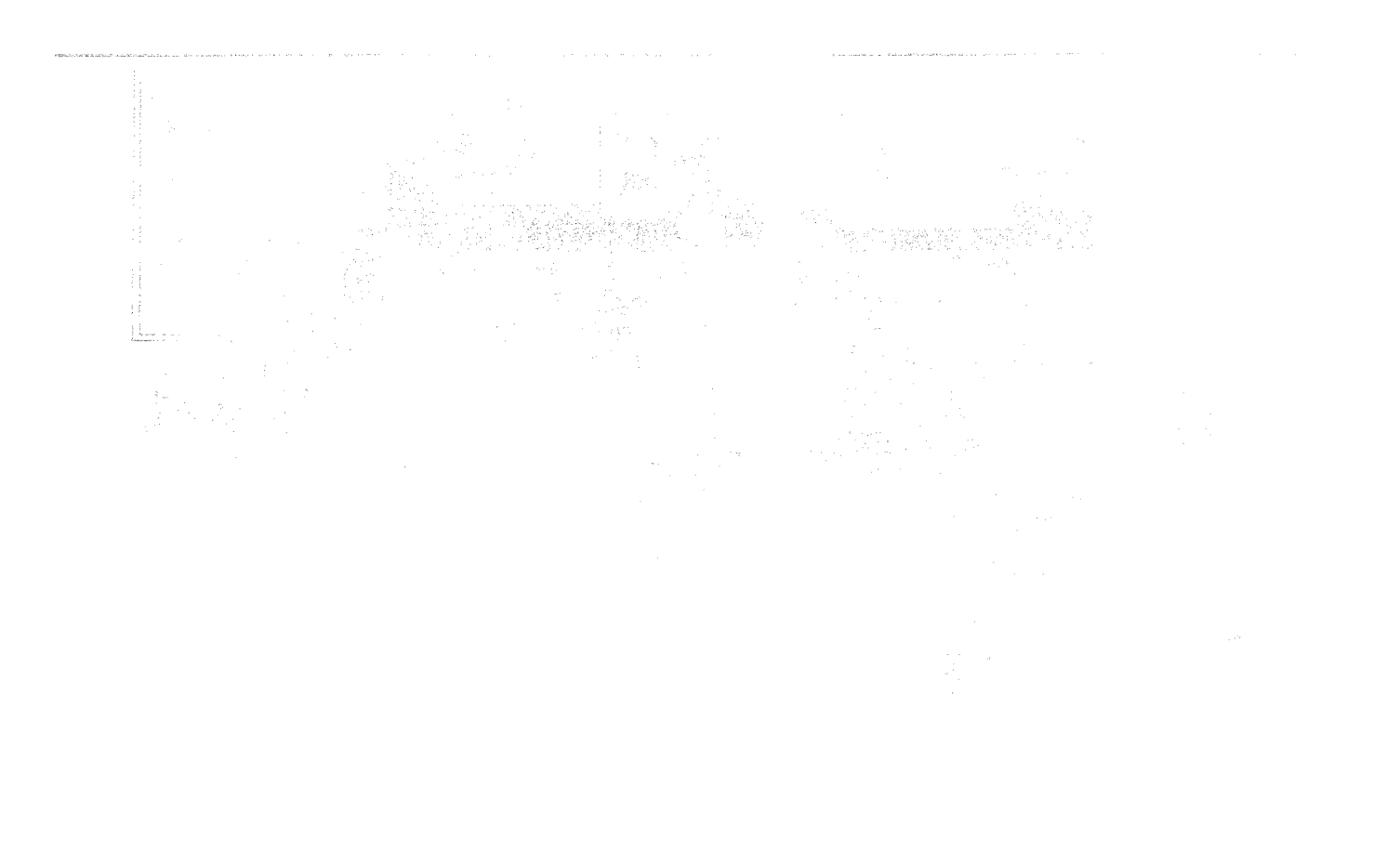

### Creating and distributing a memo

In preparing a memo, you can use VP Series word processing, graphics, and networking capabilities to perform the following tasks:

- Create the memo.
- Mail the memo over a network.
- Print the memo for manual distribution.

a de la companya de la companya de la companya de la companya de la companya de la companya de la companya de l

File the memo.

You can copy the memo template from the online samples collection and customize the format.

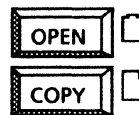

Business correspondence

Memo (with logo)

010

### Use these applications

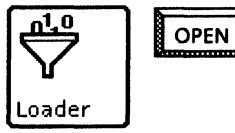

VP Document Editor VP Basic Graphics VP Freehand Personal Calendar Clock VP Spelling Checker Once you have entered the text, you can use VP Spelling Checker to proof your memo before sending.

#### **Related documentation**

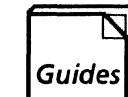

User Guides Document Editor: Basics User Guide Graphics User Guide chapters 2, 4 VP Office Accessories User Guide chapters 1, 3 Document Editor Options User Guide chapter 5 Workstation Administration and System Resources User Guide chapters 2, 3, 4 Training Tutorials **VP** Document Editor I Tutorials: Document Creation and Styles VP Basic Graphics Tutorial VP Freehand Tutorial **VP** Office Accessories Tutorial VP Spelling Checker and VP Thesaurus Tutorials

Draw your company's Use the online memo **Company Name Here** logo using VP Basic template and type in Graphics or scan your your own information. logo and copy into a bitmap frame using FROM THE DESK OF YOUR NAME HERE VP Freehand. With Fields, you can use Subject: This memo form <Skip/Next> to rapidly enter **ГVP** Series User J names and addresses for each To: From: [Sample Author] recipient. Copies: **FInterested Parties** Date: [September 22, 1990] [10:32 am] Printer X ΓTo modify this form for your own use: The date and time fields are Substitute your company name and your own filled in automatically when you Print the memo for place of Company Name Here and Your Name Here at the top of the page. press < Skip/Next >. These fields distribution. each contain a fill-in rule. To create an individual memo: Copy your modified form, select in the word Subject and press <NEXT>. Memos Prompts appear in the message area for filling in the fields. The From, Date and Time fields are filled in automatically. If you prefer other fonts or paragraph properties, make the changes you desire in your modified form. If you want a different prompt for any field, change the entry in the *Description* area on its property sheet. (To display a field property sheet, activate [Show Structure], click twice on the left-field bounding character, and press <Props>.)] Outbaske File the memo in an Use mail to send the appropriate folder. memo electronically.

You can copy the Organization chart template from the Graphic art folder to your desktop. Then, using VP Basic Graphics, you can copy and move the boxes around to reflect your company's organization.

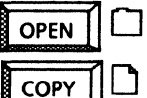

Graphics art

**D** Organization chart

### Use these applications

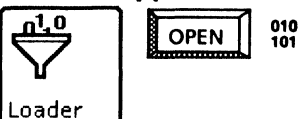

*VP Document Editor VP Basic Graphics* 

### **Related documentation**

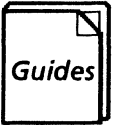

<u>User Guides</u> Document Editor: Basics User Guide Graphics User Guide chapter 2 <u>Training Tutorials</u> VP Document Editor I Tutorials: Document Creation and Styles VP Basic Graphics Tutorial

Customize one of the online templates to create your own organization chart.

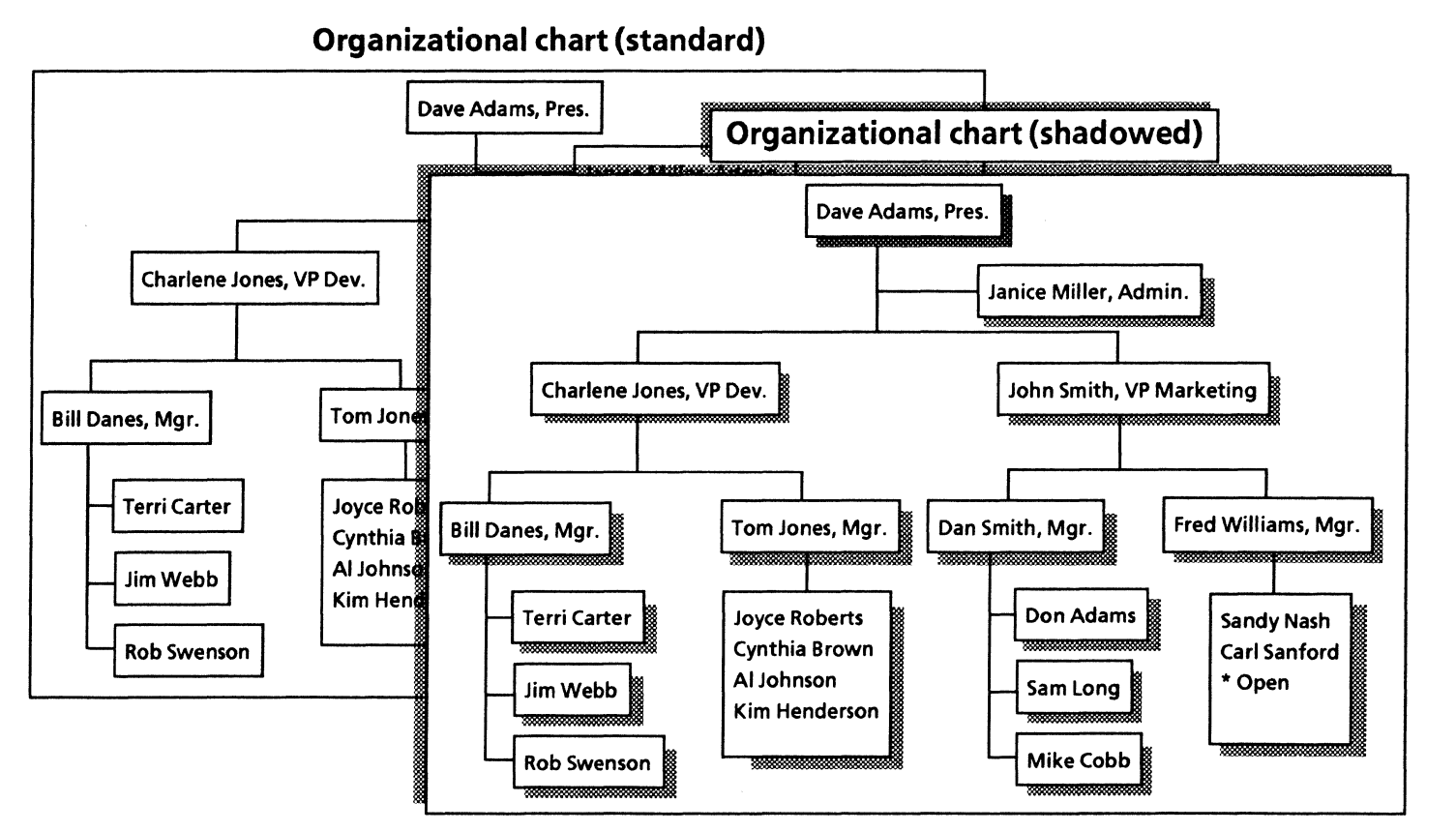

### Sending an announcement for a special occasion

The following graphics packages can assist you in creating special occasion announcements, invitations, and RSVP forms:

- VP Basic Graphics
- VP Freehand
- Xerox Pro Illustrator.

*Xerox Pro Illustrator* provides a Quick Art folder from which you can quickly copy borders, banners, and symbols.

Also, you can copy the following samples to your desktop:

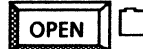

Graphics art

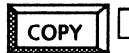

Special occasion transfers

### Use these applications

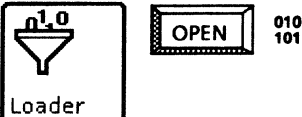

VP Document Editor VP Basic Graphics VP Freehand Xerox Pro Illustrator

#### **Related documentation**

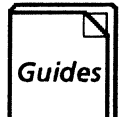

<u>User Guides</u> Document Editor: Basics User Guide Graphics User Guide chapters 2, 4 Xerox Pro Illustrator Reference

<u>Training Tutorials</u> VP Document Editor I Tutorials: Document Creation and Styles VP Basic Graphics Tutorial VP Freehand Tutorial Learning Xerox Pro Illustrator

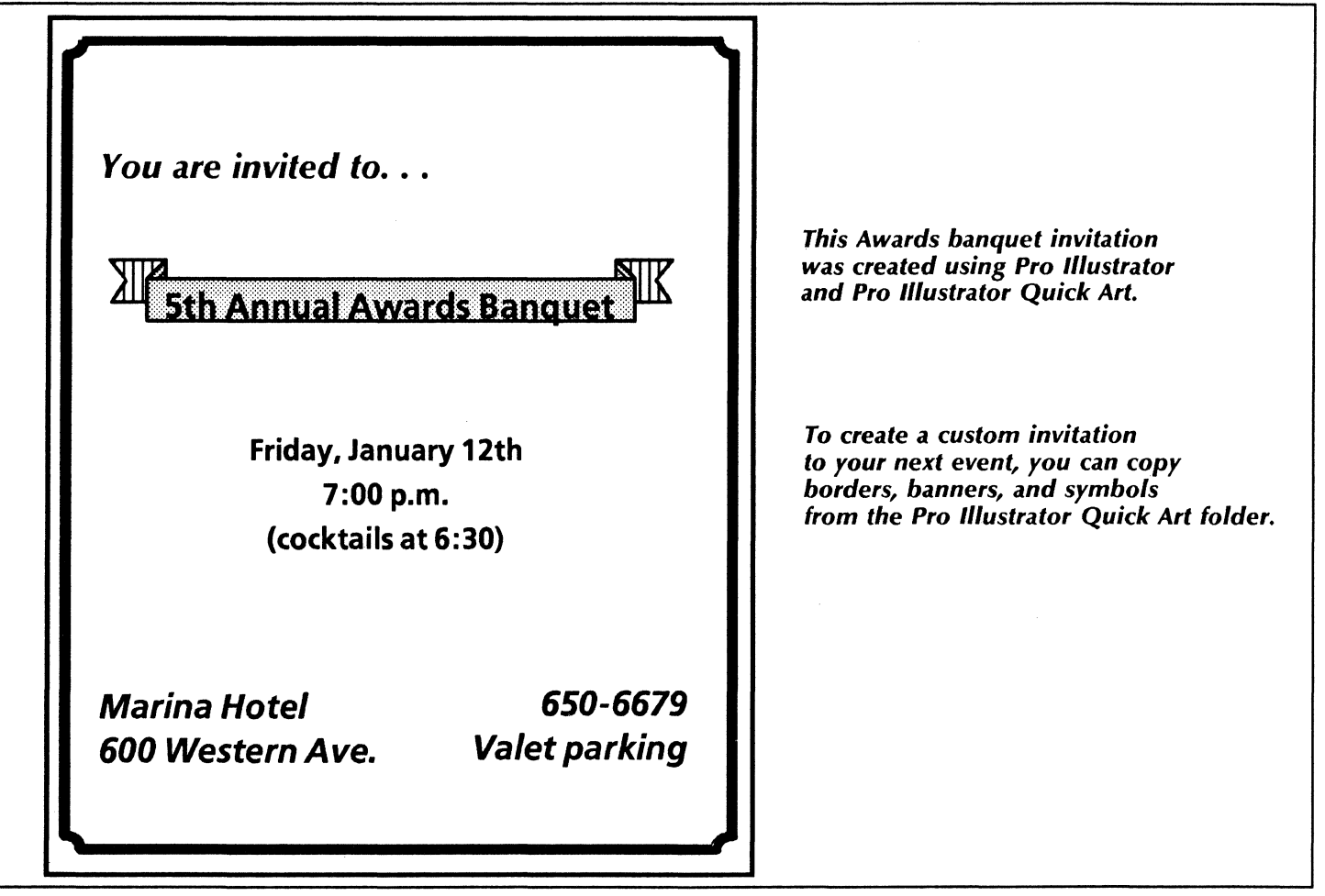

# Sending an announcement for a special occasion

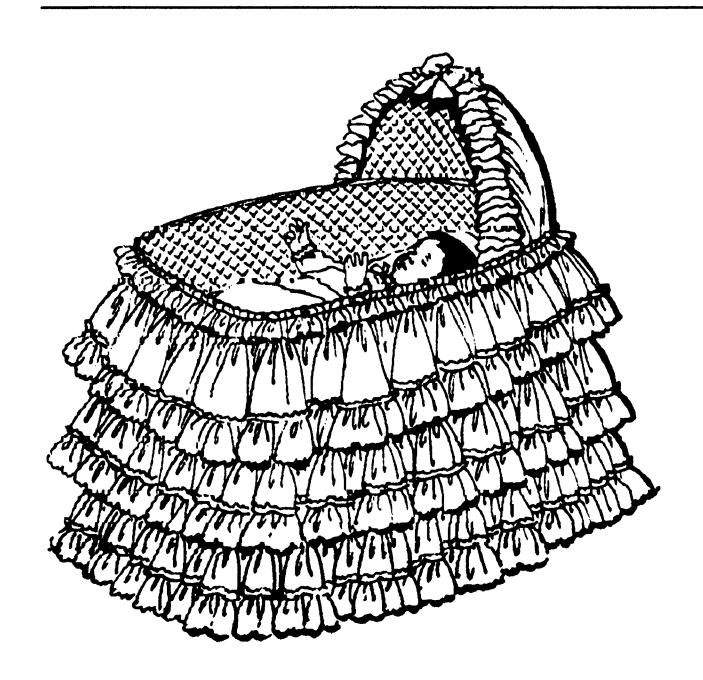

Baby shower announcement

Announcements for special occasions, available online in template form, are created using VP Basic Graphics and VP Freehand.

New Year's party invitation

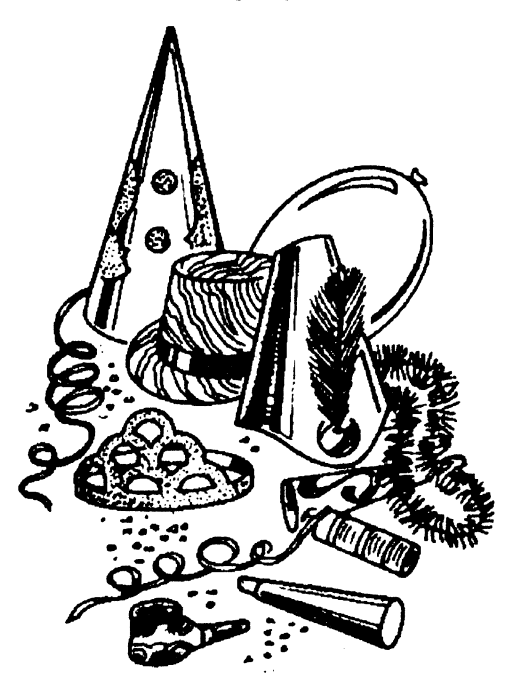

Sending an announcement for a special occasion

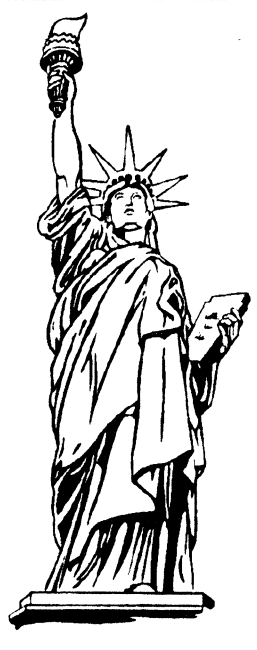

4th of July celebration

Halloween party

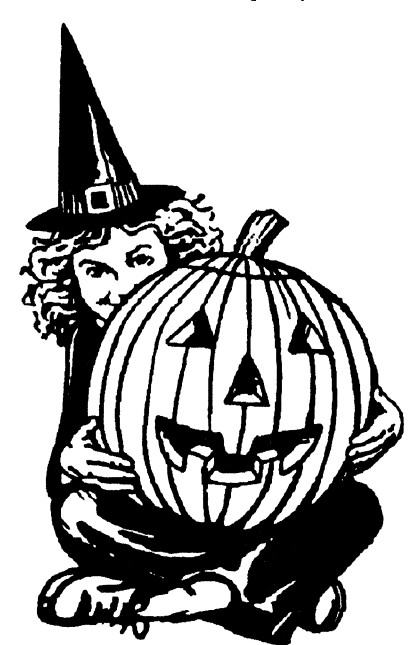

# **Forms**

an and a second second

You can use the powerful page layout and information processing capabilities of VP Series software to create forms for all your business needs. By using the Fields and Tables features of the VP Document Editor, in addition to VP Basic Graphics, you can quickly and easily:

- Fill out a purchase order.
- Complete an invoice.
- Update an inventory form.
- Maintain office forms.
- Update the vacation calendar.
- Complete a new hire or transfer questionnaire.

The templates for this chapter are in the Forms folder of the online samples collection.

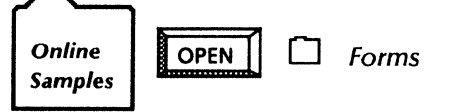

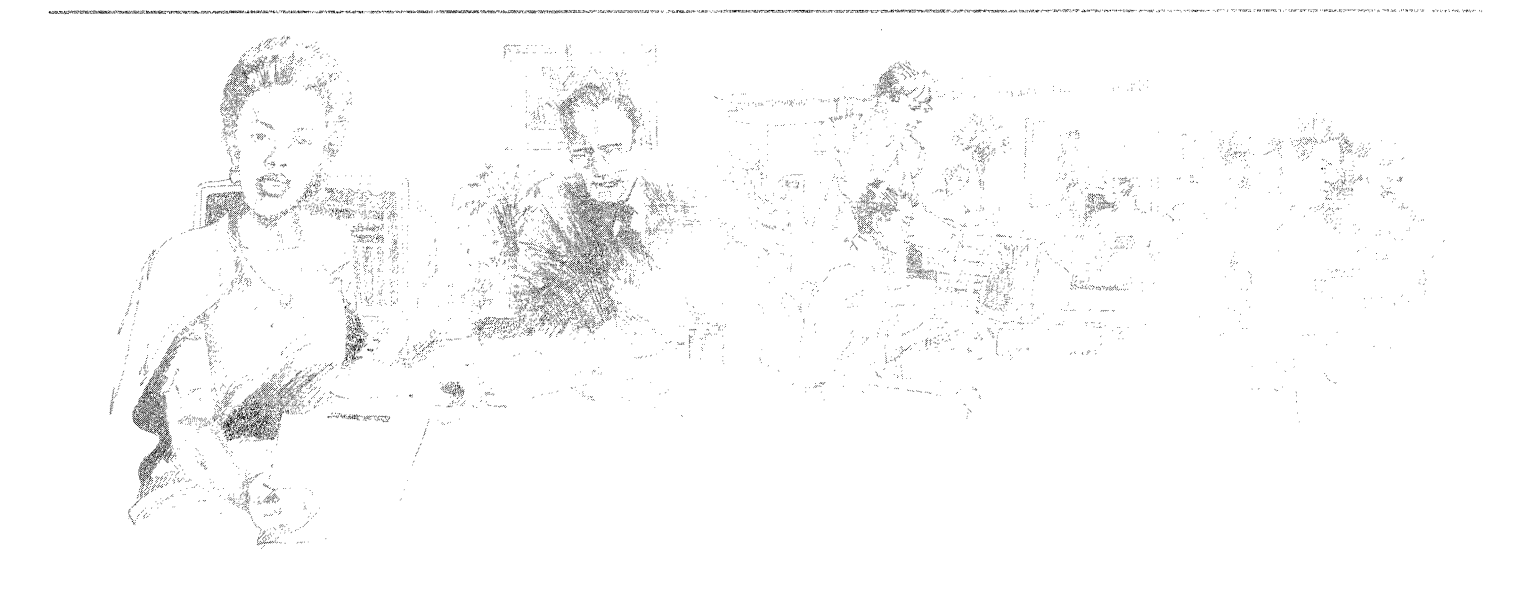

### Filling out a purchase order

The Purchase order template contains a table for easy arrangement of data in rows and columns. You can add or delete columns and rows. Also, you can alter the appearance of the form by changing the table ruling line properties.

You can assign fill-in rules for a column to automatically perform calculations. With fill-in rules, each time you change data on the form, you can select [Update Fields] in the content auxiliary menu to recalculate the totals.

**Purchase Order** 

You can copy the template to your desktop and fill out the form online. You can also print and complete the form manually. The advantage to filling out the form online is that you can use <Skip/Next> to quickly enter information for each entry. The online samples collection includes this template in the Forms folder.

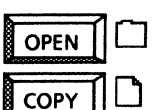

### Forms

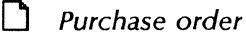

This template contains fields for the customer name address order date and ds,

| sold то ГА<br>Г40<br>Реа | Purchase Orc<br>ce Construction Co. J<br>XO So. Highland St.<br>ach Grove, NJ 30010 J | ler    | Г08-06-90」<br>Order Number:<br>Г486790」 | customer name, address, order date, a<br>order number. Field bounding<br>characters define each field. With field<br>you can use the <skip next=""> key to<br/>quickly fill out the form online.</skip>                                                                                                    |
|--------------------------|---------------------------------------------------------------------------------------|--------|-----------------------------------------|----------------------------------------------------------------------------------------------------|
| Quantity                 | Description                                                                           | Price  | Subtotal                                |                                                                                                    |
| 50                       | Fir 2"×4"×8'                                                                          | 2.25   | 112.50                                  | 1                                                                                                    |
| 20                       | Boxes vinyl-coated sinkers 16d                                                        | 4.50   | 90.00                                   |                                                                                                    |
|                          |                                                                                       |        |                                         | The Subtotal column in this table<br>contains the following fill-in rule to<br>automatically multiply the entries in th<br>Quantity column by the entries in the<br>Price column:<br>PurchaseOrder[THIS ROW].Quantity *<br>PurchaseOrder[THIS ROW].Price                                                                               |
|                          |                                                                                       |        |                                         | This field contains the following fill-in<br>rule to automatically add the entries in<br>the Subtotal column:<br>SUM[PurchaseOrder.Subtotal]<br>where PurchaseOrder is the name of<br>the table and Subtotal is the name of<br>the column. By selecting the field<br>bounding characters, you can display<br>the Field property sheet. |
|                          |                                                                                       | TOTAL: | <b>Г202.50</b> ⅃                        |                                                                                                    |
|                          |                                                                                       |        |                                         |                                                                                                    |

Order Date:

The online samples collection also includes templates for an Invoice in the Forms folder. As with the Purchase order template, you can copy these templates to your desktop and enter information online, or print the forms and fill them out manually.

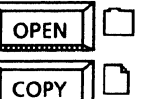

Forms

These templates contain fields, which you can combine with graphics and text. You can use < Skip/Next > to quickly enter data in each of the fields. You can change field properties and add fill-in rules on their property sheets.

Using VP Basic Graphics, you can alter the size and appearance of form ruling lines. You can also add or delete fields.

| ſ | ABC<br>SUPPLIES | reet<br>30000                                              |                                                                                                    | INVO                                                                                | ICE                                                                          | INVOICE NUMBER:                                | INVOKE DATE:<br>Γ08-06-90 J                     |                                                                                                    |
|---|-----------------|------------------------------------------------------------|----------------------------------------------------------------------------------------------------|-------------------------------------------------------------------------------------|------------------------------------------------------------------------------|------------------------------------------------|-------------------------------------------------|----------------------------------------------------------------------------------------------------|
| - | SOLD TO         | Ace Construct<br>400 So. High<br>Peach Grove, I            | ction Co. J<br>land St.<br>NJ 30010 J                                                                  |                                                                                     | SHIP TO                                                                      | Ace Cons<br>400 So. H<br>Peach Grov            | truction Co. J<br>Ighland St.<br>re, NJ 30010 J | You can use fields to quickly<br>input information in the<br>templates. You can also use                                                                                                    |
|   | DATE SHIPPED    | SHIPPED VIA                                                | F.O.B.<br>  Fairview                                                                                   | TERMS<br>「C.O.D. Co.<br>Check」                                                      | SALES PERSON                                                                 | DATE ORDEREI<br>[03-08-90]                     | D CUSTOMER<br>P.O. NUMBER                       | fields to create your own form.                                                                                                    |
|   | ITEM            | QTY. ORDERED                                               | QTY. SHIPPED                                                                                           | DESCR                                                                               | IPTION                                                                       | UNIT PRICE                                     | EXTENSION                                       |                                                                                                    |
|   | 39              | 5                                                          | 5                                                                                                    | Pre-assem                                                                           | bled sheds                                                                   | 255.00                                         | 1275.00                                         |                                                                                                    |
|   | 39-1            | 4                                                          | 4                                                                                                    | Oversiz                                                                             | ed roofs                                                                     | 130.00                                         | 520.00                                          |                                                                                                    |
|   | 23              | 60                                                         | 60                                                                                                    | 1/2" Re-ba                                                                          | r 8ft length                                                                 | 7.50                                           | 450.00                                          |                                                                                                    |
|   | 12              | 40                                                         | 40                                                                                                    | 4×8 sheet                                                                           | sphywood                                                                     | 8.00                                           | 320.00                                          |                                                                                                    |
|   |                 | You o<br>colur<br>the fi<br>value<br>amou<br>[Invoi<br>ROW | can enter fil<br>mns. The E<br>ollowing fil<br>es in the Qt<br>unts in the Q<br>ce[THIS RO<br>/].Price | II-in rules<br>Atension c<br>I-in rule ta<br>y. Shipped<br>Unit price<br>W].Shipped | for table<br>olumn con<br>o multiply<br>d column k<br>column:<br>ed *Invoice | otains<br>the<br>by the<br>e[THIS              |                                                 |                                                                                                    |
|   |                 | ORIGINAL                                                   | SUBTOTA                                                                                                | The S<br>fill-in<br>sum o<br>Extens                                                 | ubtotal fie<br>rule to pro<br>of all entrie<br>sion colum                    | Id contains a<br>ovide the<br>es in the<br>in. |                                                 | Information in fields<br>containing fill-in rules is<br>automatically recalculated<br>each time you select [Update<br>Fields] in the document<br>auxiliary menu. The Sales Tax<br>field calculates a 6 percent<br>tax for the subtotal. The total<br>field contains a fill-in rule to |
|   |                 | NK YOU                                                     | SALES TA<br>153.90                                                                                     | x (6%)                                                                              | PLE                                                                          | ASE PAY<br>S AMOUNT                            | /<br>Г 2730.90 Ј                                | add the Subtotal, Salles Tax,<br>and Shipping Charges.                                                                                                    |

# Updating an inventory form

To maintain an accurate inventory, you can copy the Inventory template. The Inventory template consists of a table into which you can quickly enter data using <Skip/Next>. Optionally, you can add rows or columns to the table and change the appearance of the ruling lines. You can add or delete columns or fields, and change their properties.

You can copy the Inventory template from the Forms folder of the online samples collection.

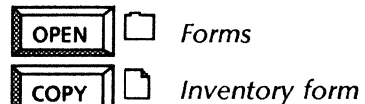

Use this application

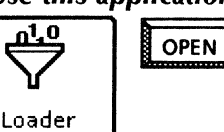

010 VP Document Editor

This inventory form uses a table.

|          |          |              | Inventory   |                 |        |
|----------|----------|--------------|-------------|-----------------|--------|
| Item no. | Quantity | Model<br>no. | Description | Back<br>ordered | Amount |
| 00001    | 320      | 123A         | Switch      |                 | 1.53   |
| 00002    | 345      | 456B         | Connector   |                 | 1.65   |
|          |          |              |             |                 |        |
|          |          |              |             |                 |        |
|          |          |              |             |                 |        |
|          |          |              |             |                 |        |
|          |          |              |             |                 |        |
|          |          |              |             |                 |        |
|          |          |              |             |                 |        |
|          |          |              |             |                 |        |
|          |          |              |             |                 |        |
|          |          |              |             |                 |        |
|          |          |              |             |                 |        |
|          |          |              |             |                 |        |
|          |          |              |             |                 |        |
|          |          |              |             |                 |        |

This requisition contains fields which you can use to quickly enter information. To use fields, input data into the field, then press < Skip/Next> to move to the next field.

Since the form is actually a large graphics frame, use VP Basic Graphics to add or delete text frames, fields, and ruling lines. You can also change the size, positioning, and other properties of these items.

To get started, copy the Business card requisition template from the online samples collection.

Forms

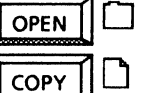

Business card requisition

You can use the Business card requisition template as a model in creating other requisition form templates. Try using it for your other office form needs. You can use VP Basic Graphics and VP Document Editor to adjust and enhance the form.

| No. of Cards                                                                                    | Budget Center No.                  | Organ              | ization                                               | Loca              | tion                                   |  |  |  |
|-------------------------------------------------------------------------------------------------|------------------------------------|--------------------|-------------------------------------------------------|-------------------|----------------------------------------|--|--|--|
|                                                                                                 |                                    | [Marketinci Group] |                                                       |                   |                                        |  |  |  |
| ② It is adv                                                                                     | risable to keep the business c     | ards as sin        | nple as possible, usi                                 | ng only the r     | ninimum numbe                          |  |  |  |
| 3 Do not<br>"section                                                                            | use abbreviations, nickname<br>n". | s or super         | fluous words such a                                   | as "departm       | ent", "area" or                        |  |  |  |
| Do not<br>"section<br>Name                                                                      | use abbreviations, nickname<br>n". | s or super         | fluous words such a<br>Title<br>TSales Repres         | as "departm       | ent", "area" or<br>Metro Branch        |  |  |  |
| <ul> <li>Do not "sectio"</li> <li>Name</li> <li>IMary Jones:</li> <li>Street Address</li> </ul> | use abbreviations, nickname<br>n". | city               | fluous words such a<br>Title<br>[TSales Repres<br>  S | entative,<br>tate | ent", "area" or<br>Metro Branch<br>Zip |  |  |  |

## Updating office forms

You can copy the Safe or cabinet security record and the Security log forms to your desktop, and then fill them out online. You can also print and complete them by hand.

To modify the Safe or cabinet security record, use VP Basic Graphics to add or delete text frames and ruling lines from the underlying graphics frame. You can change the properties of any frame or graphic directly on its property sheet.

Since the Security log contains tables, you can add rows and columns as necessary. To adjust a table, select the entire table or an individual row or column, and change the properties. You can copy the Security record and log templates from the Forms folder of the online samples collection.

010 101

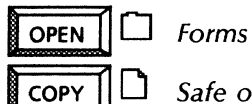

Safe or cabinet security record Security log

#### Use these applications

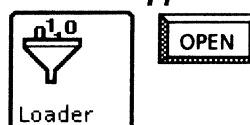

VP Document Editor VP Basic Graphics

The Safe or cabinet security record contains text frames and graphic ruling lines. The Security log consists of two tables. You can maintain either of these forms online, or you can print and complete the form manually.

| Officer on Duty | Date    | In Out | SECURI  | TYL  | .00 | 3  |
|-----------------|---------|--------|---------|------|-----|----|
| VIS             | ITOR NA | ME     | Company | Date | In  | 0. |
|                 |         |        |         |      |     |    |
|                 |         |        |         |      |     |    |

| SAFE OR C/<br>12579                        | BINETI                    | .D.                | M0<br>Oct         | MONTH AND YEAR<br>October 1990 |                  |                |  |  |  |  |  |  |
|--------------------------------------------|---------------------------|--------------------|-------------------|--------------------------------|------------------|----------------|--|--|--|--|--|--|
| LOCATION<br>11-C #ront                     | doorj                     |                    | SEC<br>545        | SECURITY AREA<br>545           |                  |                |  |  |  |  |  |  |
|                                            |                           |                    | DOL<br>11-0       | DOUBLECHECK AREA NO,<br>11-D   |                  |                |  |  |  |  |  |  |
| l have UN<br>identified o<br>initials belo | LOCKED<br>containe<br>ow. | ), LOCK<br>gratthe | ED, or<br>time no | CHECKI<br>sted, as i           | D the<br>ndicate | above<br>dbymy |  |  |  |  |  |  |
| DATE                                       | UNLOC                     | KED BY             | LOCK              | ED BY                          | ALAR             | M SET          |  |  |  |  |  |  |
|                                            | TIME                      | NITALS             | TIME              | 2JATTN                         | TIME             | MMAL           |  |  |  |  |  |  |
|                                            | 1                         |                    |                   | 1                              |                  |                |  |  |  |  |  |  |
|                                            | 1                         |                    |                   | 1                              |                  | 1              |  |  |  |  |  |  |
|                                            |                           |                    |                   |                                |                  |                |  |  |  |  |  |  |
|                                            |                           |                    |                   |                                |                  | 1              |  |  |  |  |  |  |
|                                            |                           |                    |                   |                                |                  |                |  |  |  |  |  |  |
|                                            | +                         |                    |                   |                                |                  | +              |  |  |  |  |  |  |
|                                            |                           |                    |                   |                                |                  |                |  |  |  |  |  |  |
|                                            |                           |                    |                   |                                |                  |                |  |  |  |  |  |  |
|                                            | 1                         |                    |                   |                                |                  | 1              |  |  |  |  |  |  |
|                                            | <b> </b>                  |                    |                   |                                |                  |                |  |  |  |  |  |  |
|                                            |                           |                    |                   |                                |                  |                |  |  |  |  |  |  |
|                                            |                           |                    |                   |                                |                  |                |  |  |  |  |  |  |
|                                            | <u> </u>                  |                    |                   |                                |                  | <u> </u>       |  |  |  |  |  |  |
|                                            | ļ                         |                    |                   |                                |                  |                |  |  |  |  |  |  |
|                                            |                           |                    |                   |                                |                  |                |  |  |  |  |  |  |

To get started in planning your vacation schedule, you can copy the Vacation schedule template to your desktop. The template contains text frames for the headings, months, days, and fill pattern labels. You can change the text within these frames.

The template also includes a grid composed of graphic squares, one square for each day of the year. To change a square to the appropriate fill pattern for a vacation day, holiday, or weekend, select the square and change the shading and texture properties on the property sheet. You can copy the Vacation schedule template from the Forms folder of the online samples collection.

010 101

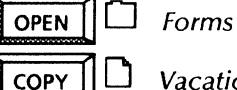

Vacation and special events calendar

#### Use these applications

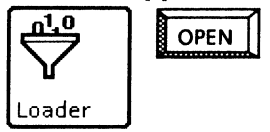

*VP Document Editor VP Basic Graphics* 

A Vacation schedule is shown with vacation days, holidays, and weekends denoted by various graphics fill patterns.

|               |       |   |   | 10 | go | AC | ) \ | $\boldsymbol{I}$ | Δ( | $\Gamma_{I}$ | Δ- | ГΙ  | $\cap$   | N   |      | 50   | ` - | łF | Ē      | )[ | 11 | F  |      |    |    |    |    |    |     |     |
|---------------|-------|---|---|----|----|----|-----|------------------|----|--------------|----|-----|----------|-----|------|------|-----|----|--------|----|----|----|------|----|----|----|----|----|-----|-----|
|               |       |   |   |    |    |    |     |                  |    |              | •  |     | <u> </u> |     | -    |      | - 1 |    |        |    |    |    |      |    |    |    |    |    |     |     |
| imployee: Joe | Smith | 1 |   |    |    |    |     |                  |    |              | Ρ  | lan | ned      | Vac | atic | on D | ays |    |        |    |    | Ho | lida | ys | ]  |    |    | 4  | /ee | ken |
| Month         | 1     | 2 | 3 | 4  | 5  | 6  | 7   | 8                | 9  | 10           | 11 | 12  | 13       | 14  | 15   | 16   | 17  | 18 | 19     | 20 | 21 | 22 | 23   | 24 | 25 | 26 | 27 | 28 | 29  | 30  |
| JANUARY       |       |   |   |    |    |    |     | 1                |    |              |    |     |          |     |      |      |     |    |        |    |    |    |      |    |    |    |    |    |     |     |
| FEBRUARY      |       |   |   |    |    |    |     |                  |    |              |    |     |          |     |      |      |     |    | ****** |    |    |    |      |    |    |    |    |    |     |     |
| MARCH         |       |   |   |    |    |    |     |                  |    |              |    |     |          |     |      |      |     |    |        |    |    |    |      |    |    |    |    |    |     |     |
| APRIL         |       |   |   |    |    |    |     |                  |    |              |    |     |          |     |      |      |     |    |        |    |    |    |      |    |    |    |    |    |     |     |
| MAY           |       |   |   |    |    |    |     |                  |    |              |    |     |          |     |      |      |     |    |        |    |    |    |      |    |    |    |    |    |     |     |
| JUNE          |       |   |   |    |    |    |     |                  |    |              |    |     |          |     |      |      |     |    |        |    |    |    |      |    |    |    |    |    |     |     |
| JULY          |       |   |   |    |    |    |     |                  |    |              |    |     |          |     |      |      |     |    |        |    |    |    |      |    |    |    |    |    |     |     |
| AUGUST        |       |   |   |    |    |    |     |                  |    |              |    |     |          |     |      |      |     |    |        |    |    |    |      |    |    |    |    |    |     |     |
| SEP TEMBER    |       |   |   |    |    |    |     |                  |    |              |    |     |          |     |      |      |     |    |        |    |    |    |      |    |    |    |    |    |     |     |
| OCTOBER       |       |   |   |    |    |    |     |                  |    |              |    |     |          |     |      |      |     |    |        |    |    |    |      |    |    |    |    |    |     |     |
| NOVEMBER      |       |   |   |    |    |    |     |                  |    |              |    |     |          |     |      |      |     |    |        |    |    |    |      |    |    |    |    |    |     |     |
| DECEMBER      |       |   |   |    |    |    |     |                  |    |              |    |     |          |     |      |      |     |    |        |    |    |    |      |    |    |    |    |    |     |     |

## Completing an Experience record form

For new employees, standard forms are helpful. The Experience record template contains fields, for quickly entering information. You can use < Skip/Next> to quickly move from field to field as you input information. You can copy the template to your desktop from the online samples collection.

010 101

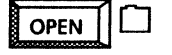

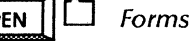

COPY Experience record

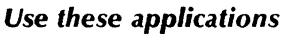

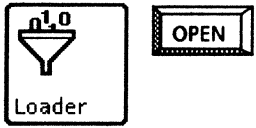

**VP** Document Editor **VP** Basic Graphics

Modify the text of the form to suit your needs and use VP Basic Graphics to add, delete, or adjust form ruling lines.

#### **Related documentation**

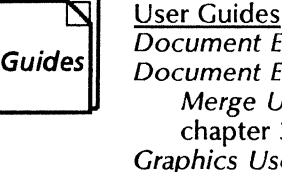

Document Editor: Basics User Guide Document Editor: Tables, Fields, Mail Merge User Guide chapter 3 Graphics User Guide chapter 2 Training Tutorials **VP** Document Editor I Tutorials: Document Creation and Styles VP Document Editor III Tutorials: Forms and Fill-in Rules VP Basic Graphics Tutorial

|                                       | o name      | group    | Your    |                 |          |                   |            |
|---------------------------------------|-------------|----------|---------|-----------------|----------|-------------------|------------|
|                                       |             |          | rd      | reco            | ence     | Experi            |            |
| You can u<br>quickly in               | : []        | ımber    |         | l               | Name: [] |                   |            |
|                                       | te: ГЈ      | on da    | romoti  | Last p          | L1       | rade and title:   | Current g  |
| To custor<br>capabiliti<br>Editor and | b title) 「」 | ch as jo | tion su | descrip         | tailed o | goal: (provide de | ihort term |
|                                       |             |          |         |                 | ents     | ence Requirem     | b Experie  |
|                                       | Commonte    | nd       | 21      | st              | 1        | Description       | Tack       |
| A table p<br>of inform                | Comments    | Init     | Date    | Init            | Date     | Description       | 1 43N      |
|                                       |             |          |         | 1<br>I<br>I     |          |                   |            |
|                                       |             |          |         | ,<br> <br> <br> |          |                   |            |
|                                       |             |          |         | .<br> <br> <br> |          |                   |            |
|                                       |             |          |         | <br> <br>       |          |                   |            |
|                                       |             |          |         | <br> <br>       |          |                   |            |
|                                       |             |          |         |                 |          |                   |            |

Skip/Next > to nformation.

he form, use the both VP Document Basic Graphics.

es easy organization on the form.

# **Presentations**

Whether you are preparing overhead transparencies for a presentation or exhibits for a written proposal, VP Series software provides eye-catching visuals for effective communication, including:

- Developing marketing presentations
- Preparing written proposals
- Developing presentations for multinational release Listing sales prospects
- Developing brochures
- Retrieving information from a host computer.

The templates used in this chapter are in the following folders of the online samples collection.

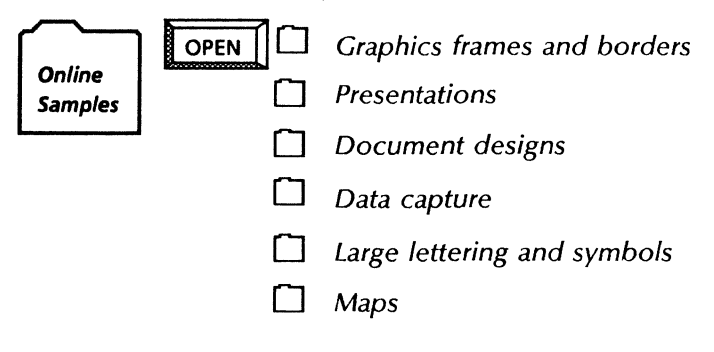

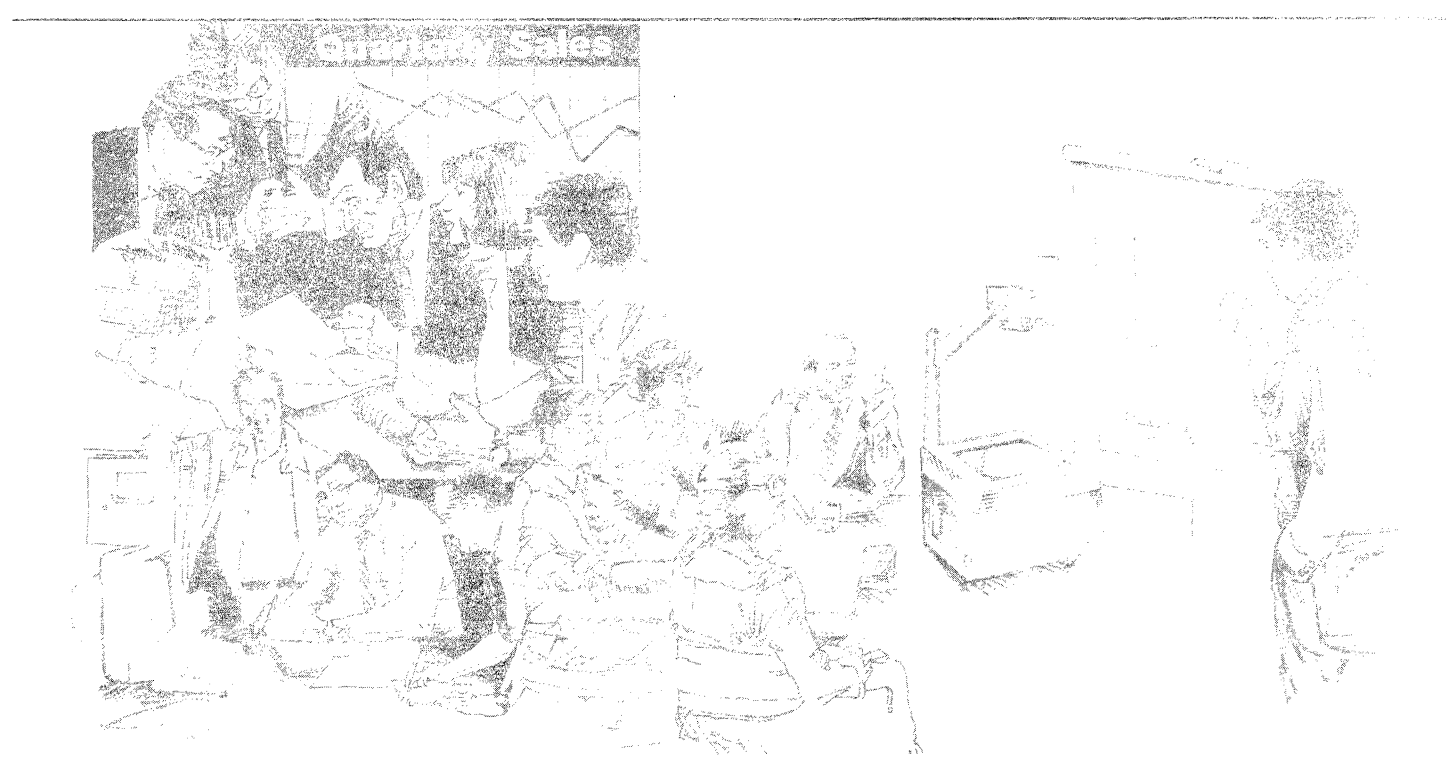

### Developing a marketing presentation

VP Series software provides tools you can use in creating materials for your next marketing presentation. You can copy transparency templates from the Overhead transparencies folder.

OPEN

COPY

٦

U Overhead transparencies

Transparency for text

Transparency example, text and graphics

For large graphic lettering, copy characters from a variety of fonts available in the following folder:

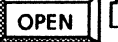

**OPEN** Large lettering and symbols

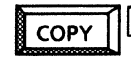

Art deco lettering

Use VP Data-Driven Graphics to create charts for your presentation.

**Presentation transparencies** 

Transparencies with text and graphics

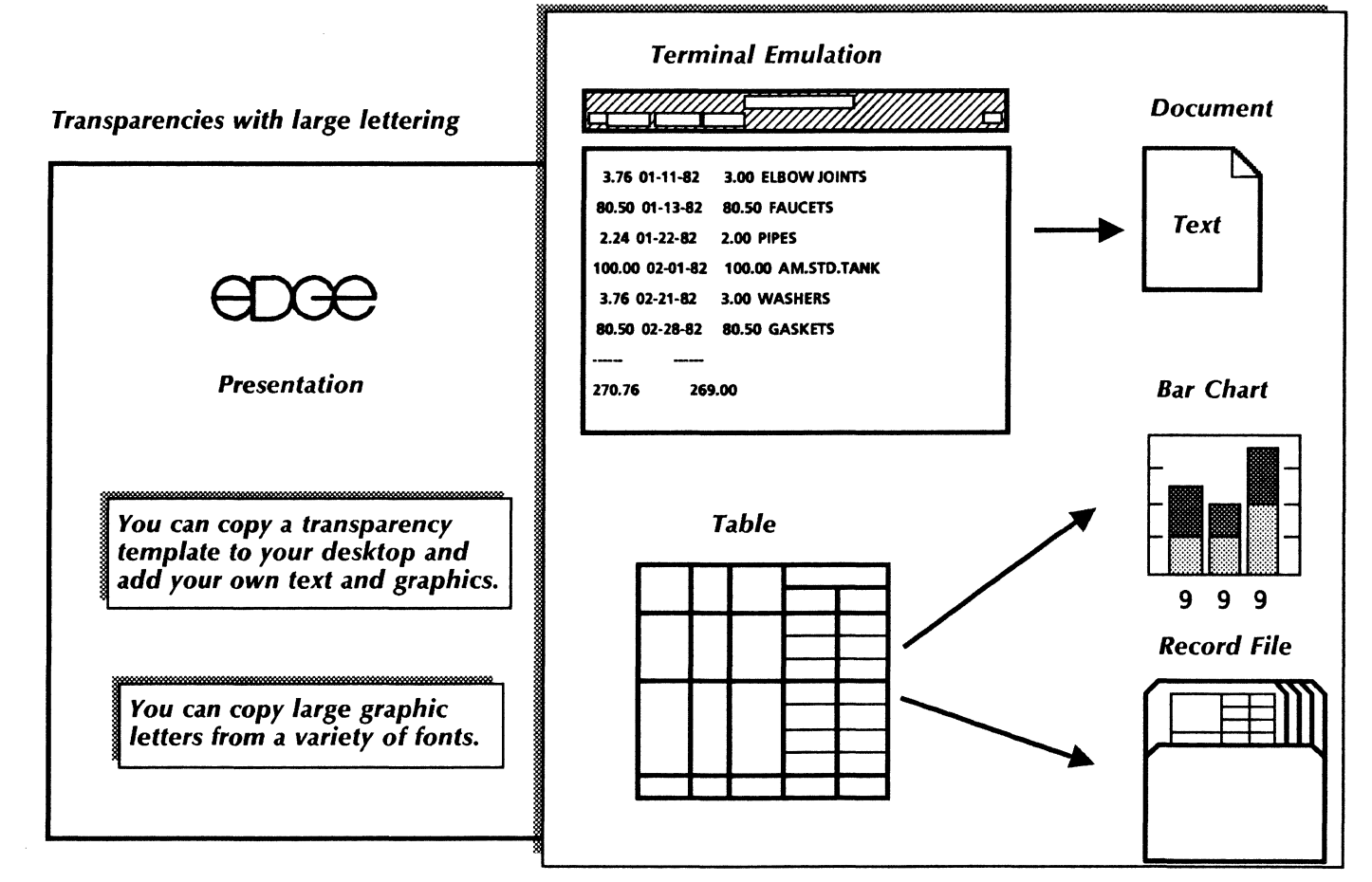

For effective visual communication, you can format data in chart form. With VP Data-Driven Graphics, you can create your own bar, pie, and line charts. You can also copy and customize samples from the Presentations folder:

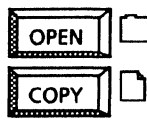

Presentations

Bar charts (Basic, Inter., Advanced)

### Use these applications

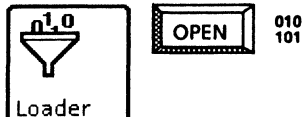

VP Document Editor VP Basic Graphics VP Data-Driven Graphics

You can easily create a pie chart like the one to the right, or bar charts like the ones below. First, enter the appropriate chart from the Graphics Special keyboard. You can then provide data in a table or on the chart property sheet. Finally, you can modify the style, size, and appearance of the chart as desired. When information in the chart is updated, the chart is automatically redrawn.

**Bar chart (horizontal)** 

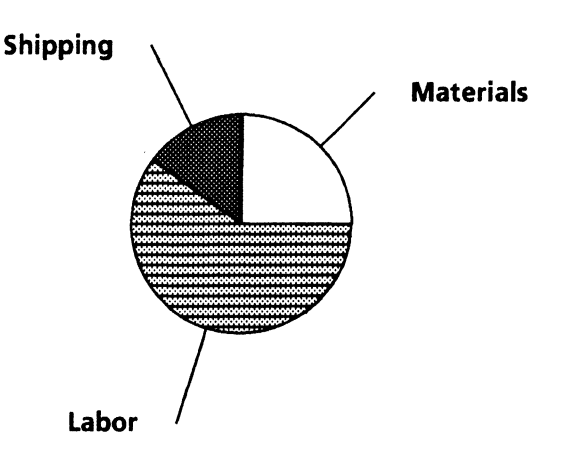

Pie chart

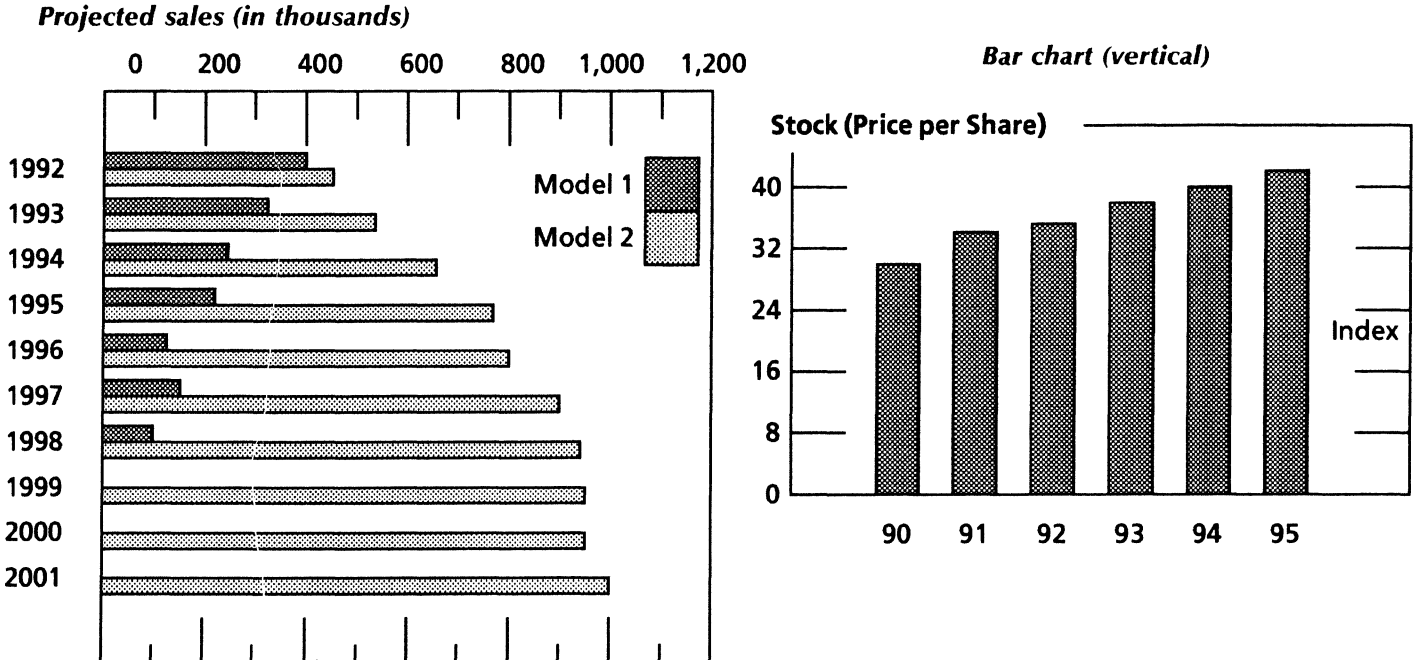

# Designing data-driven charts

#### **Related** documentation

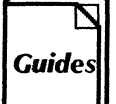

<u>User Guides</u> Document Editor: Basics User Guide Graphics User Guide chapters 2, 3

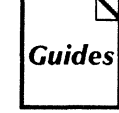

<u>Training Tutorials</u> VP Document Editor I Tutorials: Document Creation and Styles VP Basic Graphics Tutorial VP Data-Driven Tutorial

You can use VP Data-Driven Graphics to generate a straight-line pieced chart, a straight-line best-fit chart, or a datapoint chart.

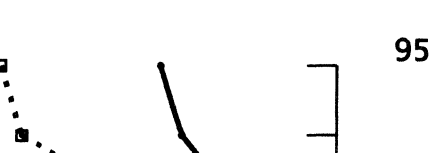

A straight-line pieced chart

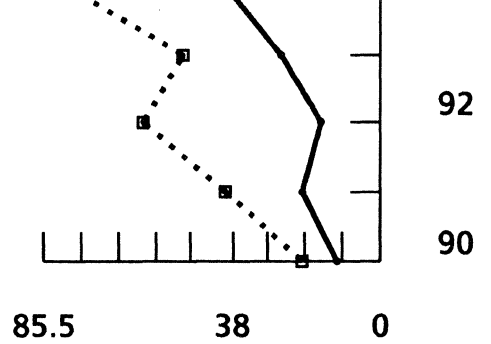

A straight-line best-fit chart

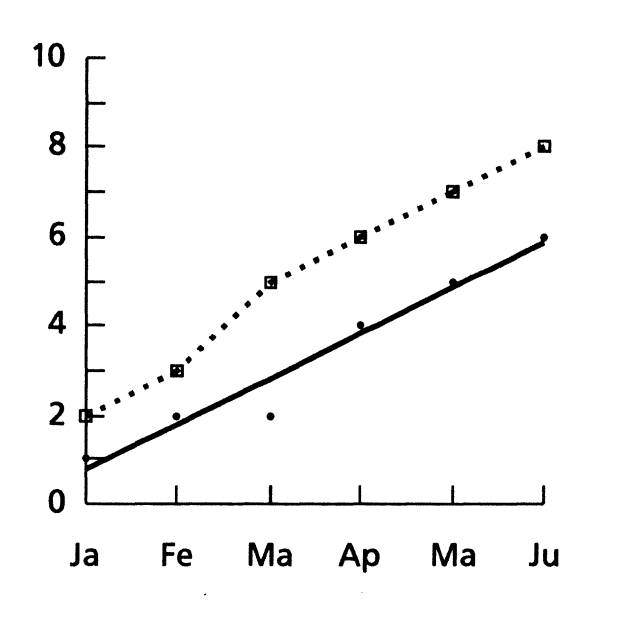

Like bar and pie charts, the data driving a line chart is contained in a table or within the chart property sheet.

The key ingredient to a successful written proposal is often the supporting material—the exhibits. With VP Series software, you can use the same bar, pie, and line charts you created for overhead transparencies, and include them as figures in your proposal.

You can use the Table of Contents Generator to automatically compile entries from section headings to create a table of contents with page numbers to your proposal.

You can copy the sample proposal from the Document designs folder:

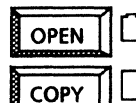

.

Document designs

Proposal

### Use these applications

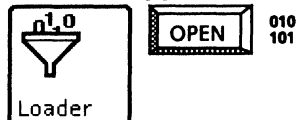

VP Document Editor Table of Contents Generator VP Data-Driven Graphics

### **Related documentation**

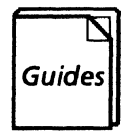

#### <u>User Guides</u> Document Editor: Basics User Guide Document Editor Options User Guide chapter 2

<u>Training Tutorials</u> VP Document Editor I Tutorials: Document Creation and Styles VP Long Document Options Tutorial VP Data-Driven Tutorial

| Table of contants     |                     |
|-----------------------|---------------------|
| Table of contents     | Investment analysis |
|                       | Introduction        |
| Introduction 1        |                     |
| Investment analysis 7 |                     |
| Conclusion 9          |                     |
| Appendix A 11         |                     |
| Appendix B 15         |                     |
|                       |                     |
|                       |                     |
|                       |                     |
|                       |                     |
|                       |                     |
|                       |                     |
|                       |                     |
|                       |                     |

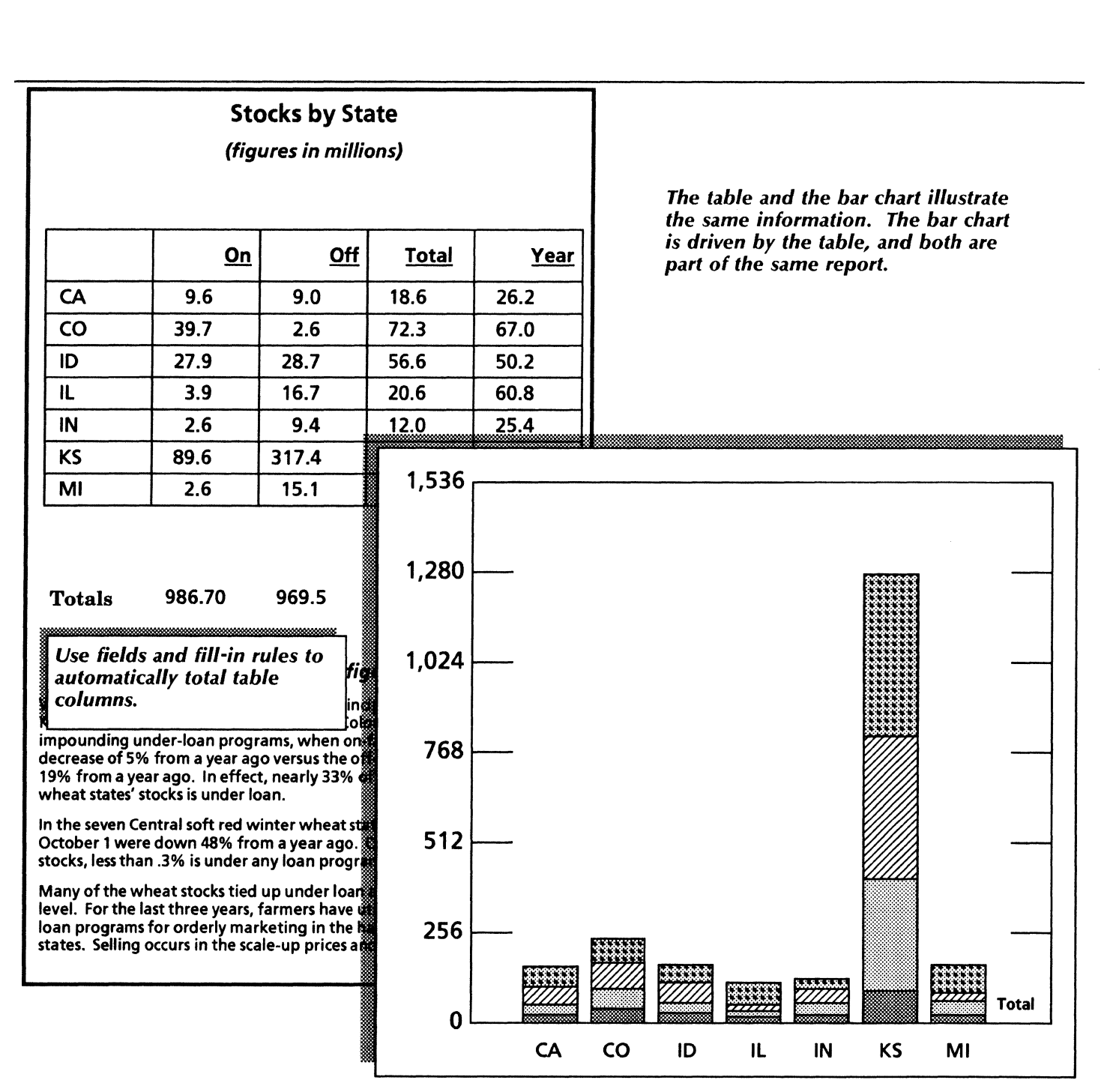

In developing materials for a multinational product release announcement, you will find the online map collection helpful. These maps depict major geographical areas of the world. You add your own labels to the maps and print them out as handouts or overhead transparencies.

In developing your presentation, use these maps along with line, bar, and pie charts to give your materials a polished, professional look. You can copy sample transparencies and maps from the folders listed below.

Using VP Series software's robust multilingual capabilities, you can prepare your product release exhibits in French, German, even Japanese or Chinese. With the International Keyboards folder, the Extended Language Option, and a variety of text packages and capabilities, you can generate text using the alphabets and symbols required by many different languages.

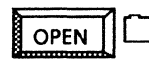

Overhead transparencies Maps

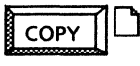

Transparency for text

British Isles

### Use these applications

010 101

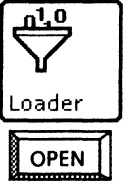

VP Document Editor VP Basic Graphics VP Data Driven Graphics VP Freehand International Keyboards folder VP Extended Language Option VP Chinese Text Capability VP Japanese Text Capability VP Arabic Text Package

### **Related documentation**

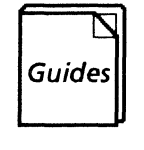

<u>User Guides</u> Document Editor: Basics User Guide Graphics User Guide chapters 2, 3, 4 VP International Keyboards User Guide

<u>Training Tutorials</u> VP Document Editor I Tutorials: Document Creation and Styles VP Basic Graphics Tutorial VP Data Driven Tutorial VP Freehand Tutorial

# Creating materials for an international product announcement

### **Distribution Share**

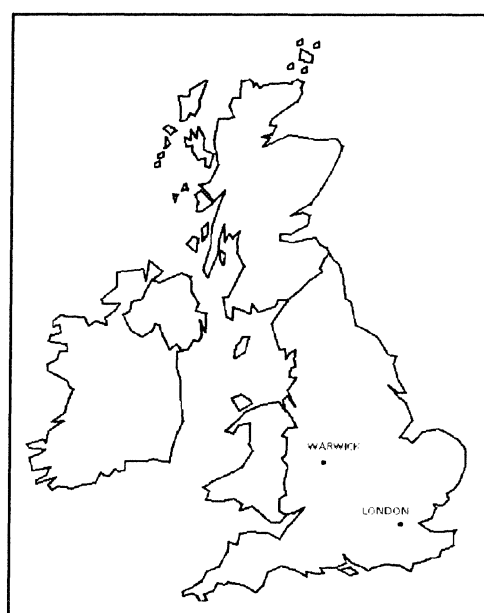

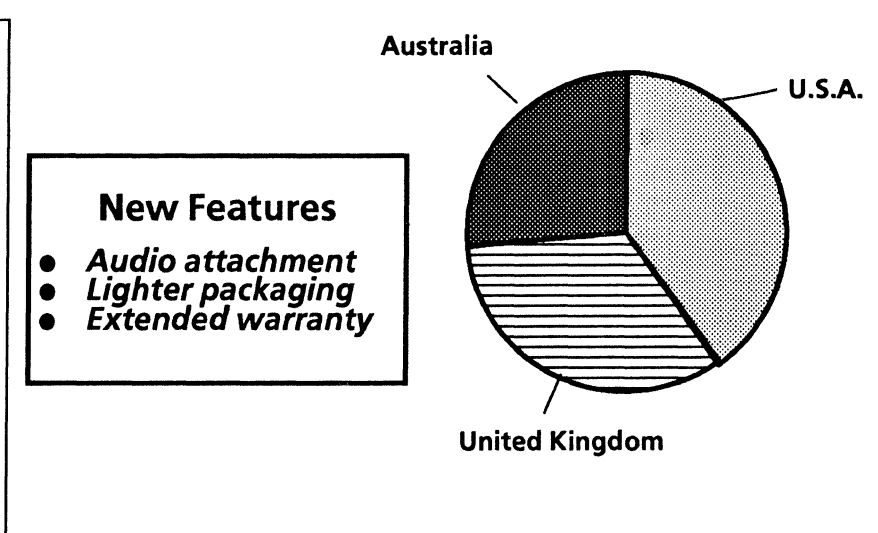

Use online maps, graphics, and multilingual keyboard applications for your presentation.
### Developing a bulletin

VP Series software provides all of the word and graphics processing tools you need to design a bulletin. With graphics, bitmap, and text frames, you can create almost any look. Use graphics frames for drawings you create using VP Basic Graphics. Use bitmap frames to capture canvases containing VP Freehand drawings and scanned pictures or photographs. Place text frames for callouts within any graphics frame. You can copy the sample Bulletin template from the Document designs folder to your desktop, and modify it to suit your personal style.

|   | OPEN | <b> </b> C |
|---|------|------------|
| F | COPY | 1          |

Document designs

Bulletin (2-column)

### Use these applications

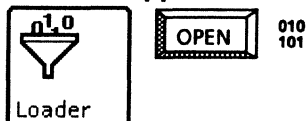

VP Document Editor VP Basic Graphics VP Freehand Xerox Pro Illustrator

### **Related documentation**

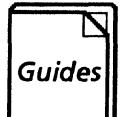

<u>User Guides</u> Document Editor: Basics User Guide Graphics User Guide chapters 2, 4 Xerox Pro Illustrator Reference

### **Training Tutorials**

VP Document Editor I Tutorials: Document Creation and Styles VP Basic Graphics Tutorial VP Freehand Tutorial Learning Xerox Pro Illustrator

### Designing a company logo

The New Image logo was created using a variety of VP Freehand drawing techniques. First, special letters (in this case, Art Deco letters) were copied from the Large lettering and symbols folder into a graphics frame. The lettering was then captured onto a Freehand canvas and brushed in a wave-like texture. Final effects were added using Freehand's curve-drawing feature.

"New Image" logo as it appears on a Freehand canvas.

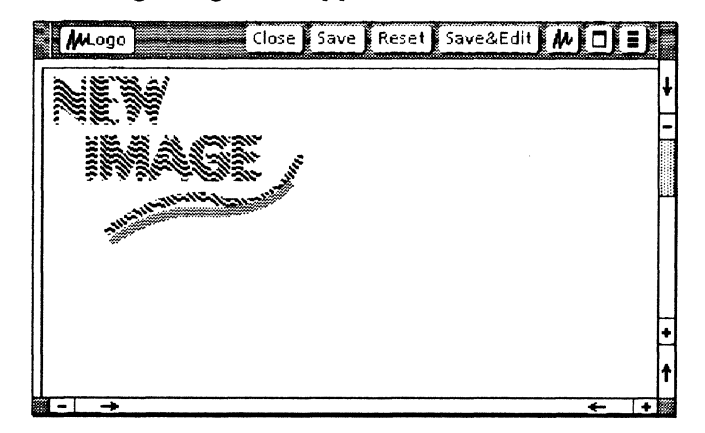

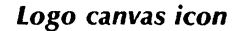

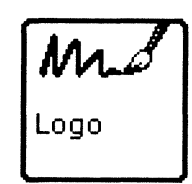

Use VP Freehand to design a logo for your company's bulletin. When your canvas is complete, incorporate the logo into your document by copying the canvas icon into a carefully placed bitmap frame.

| MARKER | STROKE | LINE   | SHAPE   | SHADE | TEXTURE | RULING | EFFECT  | EDIT    | SUPPORT |
|--------|--------|--------|---------|-------|---------|--------|---------|---------|---------|
|        | Point  |        |         |       | 5555    |        | Opaque  | Scale   | Erase   |
| •      | Paint  | $\sim$ |         |       |         |        | Clear   | Stretch | Fill    |
| •      | Draw   | $\sim$ | O       |       | 53253   |        | Reverse | Shear   | Zoom    |
| •      |        |        | $\circ$ |       | 85355   |        | Replace | Rotate  | Mask    |
| Brush  |        |        |         |       |         |        |         | Invert  |         |

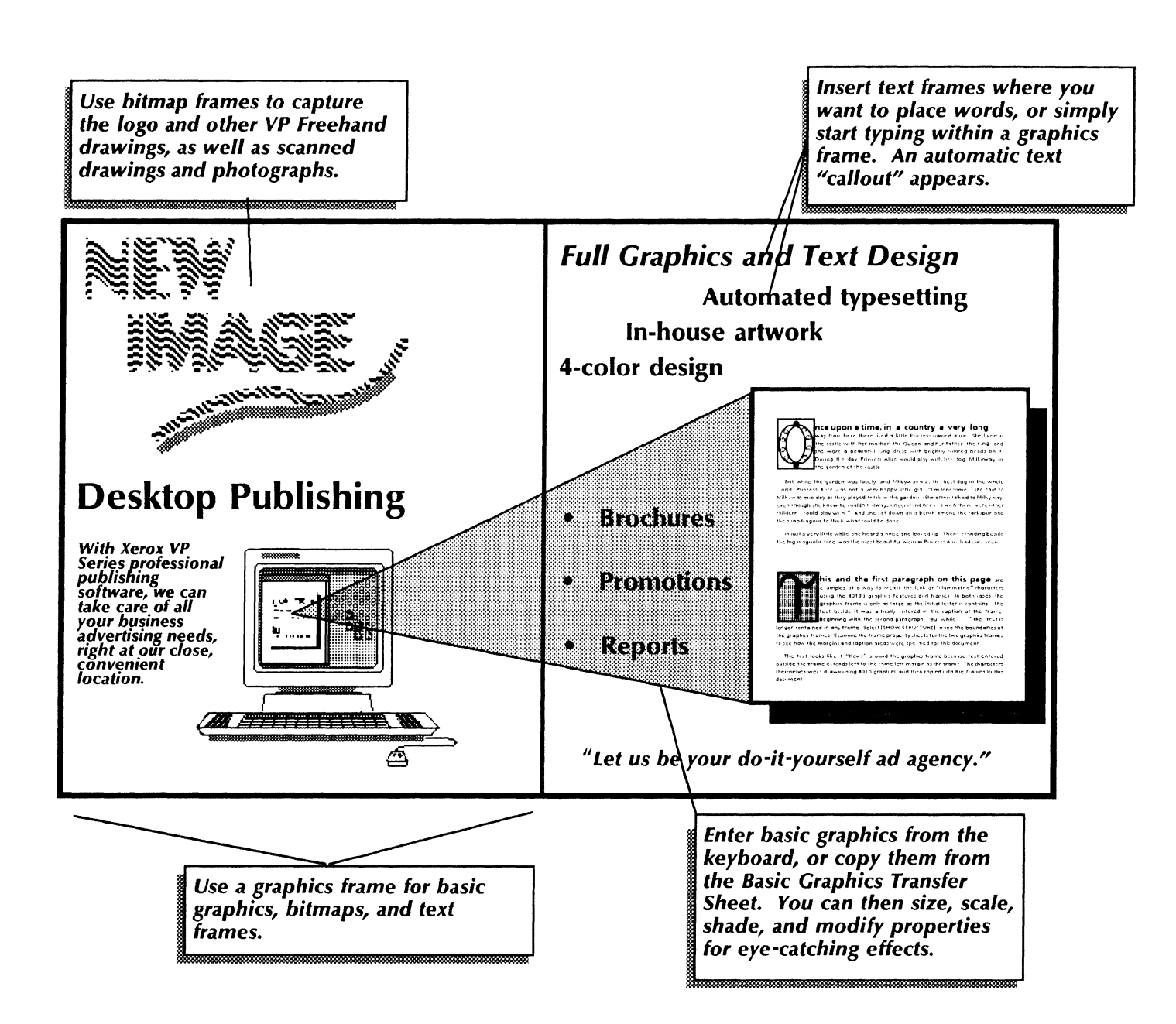

### Retrieving and presenting information from a host computer

### Communicating with a host computer

Using VP Data Capture along with one of the terminal emulator features, you can take advantage of the system's abilities to both retrieve data from a remote host and to display and manipulate this data. VP Data Capture is particularly useful for converting textual data or terminal emulation data to table form.

The various terminal emulation applications enable you to communicate with a variety of host computers. These emulators include the following:

- **DEC VT100**
- KSR35 (TTY)
- Tektronix 4014
- VT 640
- IBM 3270.

All but the IBM 3270 feature are TTY-port oriented emulators and require you to run Asynchronous Terminal Basic Software.

#### Data Capture

In using VP Data Capture, you first identify the source data you wish to capture and manipulate on your workstation. The source data is often contained in a database on a host computer or from another type of workstation accessed through the network.

Once you have identified your source data, you write (or reuse an existing) preamble or description of the data you want captured. Your source document is the VP document containing the source data to be captured and, often, the preamble. Using desktop auxiliary commands, you enable or disable the preamble, or override one preamble with another.

You can copy one of the sample documents contained in the Data capture folder to use as a basis for your creation of a source document.

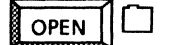

Data capture

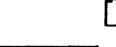

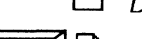

Data capture preambles

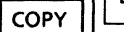

Vertical data capture example

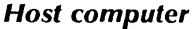

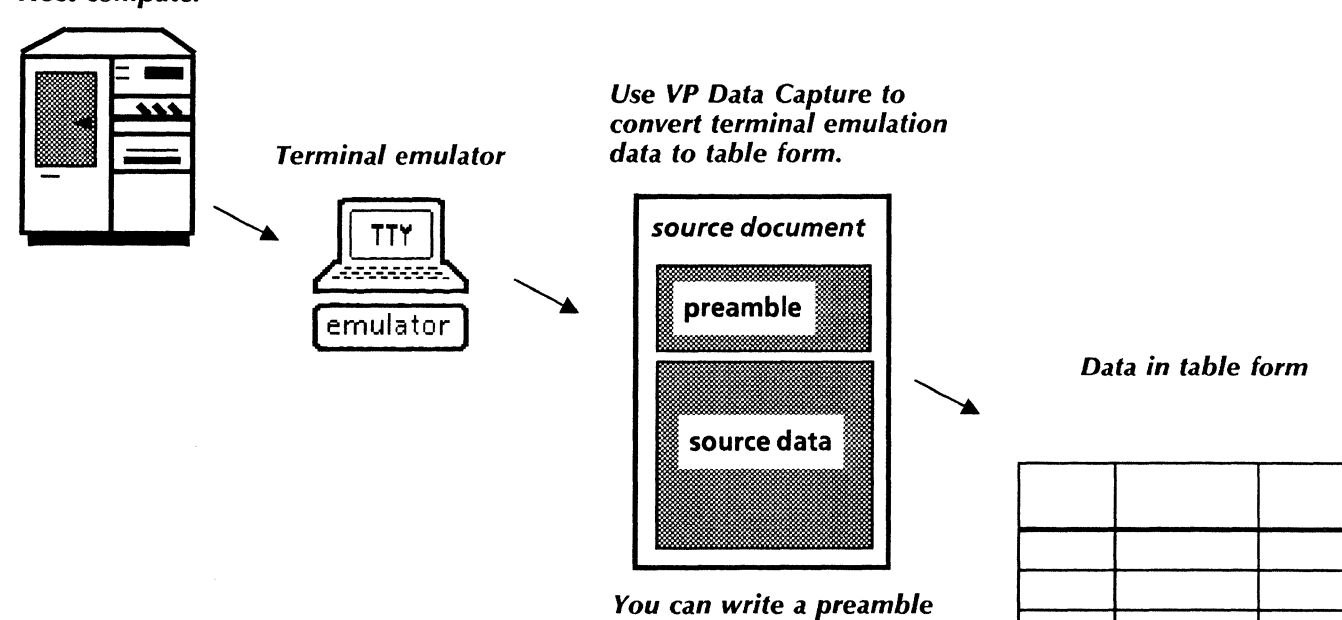

to precede your source data, or you can enable an existing preamble.

### TTY emulation

The TTY-based emulators provide a window for exchanging data between your workstation and a host computer.

Standalone workstations communicate with the host through the workstation's local port using Local RS232C Communication Access software. A modem is necessary to translate digital data into analog data.

Network workstations communicate with the host computer through the network External Communication Service (ECS). The ECS provides the necessary asynchronous communication and enables you to send data to and receive data from the host computer.

#### 3270 emulation

The 3270 emulation software provides the IBM 3278series terminal display window on your workstation. With this emulator, you can send and receive data to and from the IBM host computer (just as you would with an actual 3278-series terminal). Using the 3270 emulation window, you communicate over the network to the ECS, which performs translation between the Xerox Network System (XNS) communication protocols and IBM's BSC or SNA communication protocols.

As with TTY-based emulation, a modem is necessary during 3270 emulation sessions for communication across telephone lines.

In TTY-based workstation emulation, you communicate with the host through your workstation's local RS232C port and emulation software.

In TTY-type and 3270-type networked emulation, you communicate with the host through the Ethernet using the ECS's RS232C port.

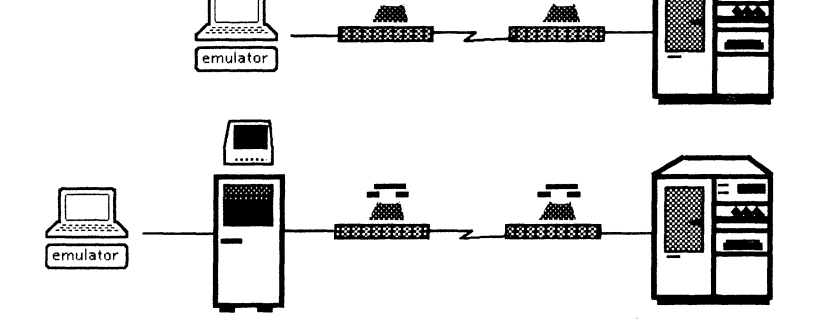

### Using Data Capture

### Use these applications

010 101

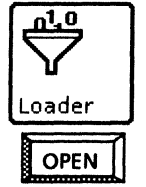

VP Data Capture VP Terminal Emulation of DEC VT100 VP Terminal Emulation of IBM 3270 VP Terminal Emulation of Tektronix 4014 VP Terminal Emulation of TTY VP Terminal Emulation of VT640 Asynchronous Terminal Basic

Software Local RS232 Communication Access Software

### **Related documentation**

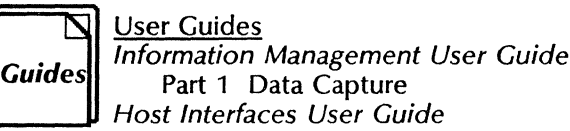

Training Tutorials

- VP Data Capture Tutorial
- VP Terminal Emulation of TTY Tutorial
- VP Terminal Emulation of 3270 Tutorial VP Terminal Emulation of 3270 File Transfer Tutorial
- VP Terminal Emulation of VT100 Tutorial
- VP Terminal Emulation of VT640 Tutorial
- VP Terminal Emulation of Tektronix 4014 Tutorial

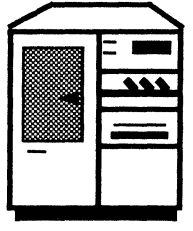

Using VP Terminal Emulation, retrieve data from a VAX host and save the data as a document.

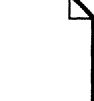

**VP document containing data from the host computer.** 

(character 2)(name EMPLOYEE NUMBER)(type text)(format XXXXX). (character 11)(name EMPLOYEE NAME)(type text)(format XXXXXXXXXXXXXXXXXXX). (character 38)(name WO'S CLOSED THIS PERIOD)(type amount)(format bbbb). (character 48)(name WO'S WITH ESTIMATES)(type amount)(format bbbbb). (character 57)(name EST. TIME [HOURS])(type amount)(format bbbbb.9). (character 68)(name ACT. TIME [HOURS])(type amount)(format bbbbb.9). (character 81)(name EFFICIENCY PERCENTAGE)(type amount)(format bbbbb.9). (character 90)(name NON-OT LOGGED)(type amount)(format bbbbb). (character 101) (name HOURS AVAILABLE)(type amount)(format bbbbb). (character 12)(name HOURS AVAILABLE)(type amount)(format bbbbb). (character 12)(name PRODUCTIVITY PERCENTAGE)(type amount)(format bbbbb). (character 12)(name PRODUCTIVITY PERCENTAGE)(type amount)(format bbbbb).

Use a data capture preamble to format the data as a table.

| ٣ |          |          | ******      |           |            | ****** |           |            |              |
|---|----------|----------|-------------|-----------|------------|--------|-----------|------------|--------------|
|   | EMPLOYEE | EMPLOYEE | WO'S CLOSED | ACT. TIME | EFFICIENCY | NON-OT | HOURS     |            | PRODUCTIVITY |
|   | NUMBER   | NAME     | THIS PERIOD | [HOURS]   | PERCENTAGE | LOGGED | AVAILABLE | PERCENTAGE | PERCENTAGE   |
|   | 00002    | сниск    | 152         | 100.0     | 248        | 104    | 128       | 81         | 201          |
|   | 00003    | DON      | 83          | 174.3     | 120        | 151    | 168       | 89         | 108          |
|   | 00007    | DAN      | 51          | 125.5     | 123        | 88     | 160       | 55         | 67           |
|   | 00016    | CHRIS    | 107         | 170.8     | 138        | 151    | 168       | 89         | 124          |
|   | 00017    | ED       | 54          | 153.4     | 98         | 131    | 160       | 81         | 80           |
|   | 00018    | RICH     | 34          | 71.8      | 160        | 69     | 168       | 41         | 65           |
|   | 00019    | POULI    | 71          | 140.8     | 78         | 137    | 168       | 81         | 64           |
|   | 00021    | ANGELO   | 13          | 42.8      | 126        | 27     | 48        | 56         | 71           |
|   | 00024    | DOUG     | 44          | 140.9     | 121        | 147    | 168       | 87         | 106          |
|   | 00025    | ALLY     | 37          | 165.0     | 106        | 143    | 168       | 85         | 90           |

Use VP List Manager to create a database of record file information from the table. Database

You can make selective views of the database. You can then convert the selective view into a table and use the table to drive a bar chart.

| Record | Efficiency | Utilization | Productivity |
|--------|------------|-------------|--------------|
| Number | Percentage | Percentage  | Percentage   |
| 1      | 248        | 81          | 201          |
| 2      | 120        | 89          | 108          |
| 3      | 123        | 55          | 67           |
| 4      | 138        | 89          | 124          |
| 5      | 98         | 81          | 80           |
| 6      | 160        | 41          | 65           |
| 7      | 78         | 81          | 64           |
| 8      | 126        | 56          | 71           |
| 9      | 121        | 87          | 106          |
| 10     | 106        | 85          | 90           |

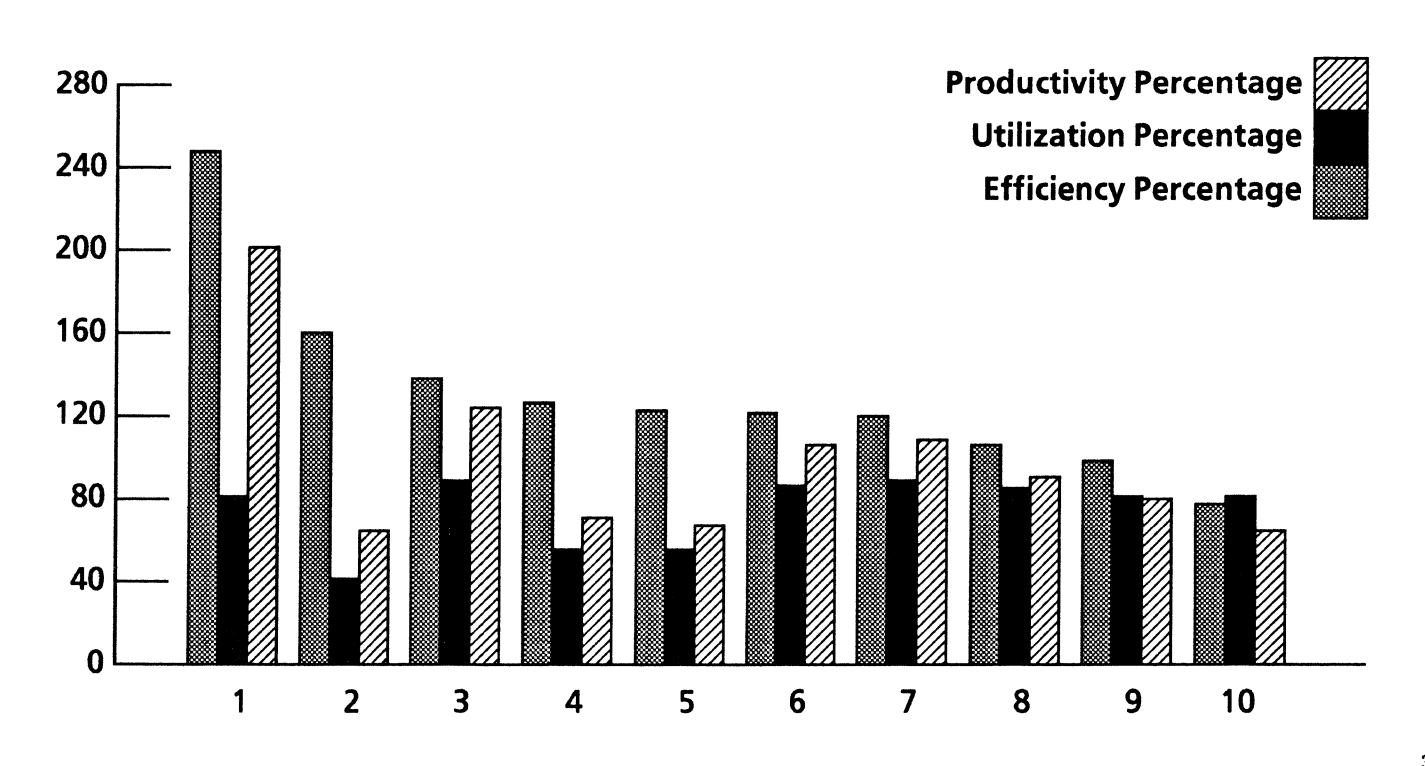

# Sales and marketing

In your effort to successfully penetrate the marketplace, you need sales tools that are both effective and easy to use. VP Series software provides the tools you need to accomplish the following tasks:

- Communicating with customers
- Maintaining mailing and phone lists
- Preparing a large mailing.

The templates described in this chapter are in the Business correspondence and Labels folders of the online samples collection.

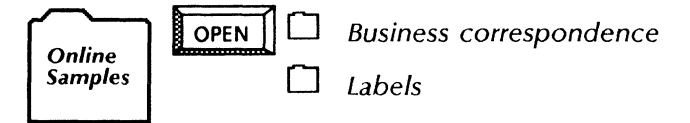

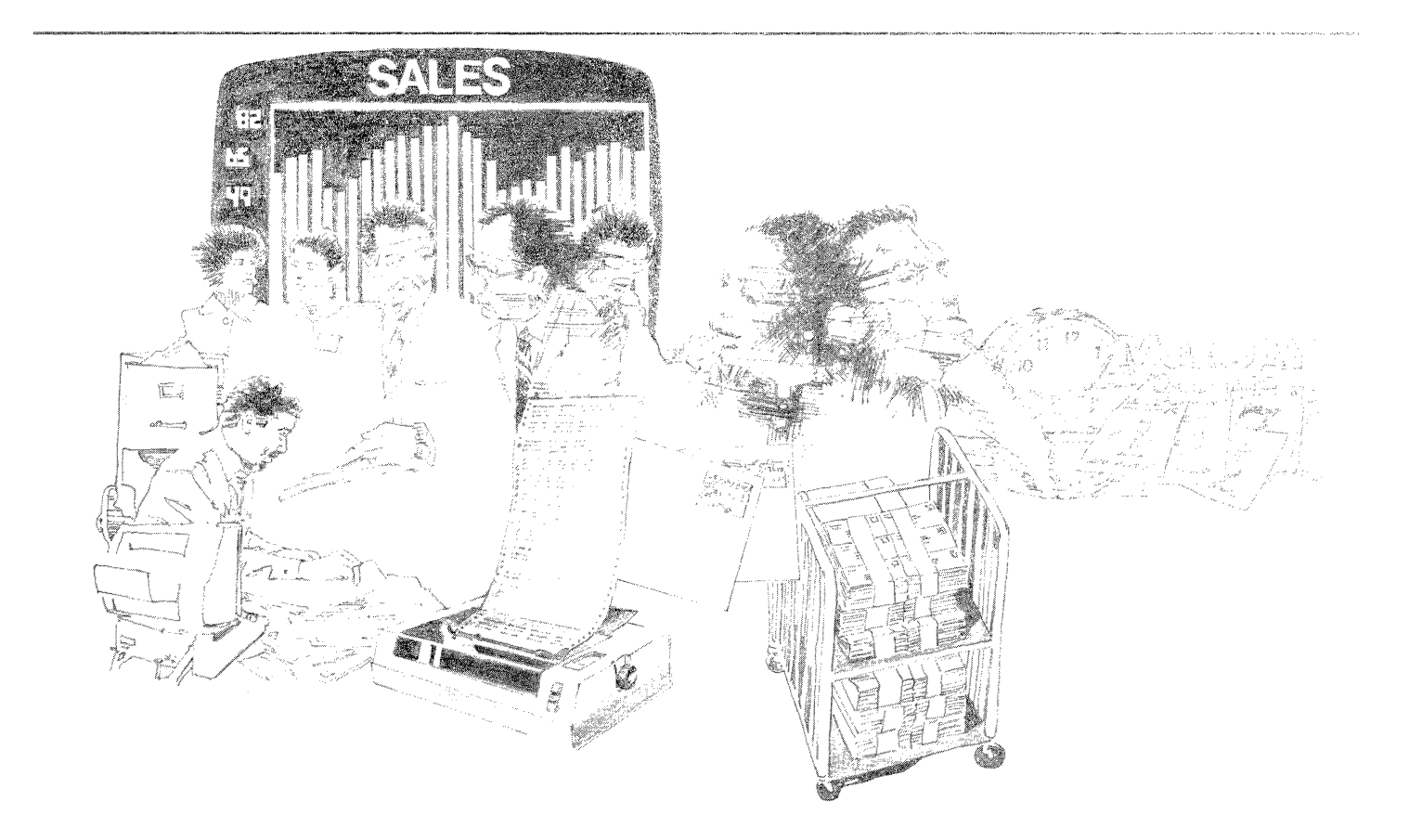

### Preparing customer letters

VP Series software can provide you with all the tools necessary for professional, written contact with potential and existing customers.

By copying the Customer letter template from the Document designs folder to your desktop, you can quickly generate an initial customer letter or a follow-up letter.

You can save the information from the letters you create in your own file for use with other customer mailings. For convenience in entering information specific to a customer, the template contains appropriately placed fields. You can enter this variable information from the keyboard or from a record file. Optionally, you can store commonly used phrases in your letters in an expansion dictionary and bring these items into your letters at any time using the Define/Expand function key.

Once you have sent your letters, you can enter notes in the Personal Calender feature. The system automatically reminds you to call your customers at specified times.

For national and international communication, you can copy Clock icons to your desktop and set their property sheets to the time zones of your affiliates.

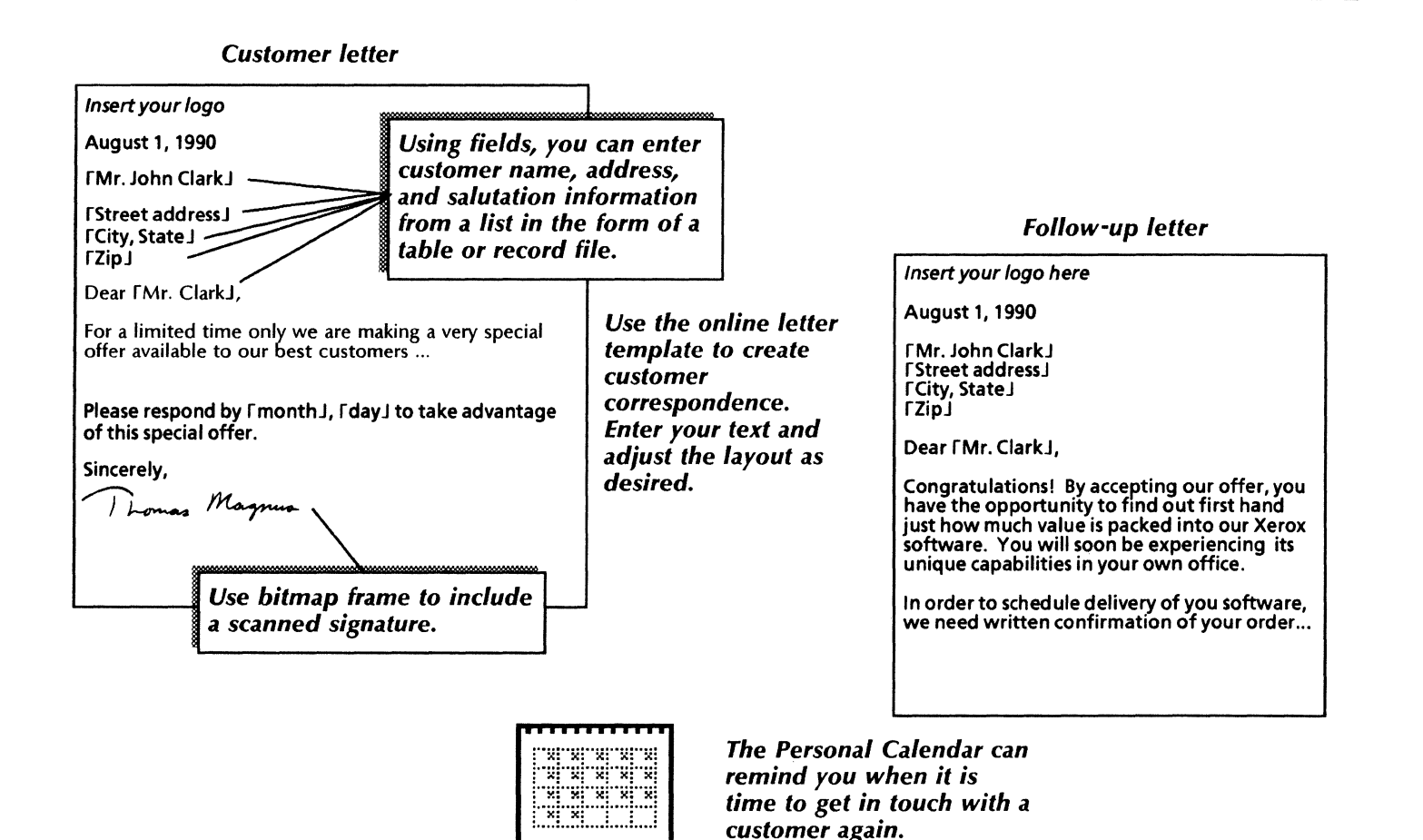

alendar

### Communicating with customers

You can keep track of your customers using the online Customer contact database. You can fill in this template with customer information. You can sort the record file in a variety of ways, add or update customer information, and print the list for use in the field. You can copy the Customer contacts management folder from the Business correspondence folder.

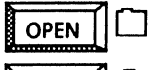

Business correspondence

010 101

**COPY** Customer contacts management

Use these applications

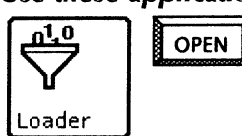

VP Document Editor VP List Manager Personal Calendar Clock

### **Related documentation**

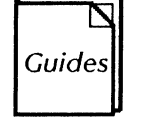

User Guides Document Editor: Basics User Guide Document Editor: Tables, Fields, Mail Merge User Guide Information Management User Guide Part 2 List Manager chapter 3 VP Office Accessories User Guide chapters 1, 3 Training Tutorials

Document Editor I Tutorials: Document Creation and Styles Document Editor III Tutorials: Forms and Fill-in Rules VP List Manager Tutorial VP Office Accessories Tutorial

| Name            | Address                                            | Phone          | Territory | Company                | Last Call | Next Call |
|-----------------|----------------------------------------------------|----------------|-----------|------------------------|-----------|-----------|
| Tom Bender      | 19000 Hamilton Ward Drive<br>Hamilton, CA 90025    | (213) 374-7777 | 4         | Xerox Corporation      | 5/31/90   | 7/12/90   |
| Sandra Taylor   | 1154 Fullerton Street<br>Canoga Park, CA 91304     | (213) 374-7777 | 3         | Movie Illusions        | 6/15/90   |           |
| Russell Sabiers | 1908 Edgewood Avenue<br>North Hollywood, CA 91603  | (213) 374-7777 | 3         | Developmental Systems  | 6/15/90   |           |
| Susan Cranston  | 8202 Campbell Drive<br>Inglewood, CA 90302         | (213) 374-7777 | 1         | Imperial Studies, Inc. | 5/11/90   | 7/11/90   |
| joAnn Padgett   | 3235 Voorhees Avenue<br>West Los Angeles, CA 90025 | (213) 374-7777 | 5         | Pennywise Consultants  | 5/2/90    | 7/2/90    |

Sort data by fields and suppress fields that are not of interest. Your tabular information can be printed and referred to when making customer calls.

### Contacts sorted by territory

| Name            | Phone          | Territory | Company                |
|-----------------|----------------|-----------|------------------------|
| Susan Cranston  | (213) 374-7777 | 1         | Imperial Studies, Inc. |
| Sandra Taylor   | (213) 374-7777 | 3         | Movie Illusions        |
| Russell Sabiers | (213) 374-7777 | 3         | Developmental Systems  |
| Tom Bender      | (213) 374-7777 | 4         | Xerox Corporation      |
| JoAnn Padgett   | (213) 374-7777 | 5         | Pennywise Consultants  |

Filters can eliminate data entries not of interest. This example lists only customers not contacted in the last 30 days.

### Contacts not called in the last 30 days

| Name           | Phone          | Last Call | Next Call |
|----------------|----------------|-----------|-----------|
| Tom Bender     | (213)-374-7777 | 5/31/90   | 7/12/90   |
| Susan Cranston | (213)-374-7777 | 5/11/90   | 7/11/90   |
| JoAnn Padgett  | (213)-374-7777 | 5/2/90    | 7/2/90    |

## Preparing a large mailing

Your sales campaign may include a large mailing of the customer letter. With basic knowledge of *VP Document Editor* Tables and Mail Merge features, you can coordinate large mailings more easily.

The Customer letter template includes fields for the name, address, and salutation. You can prepare an address table by using either a blank table or a tabular view of a *VP List Manager* record file (refer to the Customer account management sample).

Then you can use Mail Merge to insert customer name, address, and salutation information from the address table into the letter template. Mail Merge automatically creates one letter for each name and address.

For different types of letters and mailings, you can merge data from all table rows or specify that only certain rows are to be included.

To assist you in preparing letters for your mailing, you can copy the Customer letter template, the Address table template, and the Customer letter template from the Business correspondence folder.

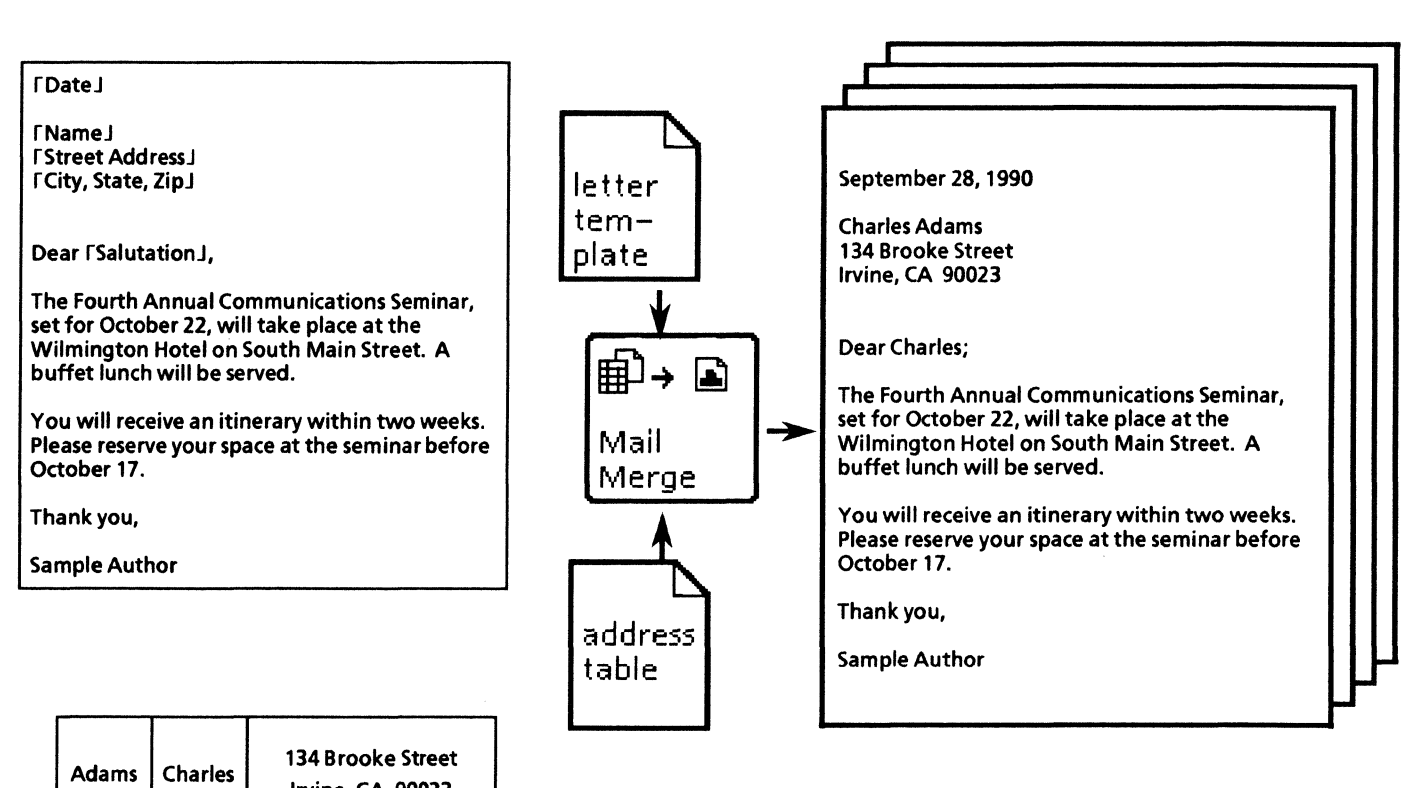

You can create a form letter using fields. Then, with an address table, print individualized letters.

| Adams   | Charles | 134 Brooke Street<br>Irvine, CA 90023 |
|---------|---------|---------------------------------------|
| Collins | Kathy   | 1616 1st Street<br>Torrance, CA 90135 |
| Gaines  | Mark    | 2109 Highland<br>Santa Ana, CA 91033  |

## Preparing a large mailing

To create Mailing labels for your large mailing, use the 33 labels template provided in the online samples collection. Using Mail Merge, merge data from the same address table along with this label template to create mailing labels for your form letter. Using this method will speed both the processing of your labels and contribute toward their accuracy.

You can copy the 33 labels template from the Labels folder, and the Address table template from the Document designs folder.

010 101

Use these applications

OPEN

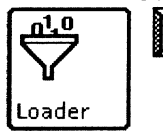

VP Document Editor VP List Manager

### **Related documentation**

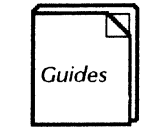

<u>User Guides</u> Document Editor: Basics User Guide Document Editor: Tables, Fields, Mail Merge User Guide chapter 2 Information Management User Guide Part 2 List Manager

<u>Training Tutorials</u> Document Editor I Tutorials: Document Creation and Styles Document Editor II Tutorials: Mail Merge and Tables VP List Manager Tutorial

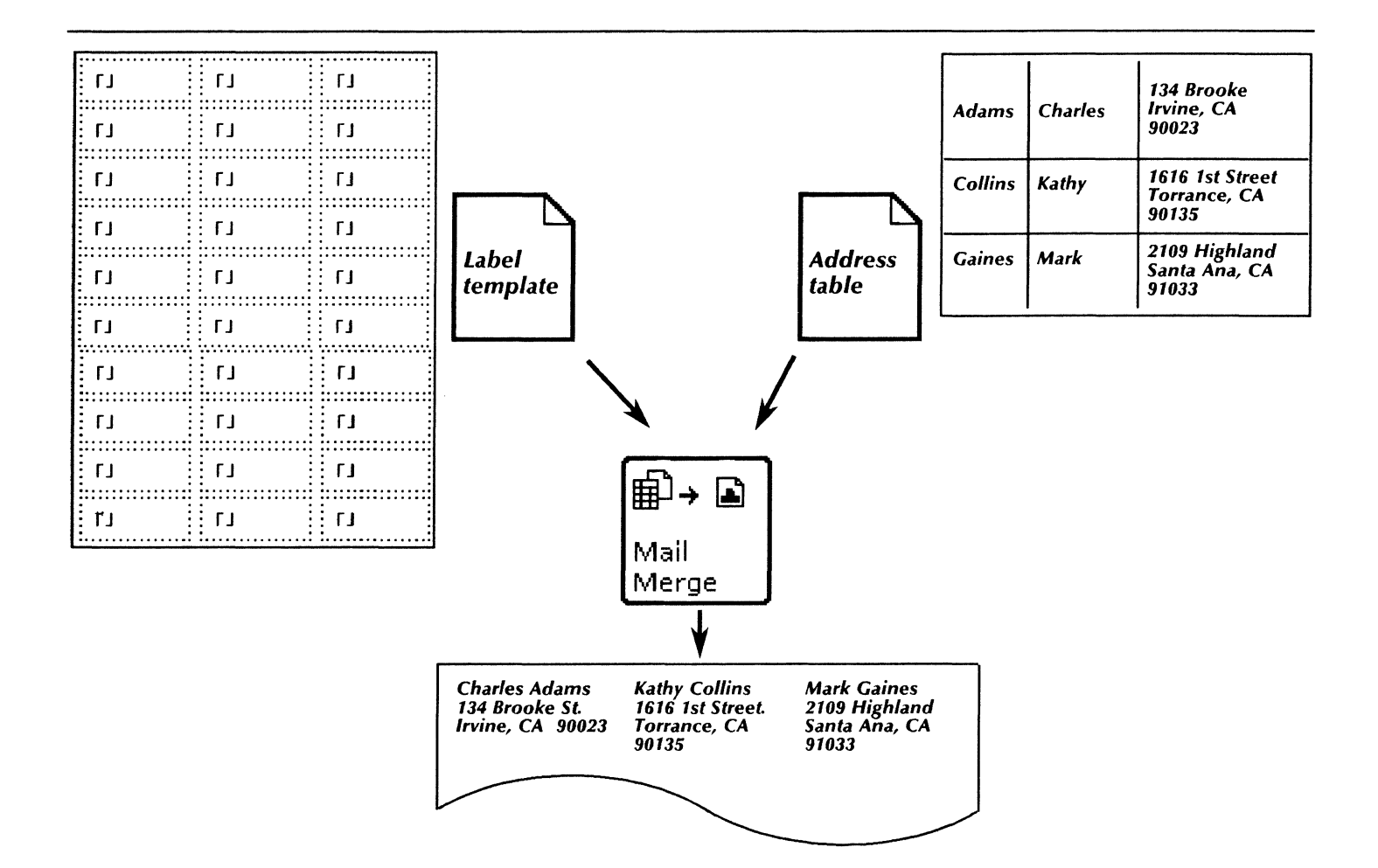

# Project management

Whether you are a department manager in a financial corporation or a program manager in a development and manufacturing firm, you can use the integrated features of *VP Document Editor* and *VP Basic Graphics* to help you plan your strategy and your staffing needs. With these key VP Series software applications, you can quickly perform the following tasks:

- Planning a project
- Managing an engineering project
- Authorizing a change decision.

The templates used in this chapter are in the Project management folder of the online samples collection.

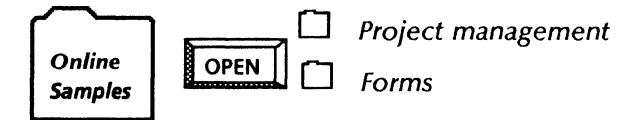

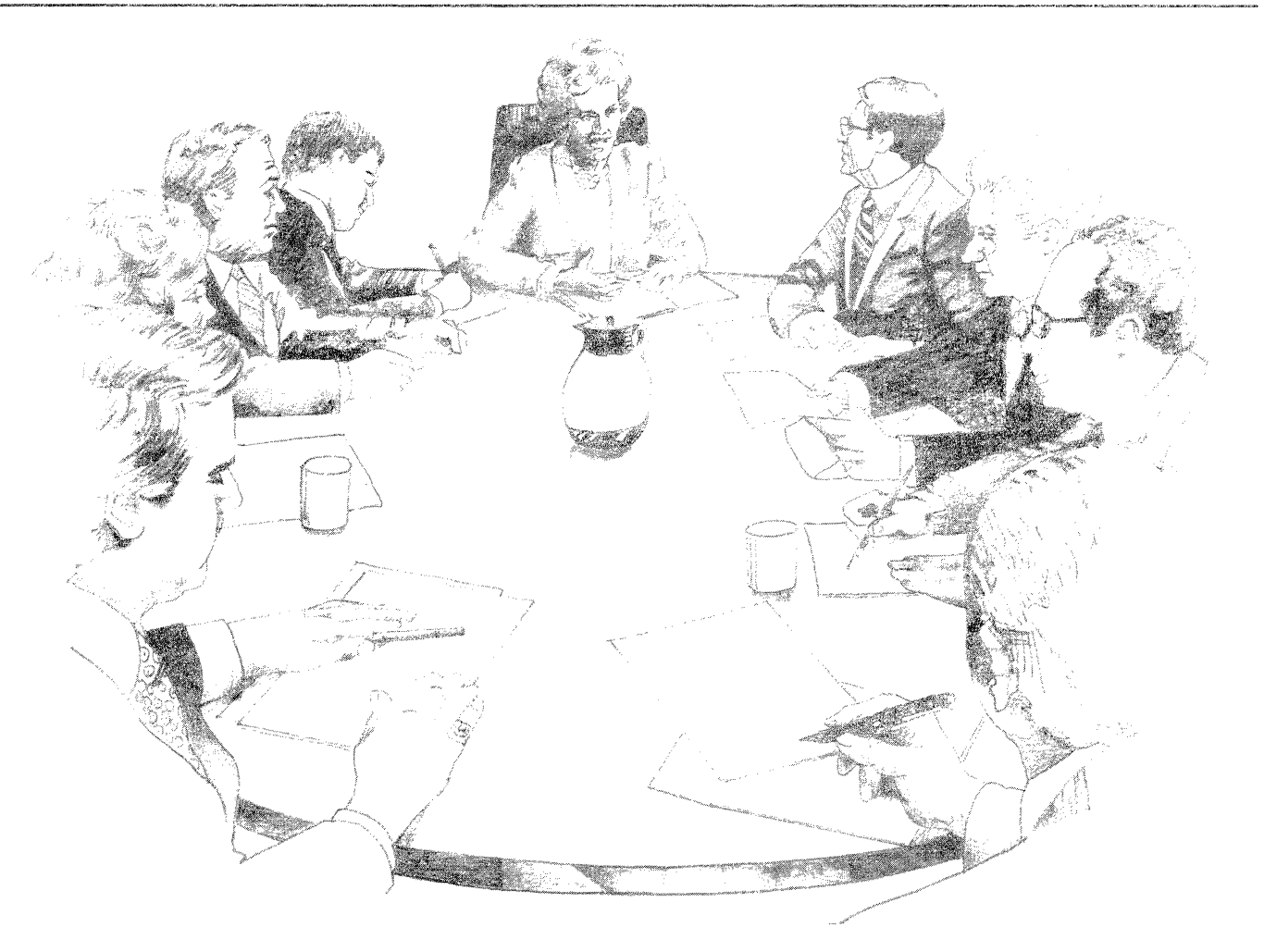

## Planning a project

ViewPak software provides the graphics and word processing tools you need to map out any project. Using the Gantt chart template, you can schedule the milestones for a project where each succeeding step starts upon the completion of the prior step. You can also use a PERT chart to visually identify and analyze the dependent relationships between steps.

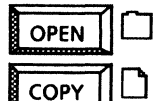

Project management

PERT chart Gantt chart 3-year milestone chart Development schedule You can copy any of the planning chart templates in the Project management folder to your desktop.

To use the PERT chart template, open a large graphics frame in your document, and copy and arrange the symbols and arrows as you wish. The symbols already contain text frames, and you can add text frames anywhere in the graphics frame.

The 3-year milestone chart template contains three tables. You can easily change the dates and the appearance of the ruling lines. The entries over the columns consist of graphic shapes and text frames which you can copy or modify.

#### 3-year milestone Gantt chart template

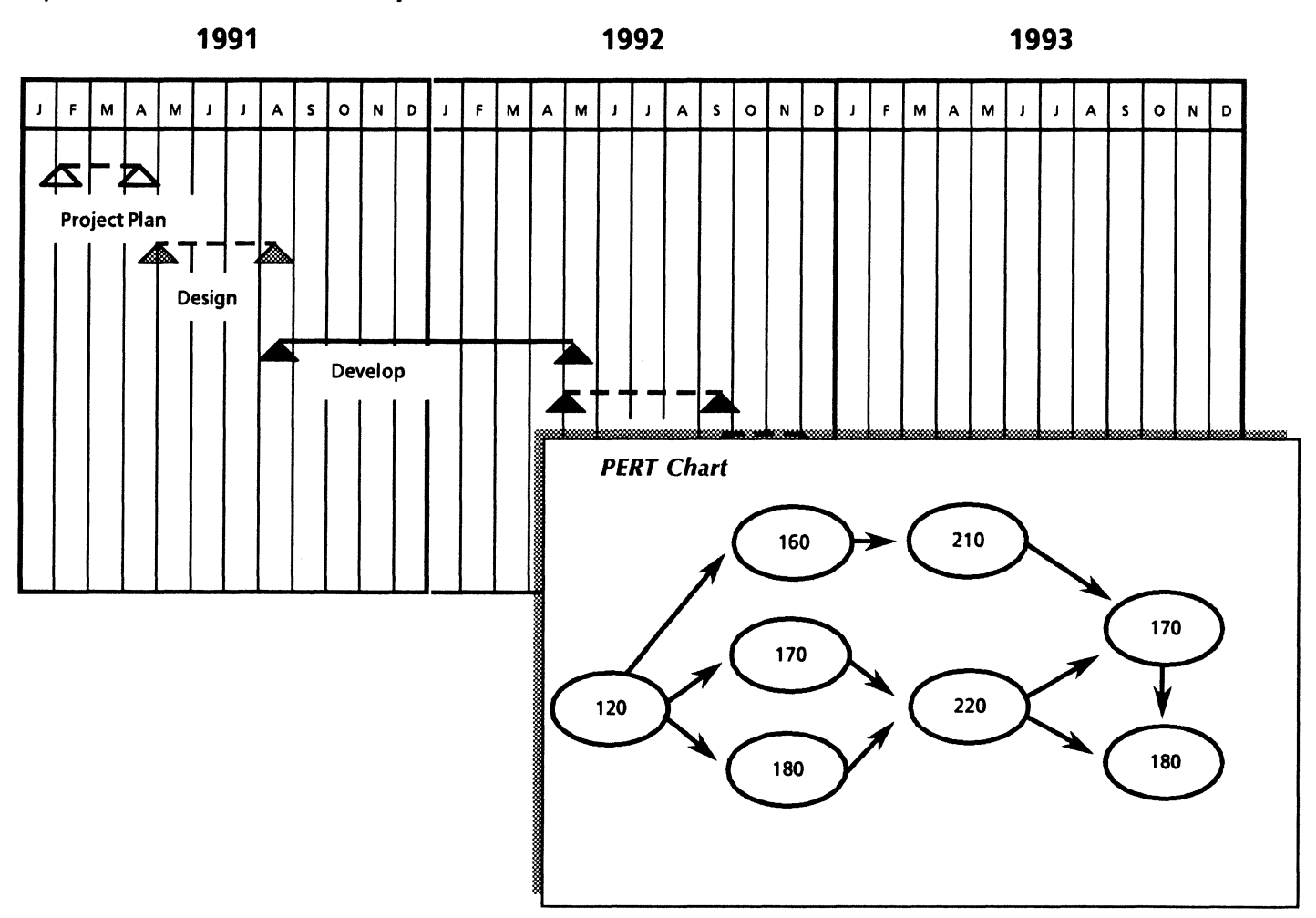

Use the Development schedule Gantt chart template as you would a table. You can add, delete, or modify rows, columns, and headings, and type text within the cells. You can also copy and arrange the Gantt chart symbols provided in the template.

The Development schedule template consists of two tables. You can enter your own text. You can also change the properties of the ruling lines, and modify the existing graphics symbols or add your own symbols.

### Use these applications

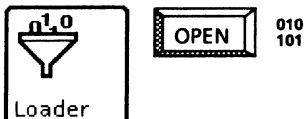

VP Document Editor VP Basic Graphics

### **Related documentation**

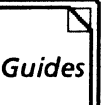

<u>User Guides</u> Document Editor Basics User Guide Graphics User Guide

<u>Training Tutorials</u> VP Document Editor I Tutorial VP Basic Graphics Tutorial

### Development schedule template

|                             | SCHED                                                                                                    | ULE         |          |   |   |      |       |         |  |  |  |
|-----------------------------|----------------------------------------------------------------------------------------------------|-------------|----------|---|---|------|-------|---------|--|--|--|
| Task                        | Assigned To                                                                                                    | -           | <u> </u> | r | W | /eek | Endir | ng<br>I |  |  |  |
| Up arrow from math keyboard |                                                                                                    | 1           |          |   |   |      |       |         |  |  |  |
| Greek delta                 |                                                                                                    | Δ           |          |   |   |      |       |         |  |  |  |
| P and A                     |                                                                                                    | Р           | A        |   |   |      |       |         |  |  |  |
|                             | fan fan de felder yn de felder ar felder yn de feren ar felder yn de felder yn de felder ar felder yn de felde |             |          |   |   |      |       |         |  |  |  |
|                             |                                                                                                    |             |          |   |   |      |       |         |  |  |  |
|                             |                                                                                                    |             |          |   |   |      |       |         |  |  |  |
|                             |                                                                                                    |             |          |   |   |      |       |         |  |  |  |
|                             |                                                                                                    |             |          |   |   |      |       |         |  |  |  |
| Assumption                  |                                                                                                    | Week Ending |          |   |   |      |       |         |  |  |  |
| Assumptions                 | •                                                                                                    |             |          |   |   |      |       |         |  |  |  |
|                             |                                                                                                    |             |          |   |   |      |       |         |  |  |  |
|                             |                                                                                                    |             |          |   |   |      |       |         |  |  |  |
|                             |                                                                                                    |             |          |   |   |      |       |         |  |  |  |
|                             |                                                                                                    |             |          |   |   |      |       |         |  |  |  |
|                             |                                                                                                    |             |          |   |   |      |       |         |  |  |  |
|                             |                                                                                                    |             |          |   |   |      |       |         |  |  |  |
|                             |                                                                                                    |             |          |   |   |      |       |         |  |  |  |
|                             |                                                                                                    |             |          |   |   |      |       |         |  |  |  |

### Managing an engineering project

You can take advantage of the online templates to design program process, change, and instruction forms for authorizing changes during development.

To get started, you can copy the engineering and manufacturing project form templates from the Forms folder to your desktop.

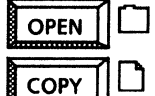

**Forms** 

Engineering instruction Program process Program change decision Manufacturing change authorization The Program process template provides graphic shapes you can use to illustrate the program inputs, processing, and outputs. You can enter your own text within the text frames. You can also add your own text frames and graphics.

The Engineering instruction template contains existing text frames that you can modify and fill out. Some areas of the template include fields. With fields in place, you can use < Skip/Next> to jump from field to field, entering information as you go.

### Engineering instruction template

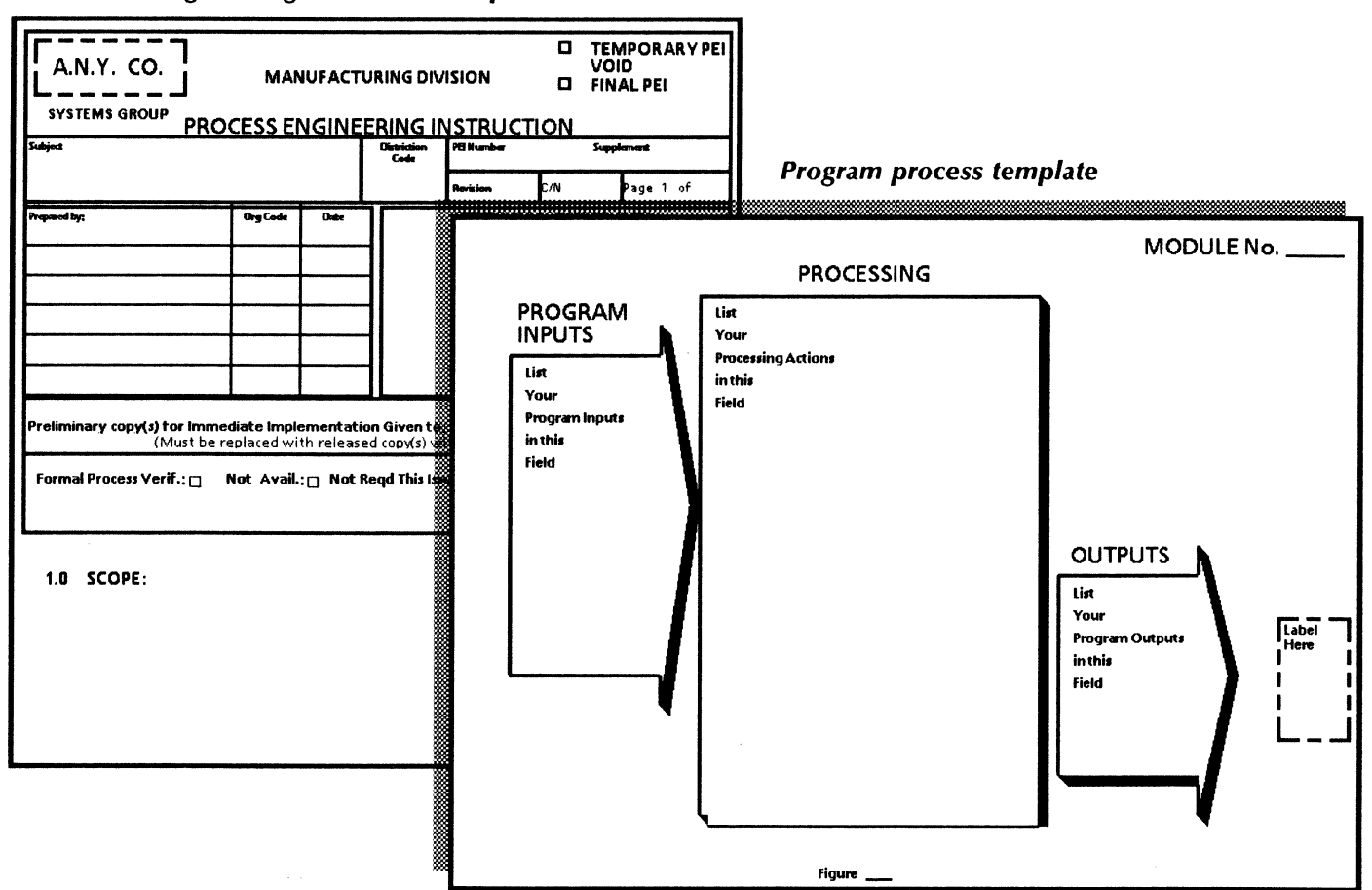

Both the Manufacturing change authorization template and the Program change decision template contain multiple text frames. You can modify the text frames and change any properties, such as the size of the font or the weight of the ruling lines.

Both change forms contain fields for you to easily skip to the areas of text you want to enter or change.

### Use these applications

OPEN

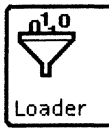

010 101 VP Document Editor VP Basic Graphics

### **Related documentation**

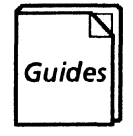

<u>User Guides</u> Document Editor Basics User Guide Document Editor: Tables, Fields, Mail Merge User Guide Graphics User Guide

<u>Training Tutorials</u> VP Document Editor I Tutorial VP Document Editor III Tutorial VP Basic Graphics Tutorial

| PROGRAM CH                     | ANGE D            | ECISION                       | PCR   | MBER                                                          |                                         |                           |                          |              |                       |                   |          |                                               |          |
|--------------------------------|-------------------|-------------------------------|-------|---------------------------------------------------------------|-----------------------------------------|---------------------------|--------------------------|--------------|-----------------------|-------------------|----------|-----------------------------------------------|----------|
| nplementing Dod Component<br>J | Program Ele<br>FJ | ement Code Guid<br>[]         | dance |                                                               |                                         |                           |                          |              |                       |                   |          |                                               |          |
| DJUSTMENT REQUESTED            | STED:             |                               |       | M<br>al                                                       | anufa<br>Ithoria                        | ctu<br>zati               | ring<br>ion              | chan<br>temp | ige<br>late           |                   |          |                                               |          |
|                                |                   | MANUFAC                       | TUR   | G CHANGE A                                                    | UTH                                     | OR                        | IZA                      |              | N<br>EET 1 OF         |                   |          |                                               |          |
|                                |                   | PROJECT:<br>ASSY NO,/PART NO, |       | P.E.<br>OK TO CLOSE OU<br>AFTER ALL ACTIO<br>BEEN RECEIVED, F | T THIS CHAN<br>N ACKNOWL<br>LEVIEWED, A | IGE, (S<br>EDGEI<br>ND RE | IGN ON<br>MENTS<br>SOLVE |              | MCA<br>HANGE          | MCA               | APPROVA  | L SIG DA1                                     | TE       |
|                                |                   | PART NO/ASSYNC                | D/REV | DESCRIPTON                                                    | PHOC CODE<br>WAS WAS                    | QTY<br>WAS                | WAS                      | NE<br>(OR E  | XT ASSY<br>FFECTINITY | ,                 | MSN      | LOCATION                                      | N        |
|                                |                   |                               |       |                                                               |                                         |                           |                          |              |                       |                   |          |                                               |          |
|                                |                   | ACTION DEPT.                  |       | INSTRUC                                                       | TIONS                                   |                           |                          |              | ACKNOW<br>SIGN        | LEDGING<br>A TURE | DATE     | DISTRIBUTION                                  | <b> </b> |
|                                |                   |                               |       |                                                               |                                         |                           |                          |              |                       |                   |          | ETCH DEPT,<br>CARD ASSY DEPT,                 |          |
|                                |                   |                               |       |                                                               |                                         |                           |                          |              |                       |                   | <b> </b> | MEROWAY DEPT,<br>TEST DEP T,<br>ORDER CONTROL | F        |
|                                |                   |                               |       |                                                               |                                         |                           |                          |              |                       |                   |          | SCHEDULING                                    | F        |
| INATURE AND DATE               |                   |                               |       |                                                               |                                         |                           |                          |              |                       |                   |          | C.V.I.                                        | t        |

# **Publications**

The publishing world has the greatest demand for layout and graphics capabilities. With VP Series integrated software, you can put VP Document Editor, along with a choice of graphics applications, to work for you in performing many creative tasks including:

- Updating a product catalog
- Developing a newsletter
- Revising information in a long document
- Updating the company phone list
- Designing a customer feedback form
- Designing a survey form.

The templates used in this chapter are in the Document designs and the Forms folders of the online samples collection.

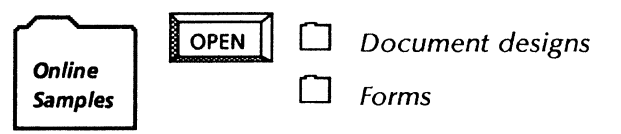

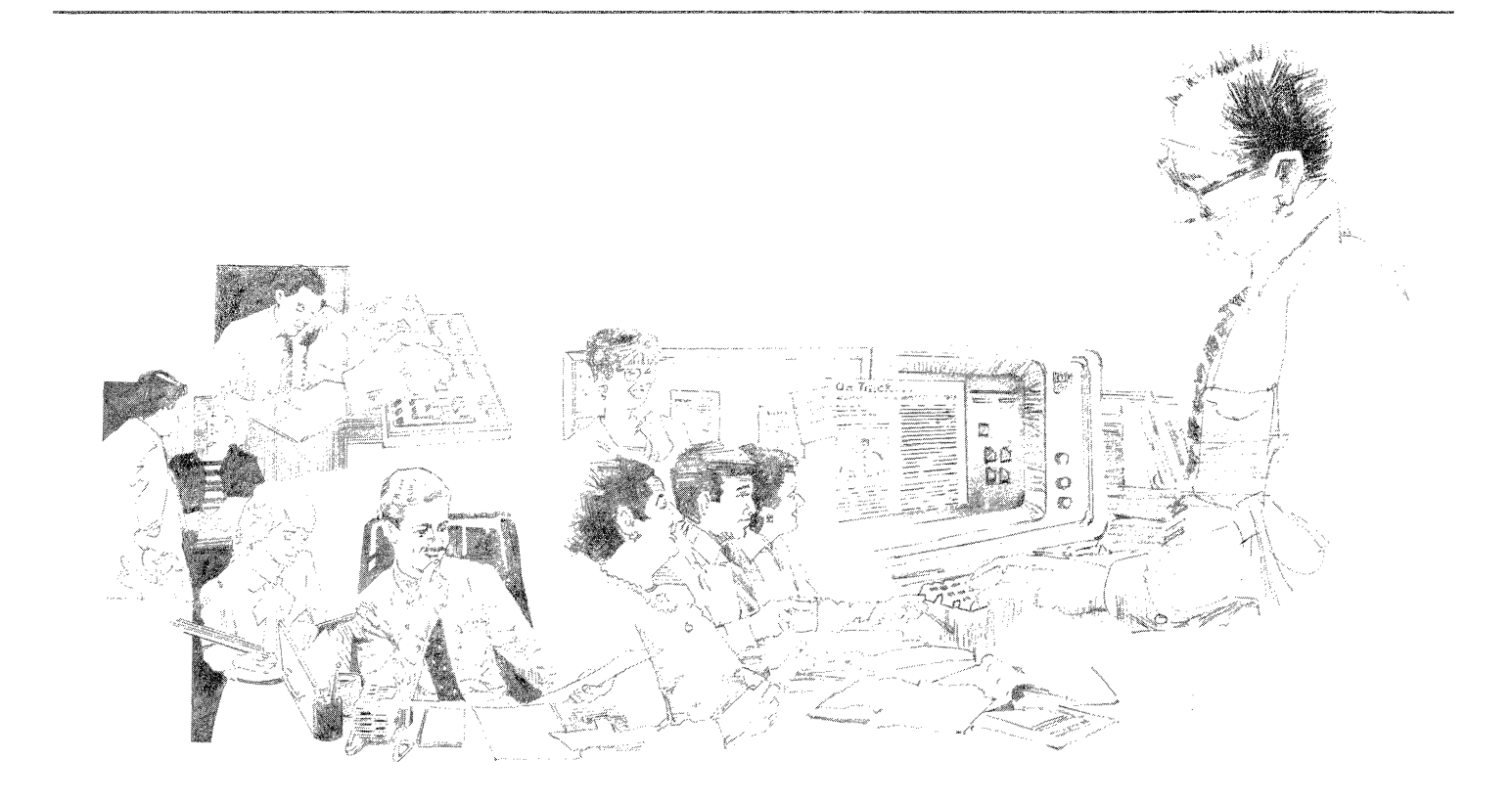

# Updating a product catalog

For basic word processing tasks, VP Document Editor is both simple and powerful to use. In updating a product catalog, you can use Find to search for information you need to update and quickly add or modify text.

With a few quick keystrokes, you can adjust the point size, font, or style of paragraphs, headers, footers, and photo captions.

Using VP Basic Graphics, you can add diagrams in graphics frames and then label them using embedded text frames.

You can copy the sample product catalog template from the Document designs folder.

### Use these applications

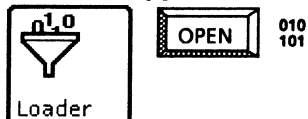

VP Document Editor VP Basic Graphics VP Freehand

### **Related documentation**

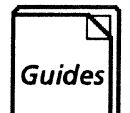

<u>User Guides</u> Document Editor User Guide Basic Graphics User Guide Freehand User Guide

<u>Training Tutorials</u> Document Editor Training Basic Graphics Training Freehand Training

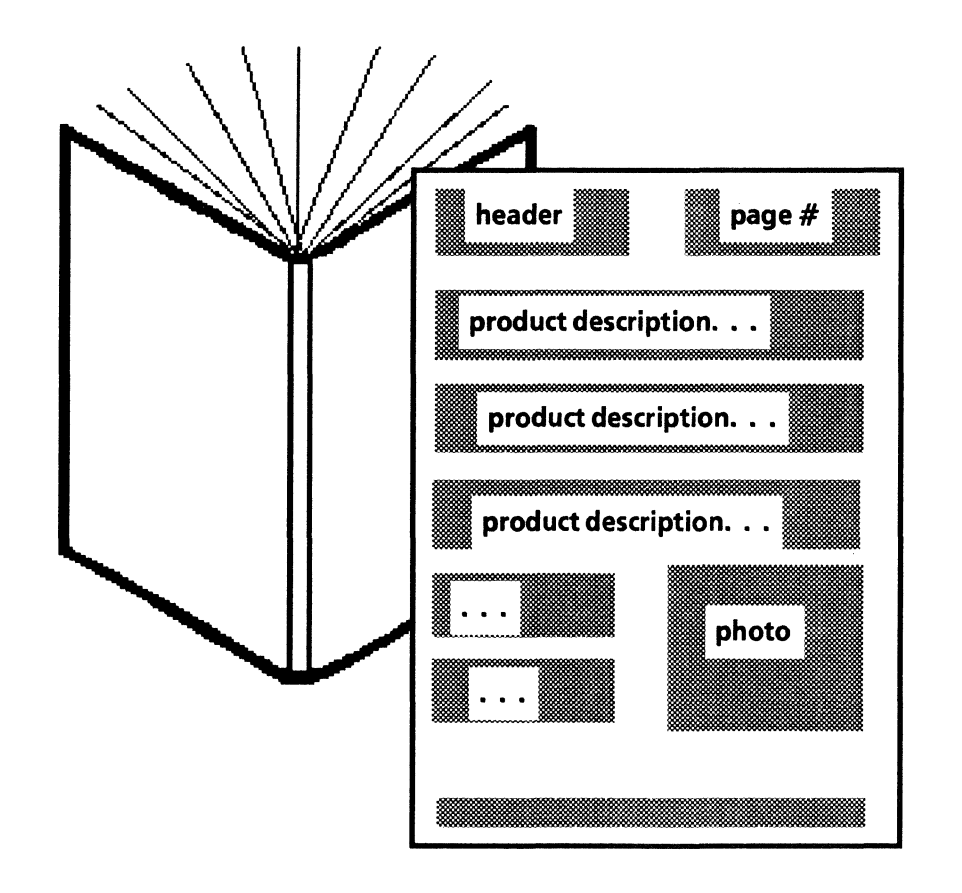

To speed the process of updating a catalog, use the Find, search and replace functions to quickly locate the information you need to change.

You can change the size and font of paragraphs, headers, and footers with minimal keystrokes.

Use VP Basic Graphics and VP Freehand to add diagrams and pictures. In creating a newsletter, you can use the word processing and graphics features to quickly perform the following tasks:

- Planning the layout of the publication
- Organizing text and pictorials.

Use the VP Document Editor linked text frames feature to design a professional layout for your newsletter. With linked text frames, you can let the system arrange the text to flow around drawings and photographs. Simply set up the newsletter as the layout document, input plain text into a source document, and then "pour" this text into the layout document's linked frames. For added readability, you may wish to incorporate a columnar look in planning the layout of your newsletter.

You can place your newsletter's masthead and accompanying header and footer material in separate text frames.

If you do not want to use linked text frames, you can always set up columns for your newsletter using the Margins property sheet. (These columns can be equal or unequal in width.) If you plan the layout using this method, you set up your header and footer using the Page Layout properties sheet.

For all types of layouts, you can specify different fonts and point sizes for your text, as well as margins and tab stops for individual paragraphs by adjusting text property sheets.

You can use the Define/Expand feature to automatically recall stored text items that you use often, such as the volume number and subtitles.

The autohyphenation feature allows you to control when, and under what circumstances, *VP Document Editor* hyphenates a word at the end of a line.

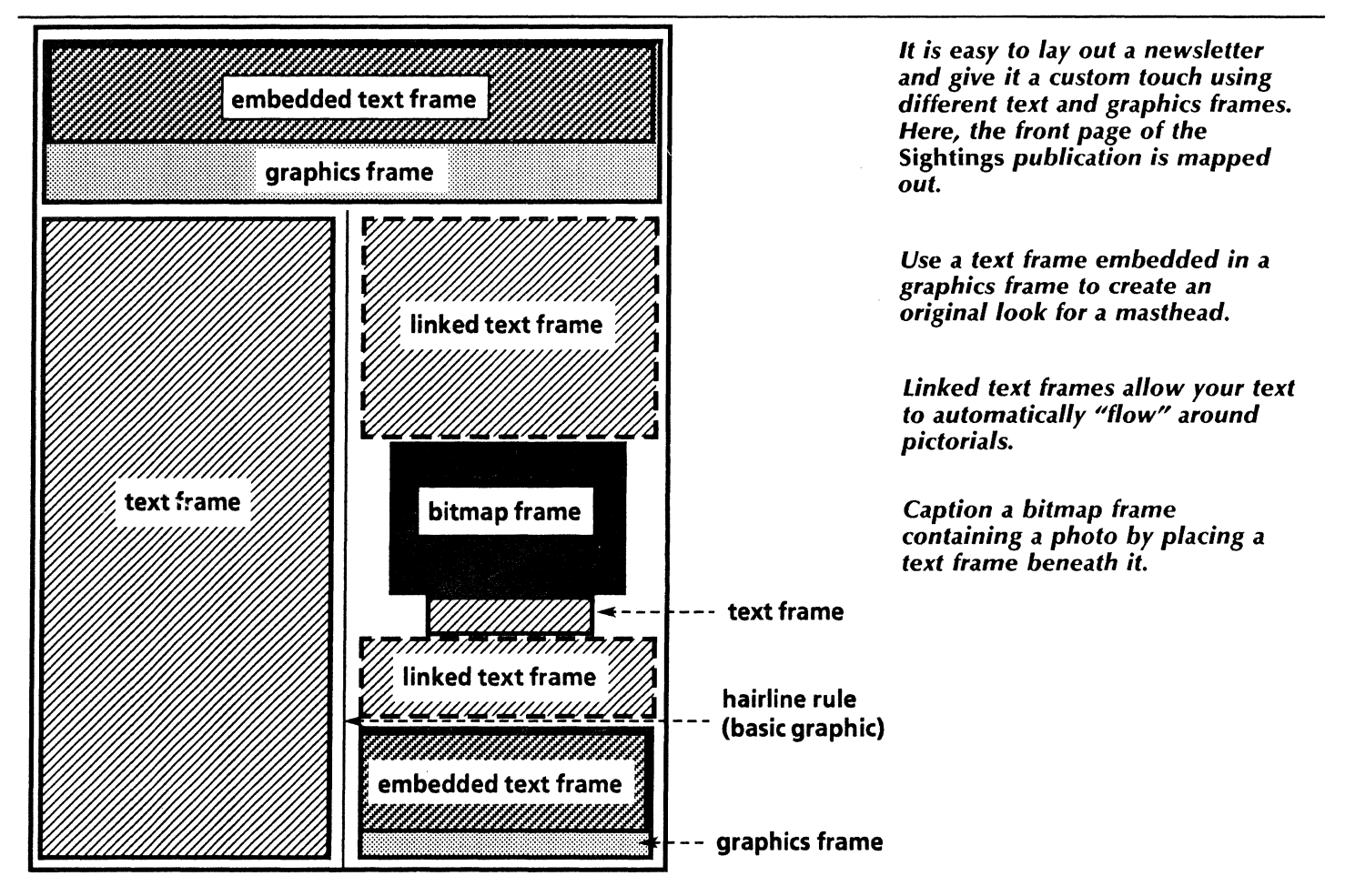

### Developing a newsletter

With VP Basic Graphics, you can add hairline rules (lines separating columns and article blocks), background shading, and frames containing line drawings and pictorials. Use Pro Illustrator, a powerful graphics application, to generate these line drawings, and VP Freehand to customize existing drawings.

You will find the Pro Illustrator Quick Art collection a useful source of basic graphics from which you can copy. The Quick Art folders containing Banners, Borders, Flashes, and Dingbats can assist you in creating a masthead and customized touches for your newsletter. If you have access to a Xerox 7650 Pro Imager scanner and a workstation running XPI Pro Imager software, you can scan in photographs and drawings that were not created using VP Series software. Using VP Freehand, you can then edit or crop these photographs and drawings.

Since you may invest a great deal of effort in setting up the layout specifications of your initial newsletter, you may want to design the look using Styles. You can apply style rules to future editions of your publication.

To begin creating your newsletter, you can copy the sample newsletter template from the Document designs folder to your desktop.

### Sightings A newsletter for whale watching enthusiasts

### **Greys off of Santa Cruz**

Within the past five days, there has been an increasing number of grey whales congregating near Santa Cruz Island. The whales, which constitute mostly young families, have been sighted approximately one mile east of Little Scorpio anchorage, the island's southern most outpost.

Island Tak, a charter vessel operating out of Channel Islands harbor, has rerouted its normal mid-season route through the channel to include a stopping-off point at this location, giving spectators a chance to enjoy this rare, scenic vantage point.

For more information on Island Tak whale watch cruises, contact Channel Bound Chartering Services at (805) 988-8346. volume X, no. 6 February 5, 1990

#### **Cal Poly to Hold Lecture**

"Flora, Fauna, and the Mammalian Biosphere" will be the subject of a lecture given by Klaus Clingersmith at California Polytechnic University, San Luis Obispo, on Friday, February 22 from 8:00

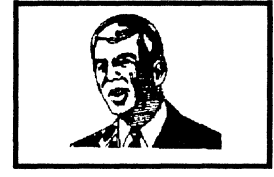

#### **Klaus Clingersmith**

P.M. until 10:00 P.M. The subject of the lecture will focus (cont.)

Editor: John Case Assoc. Editor: Barbara Childs Production Coord: C.J. Harris With thanks to: Channel Islands Naturalists Foundation You can create a newsletter like this one, utilizing the word processing and graphics capabilities of different VP Series software applications and features.

You can plan the layout of your newsletter using linked text frames (depicted on the previous page) or by incorporating standard columns. With either method, you retain full control over font, point size, margins, and graphics properties.

Many of the elements that go into the creation of your newsletter can be stored for future use. These elements range from individual text items to the entire look, or "style," of the publication.

# Developing a newsletter

### Use these applications

010 101

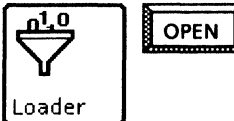

VP Document Editor VP Basic Graphics VP Freehand VP U.S. English Hyphenation Xerox Illustrator Basics Xerox Pro Illustrator XPI Common Software XPI Local Scanning

### **Related documentation**

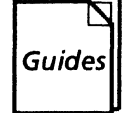

<u>User Guides</u> Document Editor User Guide Basic Graphics User Guide Freehand User Guide Xerox Pro Illustrator User Guide Xerox Pro Illustrator Quick Reference Xerox 7650 Pro Imager Reference

<u>Training Tutorials</u> Document Editor Training Basic Graphics Training Freehand Training

XPIW Working with Illustrations Self-Study Guide Pro Illustrator Training Xerox 7650 Pro Imager Start-up Training

With VP Document Editor, you have at your fingertips a range of step-saving features that help you revise a long document with minimal effort. These editing "shortcuts" are useful for documents that you customize or update over and over, such as user manuals, standard contracts, real estate forms, and insurance policies.

You can copy a block of text within your document instead of retyping it. You can also move text from one location to another within the same document or from document to document.

To search for and change a word or phrase (or any character string) throughout your document, use the Find feature. You can search for an exact character string, with or without its exact properties, or you can search for a character string similar to the one you want by including a wildcard character within the string. (A wildcard character signifies to the Find feature that any character is acceptable in its position within the string.)

For routine editing tasks, you can automatically repeat all of the keystrokes used to make a change simply by pressing < Again >.

To reformat your entire document, use the Styles feature to help automate the task. You can use an existing stylesheet to instantly change the look of your document. You can even create your own custom stylesheet by first setting the properties of each different type of paragraph within your document, then assigning a stylesheet tag to each of these paragraph types.

The Keyboard Accelerators application is another method you can use to increase your productivity. With Keyboard Accelerators, you can create your own customized keyboards for inputting text, and you can also specify the actual number, availability, and use of all of the alternate keyboards on your desktop.

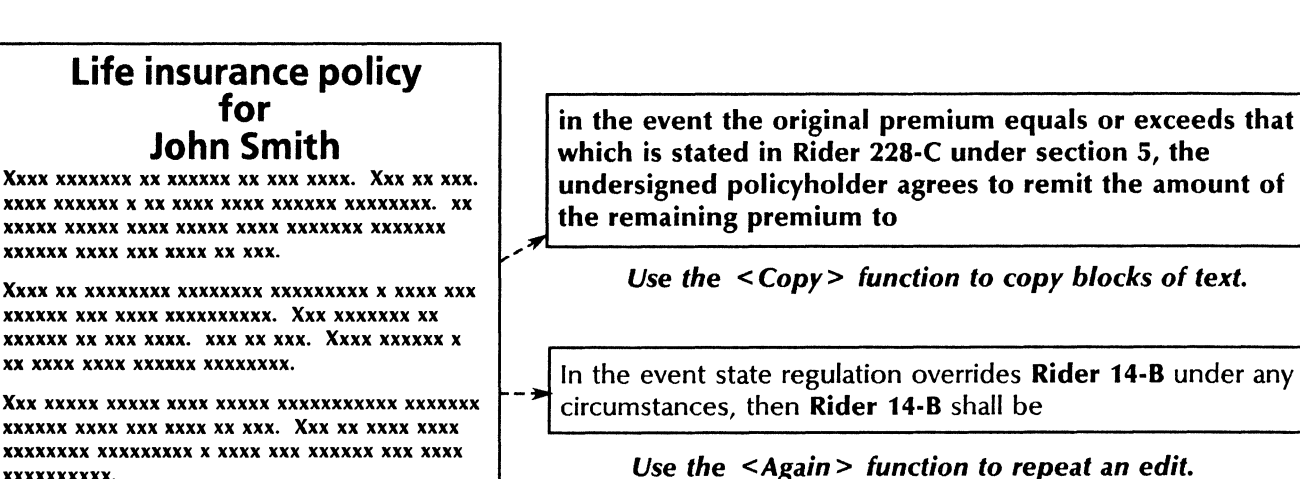

and the undersigned policyholder agrees to these provisions beginning March 20, 1990 until the end

Use the <Find> function to search for an item and change it throughout the document.

### Revising an insurance policy

#### 56

xxxxxxxxxx.

XXXXXX XXXX XXX XXXX XX XXX.

XXXXXX XXX XXXX XXXXXXXXXXX

**XXXXX XXXXX XXXX XXXXXXXXXXXXX XXXXXXX** 

If your workstation is connected to a network and you have access rights to a file drawer on a file server, you can store a backup copy of your document in a separate location, or when you simply want to save space on your desktop by keeping longer documents out of your local memory. For easy retrieval of documents from a file drawer, create a reference icon for your document and keep this icon on your desktop.

To assist you in maintaining long documents, you can copy the Life insurance policy and the Document samples from the Document designs folder to your desktop.

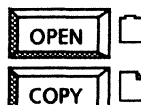

Document designs

Document (Small portrait) Document (Large portrait)

### Use these applications

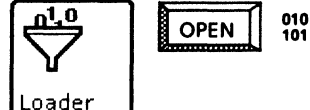

VP Document Editor Keyboard Accelerators Reference Icons

### **Related documentation**

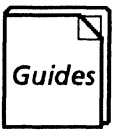

<u>User Guides</u> Document Editor User Guide Office Accessories User Guide Workstation Administration and System Resources User Guide

<u>Training Tutorials</u> Document Editor: Tables Training Office Accessories Training Workstation Administration and System Resources Training

### Revising the format of a manual using Styles

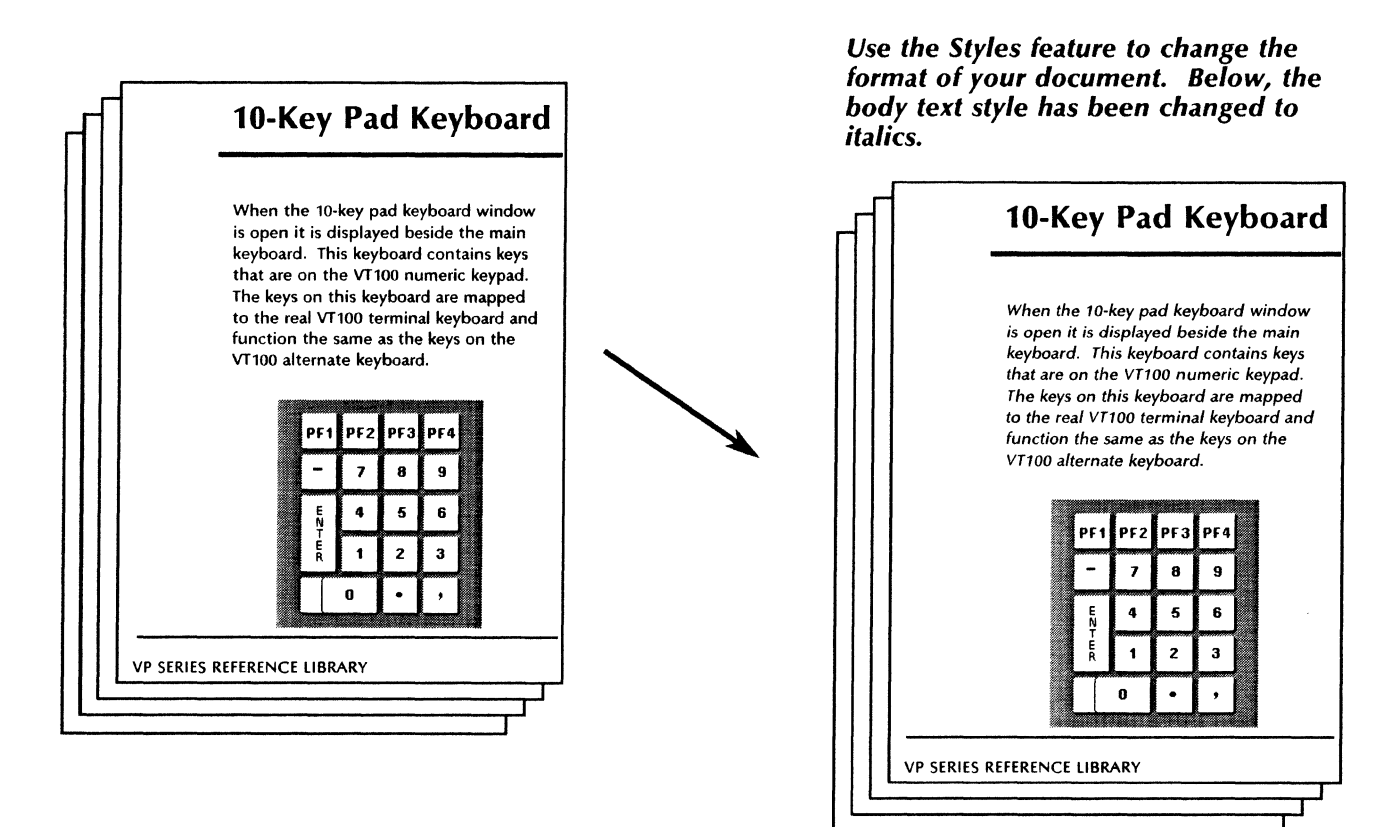

# Updating the company phone list

Maintaining publications internal to your organization is an ongoing task. One such document is the company phone list, shown below in a three-column format.

To get started, you can copy the Phone list template from the Document designs folder to your desktop.

You can quickly and accurately add, delete, and modify information within the phone list. If you prefer a one- or two-column format for your list, you can change the number of column breaks and the column margins within the template.

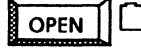

Document designs

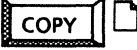

Phone list

### Use these applications

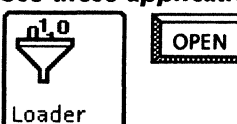

VP Document Editor

### **Related documentation**

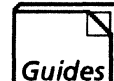

<u>User Guides</u> Document Editor User Guide

Training Tutorials Document Editor Training

### Updating your phone list

| Phonelist                                                                                                    |                                                                                                    |                                                                                                    |  |
|----------------------------------------------------------------------------------------------------|----------------------------------------------------------------------------------------------------|----------------------------------------------------------------------------------------------------|--|
| A<br>Last name, First<br>(213) 123-4567<br>Street address<br>City, State, Zip<br>B<br>Last name, First<br>(213) 123-4567<br>Street address<br>City, State, Zip<br>C<br>Last name, First<br>(213) 123-4567<br>Street address<br>City, State, Zip<br>C<br>Last name, First<br>(213) 123-4567<br>Street address<br>City, State, Zip<br>Last name, First<br>(213) 123-4567<br>Street address<br>City, State, Zip | D<br>Last name, First<br>(213) 123 4567<br>Street address<br>City, State, Zip<br>Last name, First<br>(213) 123 4567<br>Street address<br>City, State, Zip<br>E<br>Last name, First<br>(213) 123 4567<br>Street address<br>City, State, Zip<br>Last name, First<br>(213) 123 4567<br>Street address<br>City, State, Zip<br>F<br>Last name, First<br>(213) 123 4567<br>Street address<br>City, State, Zip<br>F<br>Last name, First<br>(213) 123 4567<br>Street address<br>City, State, Zip<br>Last name, First<br>(213) 123 4567<br>Street address<br>City, State, Zip | Last name, First<br>(213) 123-4567<br>Street address<br>City, State, Zip<br>Last name, First<br>(213) 123-4567<br>Street address<br>City, State, Zip<br>G<br>Last name, First<br>(213) 123-4567<br>Street address<br>City, State, Zip<br>Last name, First<br>(213) 123-4567<br>Street address<br>City, State, Zip<br>H<br>Last name, First<br>(213) 123-4567<br>Street address<br>City, State, Zip<br>I<br>Last name, First<br>(213) 123-4567<br>Street address<br>City, State, Zip<br>I<br>Last name, First<br>(213) 123-4567<br>Street address<br>City, State, Zip |  |
| COMPANY PHO                                                                                                    | NELIST 9/1/90                                                                                                    |                                                                                                    |  |

Add, delete, and change information on the company phone list. Enter the name of your company and the current date in the footer area of the Page Format property sheet. When you paginate the document, the footer appears on each page.

You can easily customize the phone list template by changing the font size and style, or by changing the number of columns (two or four, for example) on the Page Format property sheet. If you supply a product or service, you may want to send customers a feedback form. The online samples collection includes a template for a customer feedback form. To get started, copy this form from the Document designs folder. You can then modify the text on the form as desired.

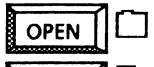

Document designs

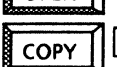

Customer evaluation

### Use these applications

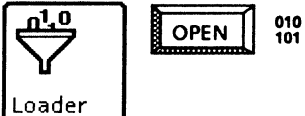

*VP Document Editor VP Basic Graphics* 

### Designing a customer feedback form

| Your group name<br>Questionnaire                                                                                                    |                                                                                                    |
|----------------------------------------------------------------------------------------------------|----------------------------------------------------------------------------------------------------|
| We would like to have your input as a valued c<br>interested in participating, please complete an                                                                                                    | Staple or tape                                                                                                    |
| Name:<br>Address:<br>State: Zip:                                                                                                    | With VP Document Editor and VP Basic<br>graphics, you can adjust the basic form to<br>suit specific products or services.              |
| <ol> <li>How would you describe your position?</li> <li>Secretarial/clerical</li> <li>Professional/managerial</li> <li>Other (explain)</li> </ol>                                                                                                    | Fold here                                                                                                    |
| 2. Have you used any other word processing or<br>□ Yes □ No If yes, please list type                                                                                                    | IT Mailed<br>In the<br>United States                                                                                                   |
| 3. Which of the following best describes your s<br>□ Beginner □ Intermediate                                                                                                    | BUSINESS REPLY MAIL First Class Permit No. 123 El Segundo, California                                                                  |
| <ul> <li>4. What types of documents do you produce?</li> <li>Memos, letters, brief documents</li> <li>Reports</li> <li>Proposals</li> <li>Presentations (overhead transparencies, gr</li> <li>Technical reference and training manuals,</li> <li>Other (explain)</li></ul> | Postage will be paid by Addressee Your Corporation Attn: Your department, mail stop 456 Aviation Boulevard El Segundo California 90789 |
| <ul> <li>5. Which applications and features do you use</li> <li>Document editor</li> <li>Record files</li> <li>Tables</li> <li>Calendar</li> <li>Index generator</li> <li>File conversion</li> <li>Other (explain)</li> </ul>                                              | · Fold here                                                                                                    |
| Thank you for responding to this survey. We way a month of receiving your reply to describe add your participation.                                                                                                    |                                                                                                    |
|                                                                                                    | Staple or tape                                                                                                    |

To assist you in tabulating the survey results, you can copy the Survey response form template from the Document designs folder in the online samples collection. The Survey response form includes fields so you can use <Skip/Next> to quickly enter response information. You can then copy the individual replies into a VP List Manager record file.

### Use these applications

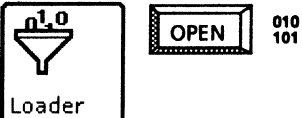

VP Document Editor VP Basic Graphics VP List Manager

### **Related documentation**

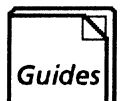

<u>User Guides</u> Document Editor User Guide Basic Graphics

<u>Training Tutorials</u> Document Editor Training: Fields Basic Graphics Training

| Yo<br>Qi        | ur dep<br>Jestion        | artment<br>naire Respon                              | se form                               |                                           |                           |               | Create a custome input the individu                                         | er survey res<br>ual replies.                 | sponse forn                 |
|-----------------|--------------------------|------------------------------------------------------|---------------------------------------|-------------------------------------------|---------------------------|---------------|-----------------------------------------------------------------------------|-----------------------------------------------|-----------------------------|
| Na<br>Ad<br>Sta | ne:<br>dress:<br>te:     | ГЈ<br>ГЈ<br>ГЈ Zip:Г.                                | 1                                     | Company: Г.<br>City: ГЈ<br>Phone: ГЈ      | J                         | _             | When you copy fi                                                            | he Survey n                                   | esponse                     |
| 1.              | How w<br>Techni<br>Other | ould you descril<br>cal support, Prof<br>(explain) J | be your position<br>essional/manage   | n? <b>F</b> Secretarial<br>erial, Documer | l/clerical,<br>nt develop | er,           | forms into the re-<br>becomes part of a                                     | cord file, th<br>a database f                 | e informati<br>for analysis |
| 2.              | system                   | ou used any oth<br>s? <b>F</b> Yes/No If y           | er word process<br>res, list types of | sing or docume<br>systems and le          | ent proces<br>ength of u  | sing<br>se. J |                                                                             |                                               |                             |
| 3.<br>4.        | Which<br>Intern<br>What  | Name                                                 | Company                               | City                                      | State                     | Zip           | 1. Position?                                                                | 2. Other<br>systems?                          | 3. VP skill<br>level?       |
|                 | docui<br>refere          | Mory Jones                                           | Computer<br>Systems                   | Issaquah                                  | WA                        | 99802         | 7 Technical support                                                         | No                                            | Expert                      |
|                 | Whick                    | Joy Ford                                             | Energy Inc.                           | Dallas                                    | тх                        | 75240         | Other (Trainer)                                                             | No                                            | Advanced                    |
| 5.              | ്റഹ്ഷ്                   |                                                      | Clabel                                | Irvine                                    | CA                        | 92715         | Document                                                                    | Yes, PC, 3                                    | Intermediat                 |
| 5.              | FDoc<br>Recon            | Laura Lavich                                         | Giobal                                |                                           |                           |               | developer                                                                   | Jeans                                         |                             |
| 5.              | FDoc<br>Recon<br>Other   | Laura Lavich<br>Gayle Ward                           | Bell                                  | Fort Worth                                | тх                        | 76101         | Technical<br>support, Office<br>Systems Analyst                             | Yes                                           | Expert                      |
| 5.              | ГDос<br>Recon<br>Other   | Laura Lavich<br>Gayle Ward<br>Michael Reed           | Bell<br>Space Center                  | Fort Worth<br>Houston                     | TX<br>TX                  | 76101         | Technical<br>support, Office<br>Systems Analyst<br>Systems<br>Administrator | Yes<br>Yes, Xerox<br>850, 860 IPS,<br>800 ETS | Expert<br>Advanced          |

# Legal documentation

Legal firms with a growing list of clients can design online versions of commonly used forms to improve the processing time and reduce costs. The online templates, along with the VP Document Editor fields feature and VP Basic Graphics, will assist you in creating the following forms:

- Line-numbered legal correspondence
- Summons
- Answer to cross complaint.

The templates used in this chapter are in the Legal documentation folder of the Online Samples collection.

| Online<br>Samples |  | Legal documentation |
|-------------------|--|---------------------|
|-------------------|--|---------------------|

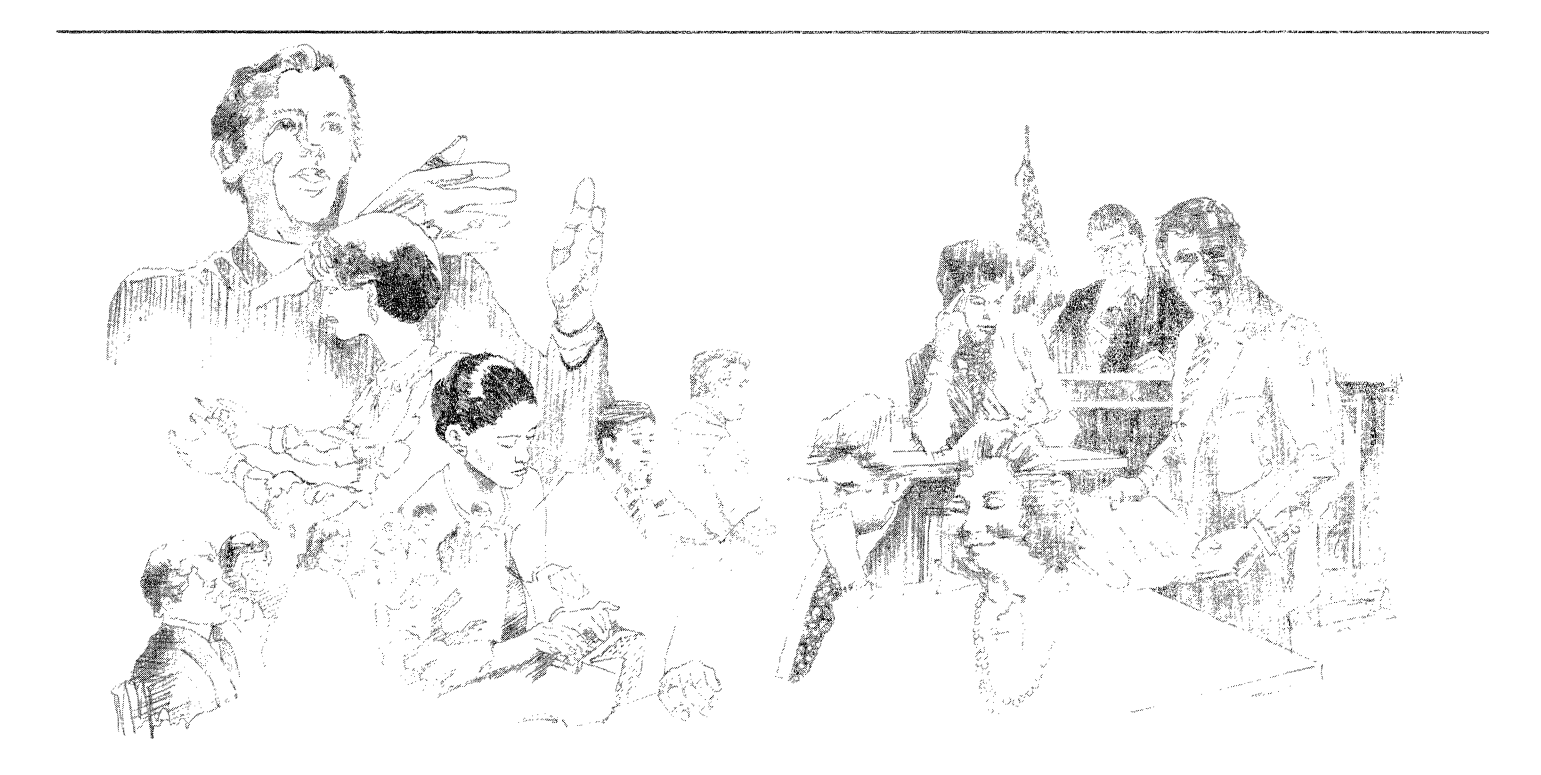

### Formatting legal documents

For most legal documents, you can use the Linenumbered template. This template contains a text frame you can copy to add pages as necessary. Then, link the frames so the text you enter flows from one frame to the next. Using < Find >, you can search for and change names and phrases. You can also use the expansion dictionary to assign abbreviations for commonly used words, phrases, and paragraphs. Then you can enter blocks of text with a couple of keystrokes and the <Define/Expand > key. Automatic hyphenation identifies recommended breaks within words when a line break is required. You can copy the following samples and customize the text for your firm. Enter the name of your firm and insert the correct information for your locality.

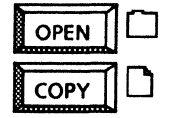

Legal documentation

Line numbered templates Answer to cross complaint Summons

### Use these applications

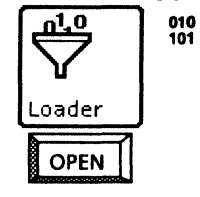

VP Document Editor VP Basic Graphics VP US English Hyphenation Personal Calendar VP Extended Language Keyboards

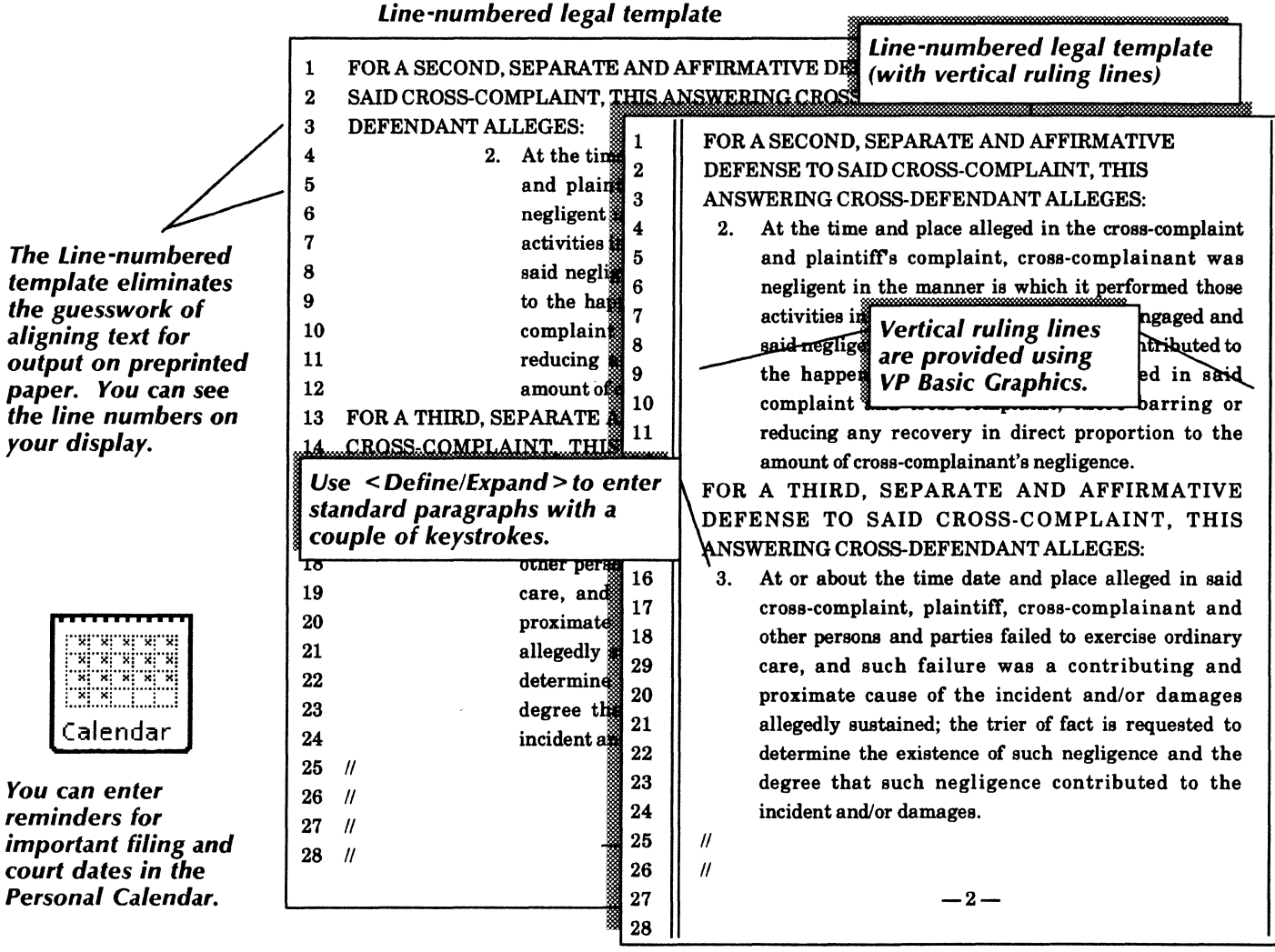

With the robust VP Document Editor and VP Basic Graphics features, you can design most legal forms, such as a summons or answer to cross-complaint. In addition, by using multilingual capabilities, you can create bilingual forms in many languages, including

Spanish, French, German, Russian, Arabic, Japanese, and Chinese, to name a few. After you input the information, you can print the form for signing and file the form for future reference.

|                                                                                            | SUN                                                                                                    | AMONS                                                                                                    |                                                                                                    |
|--------------------------------------------------------------------------------------------|----------------------------------------------------------------------------------------------------|----------------------------------------------------------------------------------------------------|----------------------------------------------------------------------------------------------------|
|                                                                                            | (CITACIO                                                                                                    | ON JUDICIAL)                                                                                                 |                                                                                                    |
| NOTICE TO D                                                                                | EFENDANT: (Aviso a Acusado)                                                                                                    | LI                                                                                                    | FOR COURT USE ONLY<br>(SOLO PARA USO DE LA CORTE)                                                                                                    |
| YOU ARE BEIN<br>(A Ud. le está c                                                           | IG SUED BY PLAINTIFF<br>Jemandando) forma                                                                                                    | text frames,<br>an mix column<br>ts on a page.                                                               |                                                                                                    |
| You have 30 CALI<br>served on you to<br>court.                                             | ENDAR DAYS after this summons is file a typewritten response at this                                                                              | Después de que le<br>tiene un plazo de 3<br>una respuesta escrit                                             | entreguen esta citación judicial usted<br>0 DIAS CALENDARIOS para presentar<br>1a a maquina en esta corte.                                                    |
| A letter or phon<br>typewritten respo<br>if you want the co                                | e call will not protect you; your<br>onse must be in proper legal form<br>ourt to hear your case.                                                 | Una carta o una<br>protección; su resp<br>cumplir con las for                                                | llamada telefónica no le ofrecera<br>ouesta escrita a máquina tiene que<br>malidades legáles aprpiadas si usted<br>Seurche su caeo                            |
| If you do not file<br>lose the case, and<br>may be taken w<br>court.                       | your resp<br>your way<br>your way<br>without furt can create bilingu                                                                              | l features, you<br>al forms in many                                                                          | su respuesta a tiempo, puede<br>y eden quitar su salario. su dinero y<br>jedad sin aviso adicional por parte                                                  |
| There are other I<br>to call an attorne<br>an attorney, you<br>service or a lega<br>book). | egal require<br>y right away. If you do not know<br>may call an attorney referral<br>and office (listed in the phone                              | Existen otros requis<br>llamar a un àbogao<br>un abogado, puede<br>abogados o a una<br>directorio telefónico | itos legales. Puede que usted quiera<br>lo inmediatamente. Si no conoce a<br>llamar a un servicio de referencia de<br>a oficina de ayuda legal (vea el<br>)). |
| The name and add                                                                           | ress of the court is: (El nombre y direcc                                                                                                    | ción de la corte es)                                                                                         | CASE NUMBER (Número del Caso)                                                                                                    |
| 'he name, address, ar<br>El nombre, la direcci                                             | d telephone number of plaintiff's attorney, c<br>ón y el número de teléfóno del abogado del                                                       | or plaintiff without an attor<br>demandante, o del demand                                                    | ney, is:<br>dante que no tiene abogado, es)                                                                                                    |
|                                                                                            | Horizont<br>lines are<br>VP Basic                                                                                                    | al ruling<br>drawn using<br>Graphics.                                                                        |                                                                                                    |
| DATE:<br>Fecha)                                                                            | Frank S. Zolin,                                                                                                    | Clerk by<br>(Acturio)                                                                                        | ,Deputy                                                                                                    |
| SEAL)                                                                                      | NOTICE TO THE PERSON SERVED: You<br>1. ☑ as an individual defendant.<br>2. □ as the person sued under the fiction<br>3. □ on behalf of (specify): | are served<br>cious name of (specify):                                                                       |                                                                                                    |

## **Designing legal forms**

### Related documentation

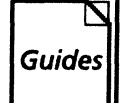

<u>User Guides</u> Document Editor: Basics User Guide Document Editor: Formatting Tools User Guide chapter 3 Graphics User Guide chapter 2

### **Related documentation (continued)**

Guides

VP Office Accessories User Guide chapter 3

VP International Keyboards User Guide

<u>Training Tutorials</u> VP Document Editor I Tutorials: Document Creation and Styles VP Basic Graphics Tutorial VP Office Accessories Tutorial

Answer to cross-complaint

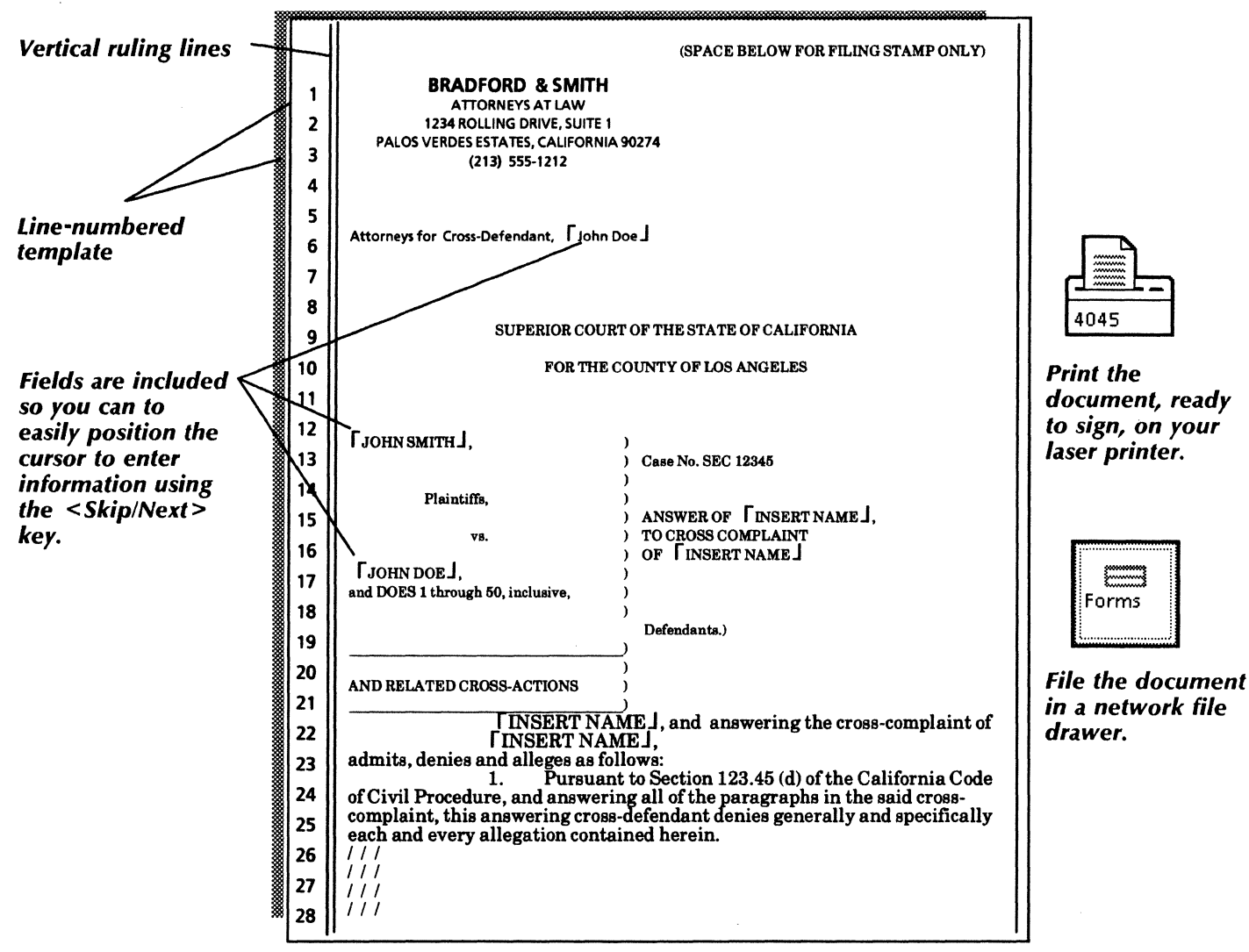

# **Technical documentation**

With VP Series integrated software, you have all the power and flexibility you need to produce the finest technical documentation. Word processing, graphics, and converter applications work together to result in professional looking documents—documents that are often the concrete evidence of your success in the following areas:

- Developing a functional specification
- Collaborating on a large technical document
- Documenting a scientific or mathematical proof.

The templates used in this chapter are in the Technical documentation folder of the online samples collection.

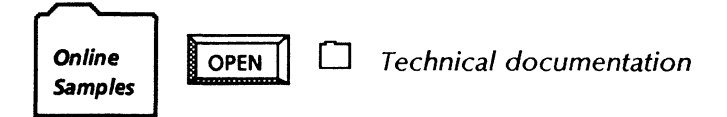

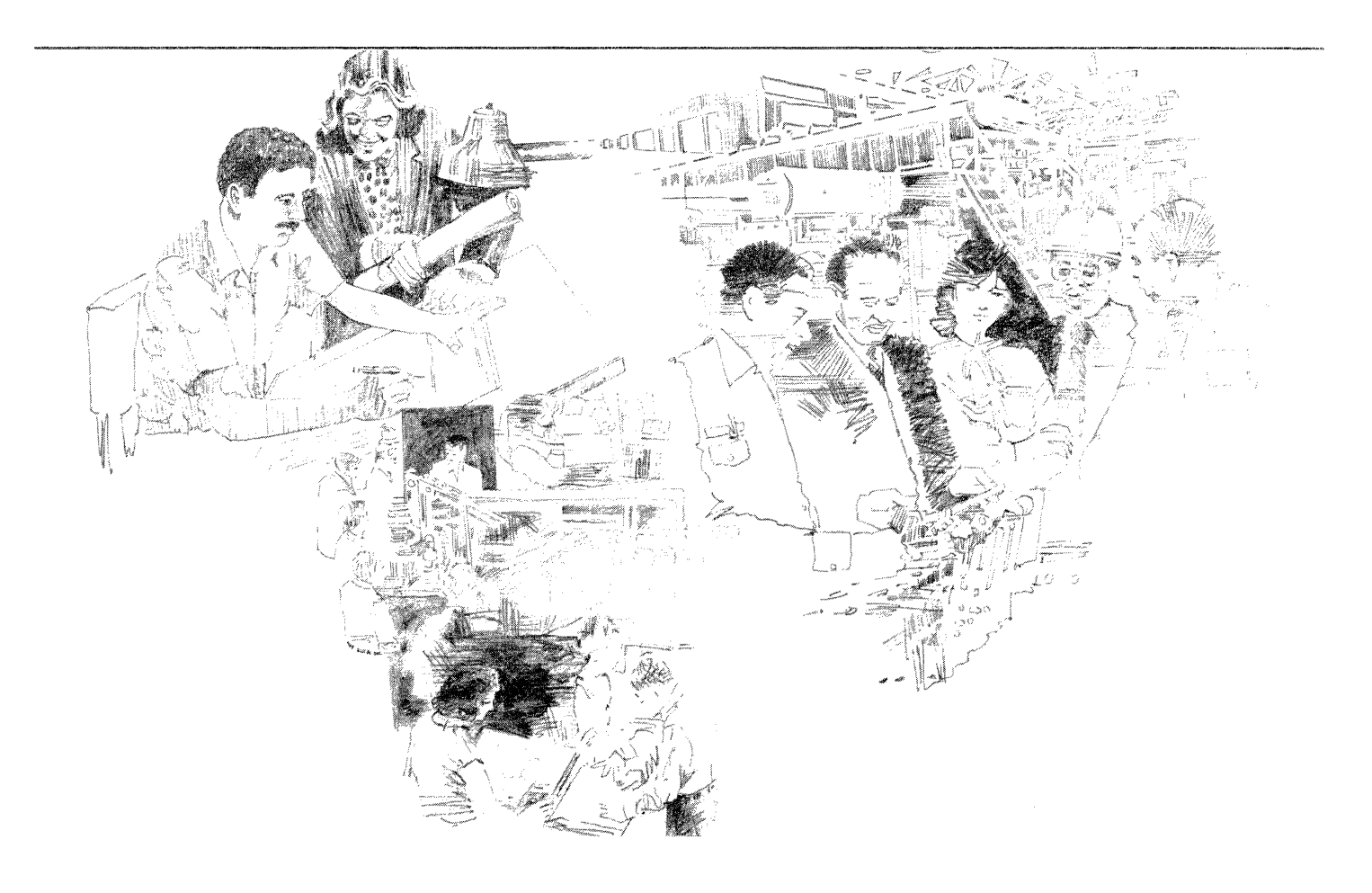

You can copy the Functional specification template and enter your text, using the format for section and subsection headings. You can also try different point sizes and fonts for section headings until you achieve the desired look.

You can copy the Functional specification template from the Technical documentation folder to your desktop. The template also includes page headings and footings. Simply select the Page Format Character and fill in the header and footer fields on the property sheet.

The text and paragraph properties of your functional specification are defined on a *stylesheet*. You can display and customize the stylesheet, which contains *style rules* for character and paragraph properties.

Copy the online sample functional specification template document to your desktop and enter your text.

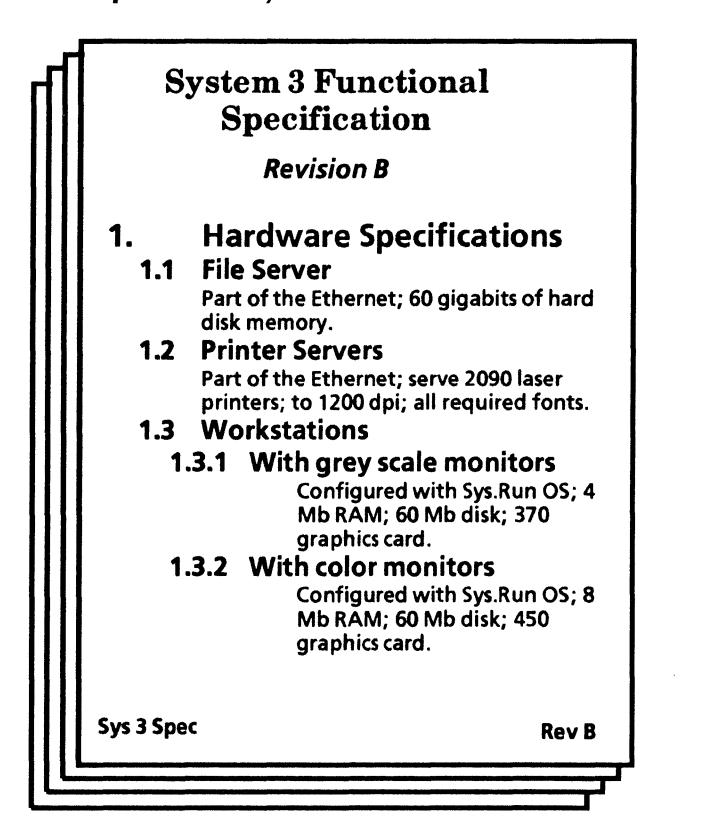

You can capture the "look" of your document by using Styles.

You can add headers and footers using the Page Format property sheet.

You can also generate a table of contents for your functional specification by using the Table of Contents Generator. Once you have completed your functional specification, you can user the *VP Spelling Checker* to proof the document.

### Use these applications

010 101

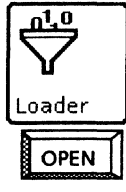

VP Document Editor Table of Contents Generator VP Spelling Checker

### **Related documentation**

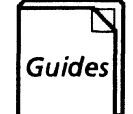

<u>User Guides</u> Document Editor User Guide Document Editor Options User Guide

<u>Training Tutorials</u> Document Editor Training Document Editor Options Training

You can create a Table of contents for your functional specification using the Table of Contents Generator.

The Table of contents can also include headers and footers.

### System Functional Specification Table of contents

- 1. Hardware Specifications ..... 1
- File Server ..... 1.1 2 1.2 Printer Servers 4 1.3 Workstations 7 1.3.1 With grey scale monitors ..... 8 1.3.2 With color monitors 10 Laser Printers ..... 1.4 12 External Communication 1.5 Device ..... 15 2. Software Specifications ..... 18 2.1 Network Server 19 2.1.1 Sys.Run1 ..... 20 2.1.2 Sys.Run2 ..... 22 **Spec Table of Contents** Rev B
To assist you and your group in developing a large technical document, you can copy one of the sample Document templates from the Document designs folder to your desktop.

When you work with a group of individuals on a network to produce a document, powerful word and graphics processing features, as well as organizational tools, are important. VP Series software provides all of these necessary applications so that your group can develop the document in a timely and efficient way.

As you work with the group and create your own text for the chapter(s) you contribute, you can take advantage of the many powerful word processing tools *VP Document Editor* provides. One helpful feature is Define/Expand, which allows you to input a frequently-used phrase or other character string throughout your chapters with a few simple keystrokes. Such keystrokes, called **abbreviations**, expand to recall the character string or expression as often as you need it.

Another tool is the Keyboard Accelerators application, which allows you to streamline your work by performing the following tasks:

- Create your own keyboards using characters from other alternate keyboards.
- Set a second language keyboard you can quickly access.
- Restrict the number of alternate keyboards that appear in the Alternate Keyboard Selection window.
- Specify the order in which the alternate keyboards are presented in the Alternate Keyboard Selection window.

#### **Data Capture** Section 6 **Emulation data** The Data Capture application is particularly useful when your database is ure 10-1 illustrates a possible flow of maintained on a host computer, and you ta from terminal emulation to either a must make periodic snapshots of the data art or record processing file. to manipulate at your workstation. In fact, once you have written a description Figure 10-1 Emulation data flow of the data to be captured, you can keep reusing the same description, thereby reducing subsequent captures of the data Terminal emulation to a few simple steps. Once the data has session been captured, it is presentable in other Data Capture ¥ Smith, A. 02-11-68 12,778.23 forms. 07-12-82 12,522.11 Jones, E. Data Capture is the bridge between: The ability to retrieve data from a I remote host, and Data file The ability to display and manipulate data. you are entering new data into a cument using the keyboard, and you Icons. nt the data in a table, it is easiest to ter it directly into the table yourself. If 6-3 **USER LIBRARY** u have data you retrieved from another be of workstation.

Use VP Document Editor's powerful text manipulators to help your group produce professional-looking documents.

Large document tools include Define/Expand, Keyboard Accelerators, Styles, the Container List Tool, and Reference Icons.

6-6

Other helpful tools include reference icons, which quickly point to and bring to your desktop the information you may need from any location on the network. The Container List Tool can quickly generate a list of the entries in any folder, book, or file drawer, along with their versions and/or sizes in disk pages.

Use your choice of VP Basic Graphics, VP Freehand, or Xerox Pro Illustrator to create illustrations and other graphics for your text.

As each individual contributes to the document, it may be helpful for your group to set up a **Blank Book** or a **Shared Book** for the document. A Blank Book icon is a convenient container for all of the chapters that are part of your group's document. Your group can choose a name for the icon, such as the name of the document. Individuals can keep a version of this book on their desktops, and the group can maintain a version in a file drawer on a file server.

A Shared Book icon provides an efficient way of maintaining all versions (including the most recent version) of the document in a file drawer. Since only those individuals with access rights to both the file drawer and the Shared Book can copy, move, or edit the chapters, or **entries**, in a Shared Book, your group's document is protected. All group members can keep a copy of the Shared Book on their desktop.

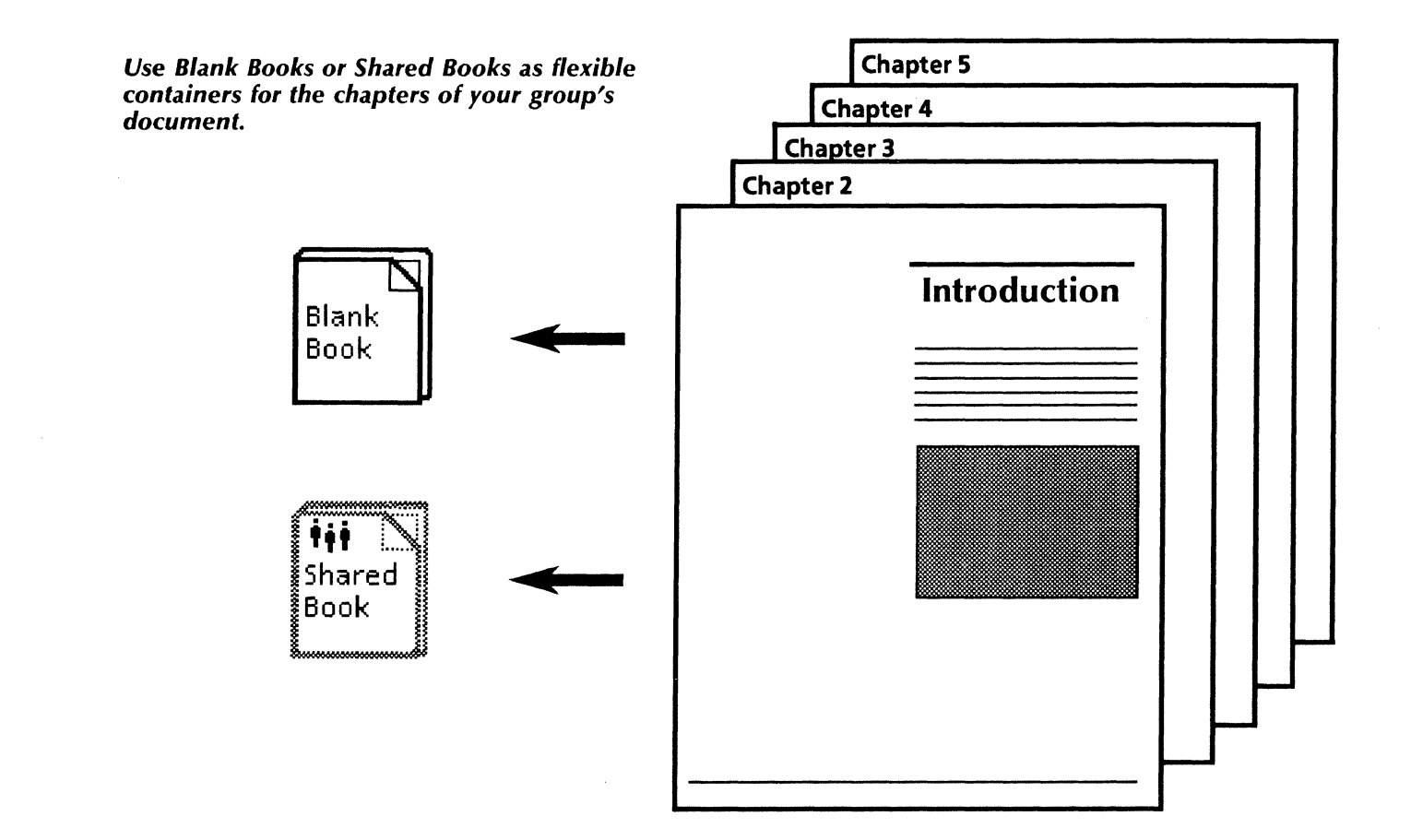

## Collaborating on a large technical document

You can also use a Shared Book to prevent editing of one or more chapters by different members of your group at the same time. By *locking* the chapter in the Shared Book before you edit, you prevent others from editing the section until you unlock it.

Using a book or Shared Book, your group can set up continuous headings, footings, and page numbers for the entire document, as well as a comprehensive table of contents and index for all of the chapters.

Your group can also style the entire document by setting up a stylesheet with labels, or rules, for each character and paragraph style. As your group gets together to review and edit each contribution, you can use the **Redlining** feature to suggest textual changes. With Redlining turned on, text intended for deletion is first displayed with an overstrike. This system only deletes the text when you enable the **Finalize Redlined Revisions** option on the document's content auxiliary menu. Also during redlining mode, text you want to add first appears with an underscore and becomes a final part of the document only when you select the Finalize Redlined Revisions option.

During the course of your group's effort, the Mail application can be an invaluable means of communication over the network. To mail material you have written to others in the group, select your document and copy it to your Outbasket icon. An accompanying mail note appears for you to fill out and send with your document.

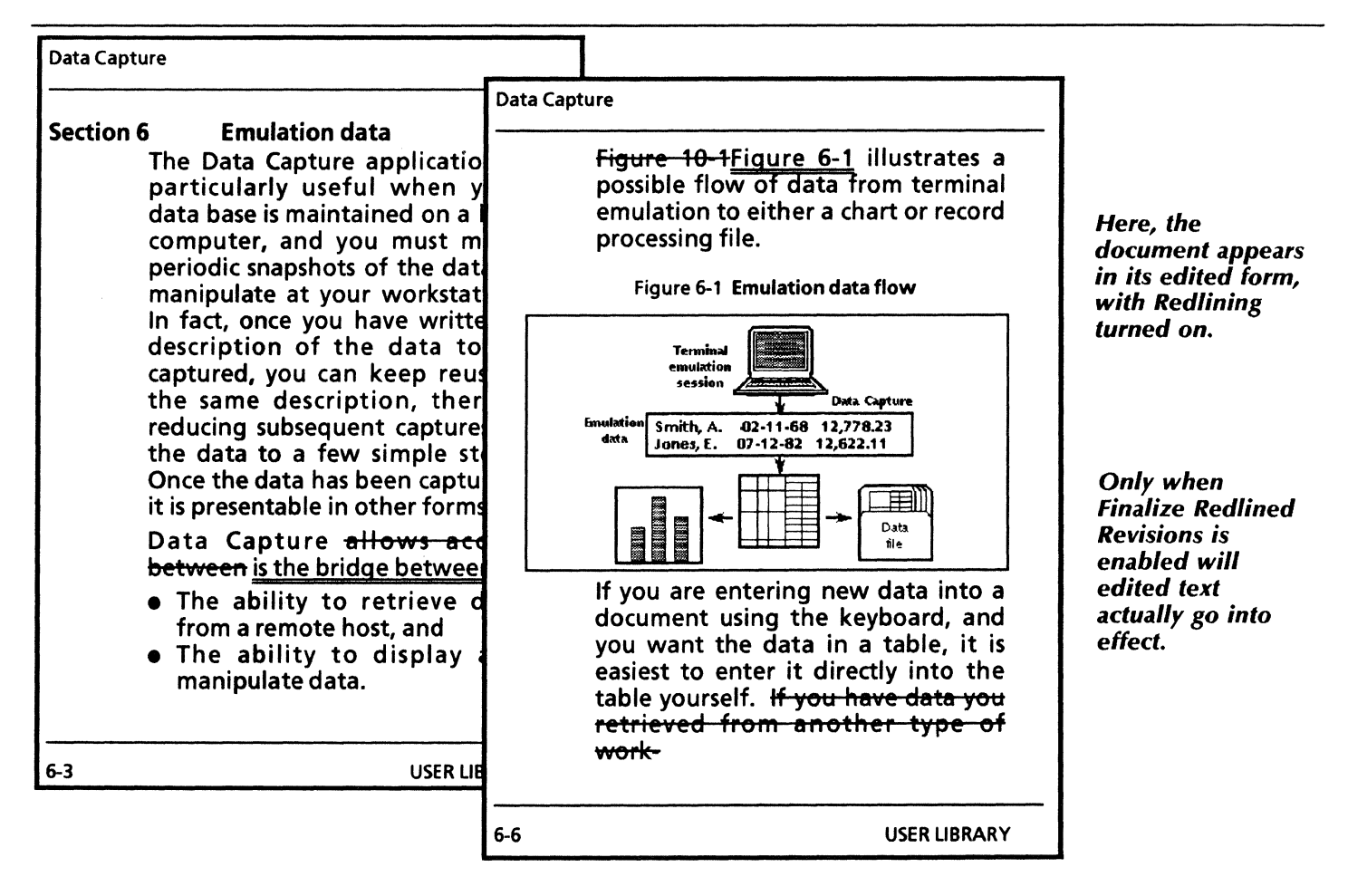

## Collaborating on a large technical document

#### Use these applications

010 101

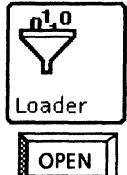

VP Document Editor Table of Contents Generator VP Index Generator VP Shared Books Keyboard Accelerators VP Basic Graphics VP Freehand Xerox Pro Illustrator Mail Container List Tool

### **Related documentation**

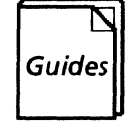

<u>User Guides</u> Document Editor User Guide Document Editor Options User Guide Office Accessories User Guide Workstation Administration and System Resources User Guide Basic Graphics User Guide Freehand User Guide Pro Illustrator User Guide

<u>Training Tutorials</u> Document Editor Training Document Editor Options Training Office Accessories Training Workstation Administration and System Resources Training Basic Graphics Training Freehand Training Pro Illustrator Training

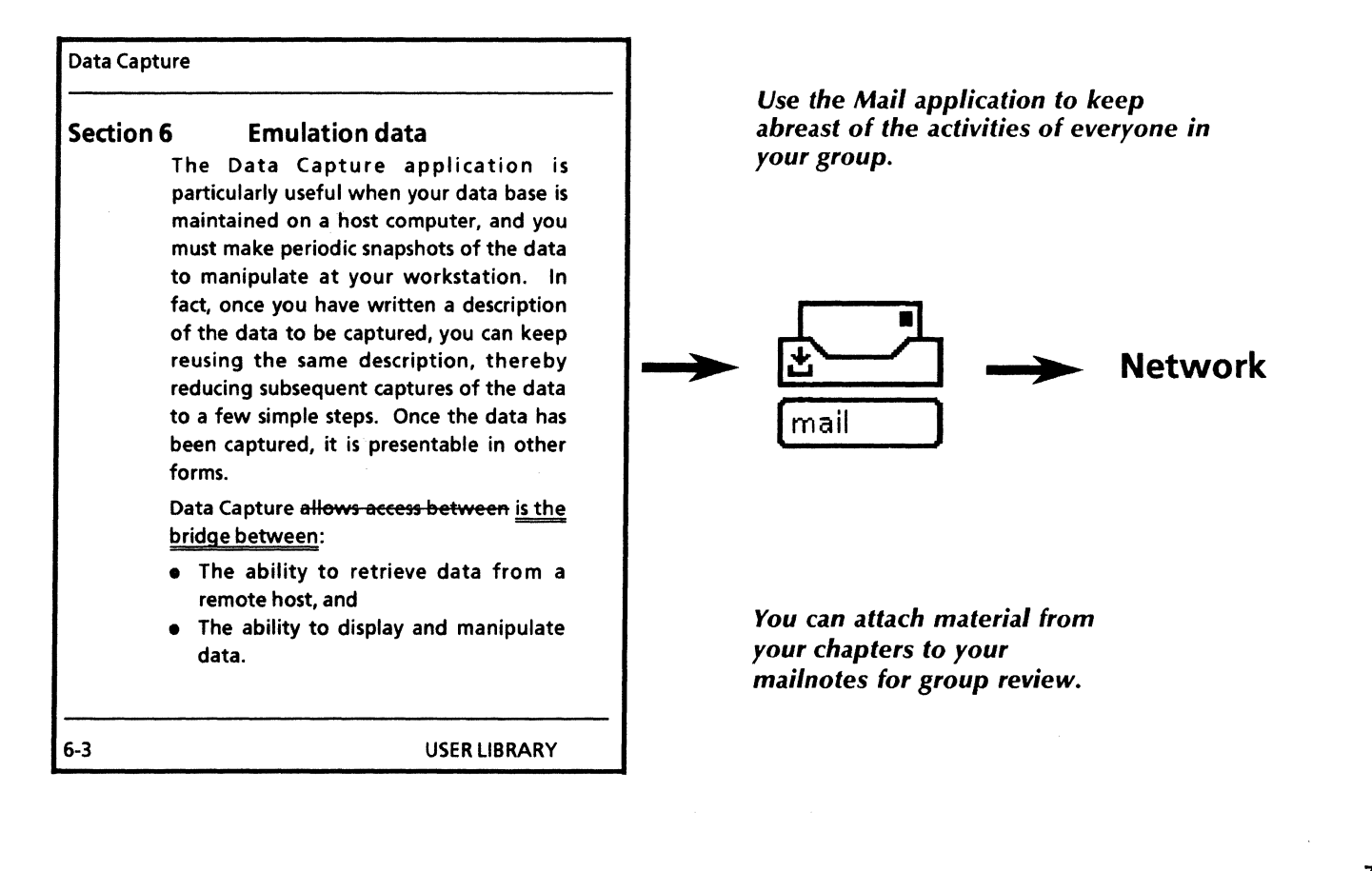

### Documenting a scientific or mathematical proof

With VP Document Editor and VP Equations, you can turn out high-quality research papers to document your scientific or mathematical proofs. You can use the Equation numbering template or you can create your own document.

To create your own document, input the explanatory text. Then, using *VP Equations*, insert equation frames where appropriate in your text and enter your equations using characters from the following keyboards:

- English
- Greek
- Logic, Office, and Math
- Equation Special.

You can copy the Equation numbering template from the Scientific notation folder to your desktop.

### Use these applications

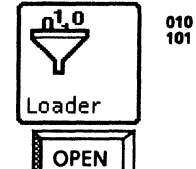

VP Document Editor Table of Contents Generator VP Spelling Checker VP Equations

#### **Related documentation**

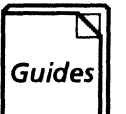

<u>User Guides</u> Document Editor User Guide Document Editor Options User Guide

<u>Training Tutorials</u> Document Editor Training Document Editor Options Training

#### **Equation Numbering**

This document illustrates one way to include equation numbers on the right-hand side of your equations. The caption area of the equation frame is used to contain the equation number, as in the following example:

$$a(x,t) = \sum_{n=1}^{\infty} M_n \exp(-D\lambda_n^2 t) \cos \lambda_n x$$

(1)

Enter the first equation frame from the special keyboard, then type in the equation, Turn on [SHOW STRUCTURE] and shrink the frame until there is enough room for the caption area on the right, Specify the same size caption area for all frames, and the same character and paragraph properties for the contents of the caption. This will insure uniformity of looks and proper alignment of the captions. If Right Flush is chosen as the paragraph alignment in the caption, the equation numbers will be flush with the right margin of the text, as the noes in this document are. Use the top and bottom frame margins to separate the equation frame from preceding and following text.

$$C_{avg} = \frac{1}{L} \int_{0}^{L} O(x, t) \, dx = \sum_{n=1}^{\infty} (L\lambda_{n})^{-1} M_{n} \exp(-D\lambda_{n} 2t) \sin \lambda_{n} L \tag{2}$$

Once a frame of the desired width, caption properties and frame properties has been created, it can be copied elsewhere in the document, or to a new document. When the contents are deleted, the frame height will shrink to the size of a new frame. The height will expand automatically to accomodate the new contents as you type into it, if the frame's height increases beyond that of the copied frame, you will need to adjust the pre-paragraph leading on the caption to center it vertically beside the equation frame. This method of copying a frame will save you adjusting the width of each frame and caption area individually.

$$M_{n} = C_{o} \left( \frac{2 \sin \lambda_{n} L}{\lambda_{n} L + \sin \lambda_{n} L \cos \lambda_{n} L} \right)$$
(3)

If there is more than one equation on the page, the alignment of equation elements within the frames (such as equals signs) can more easily be done if the equations are all typed before the page is paginated. This will allow you to see the equations all together, one after the other, as in the following example:

$$\int_{a}^{b} P(x) dx \equiv P \operatorname{rob} \{X \in [xmx + dx]\}$$
(4)

$$\mathfrak{B}(\mathbf{z}) \equiv \begin{cases} 1, if \mathbf{z} > 0, \\ 0, if \mathbf{z} \le 0, \end{cases}$$
(5)

 $F(x) \equiv Prot \{X \le x\} \tag{6}$ 

To align the elements of different equations (for example, to align all equations on their equals signs), insert spaces before and after each equation as necessary. Once any desired alignment has been done, pagination will place the equation frames near their anchors. This sample research paper, available in template form in the online samples collection, was created using Document Editor and Equations.

Several keyboards are available to assist you in entering accurate alphanumeric characters and symbols for your equations.

# **Technical illustration**

VP Series software provides all of the graphics tools you need to create accurate technical illustrations. By taking advantage of sophisticated graphics and word processing applications, you can meet your high standards of accuracy while expertly performing the following tasks:

- Designing an office layout
- Designing circuitry
- Developing software
- Designing a structure or system.

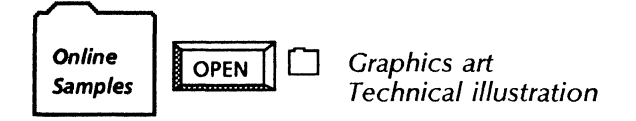

The templates for this chapter are in the Graphics art and Technical documentation folders of the online samples collection

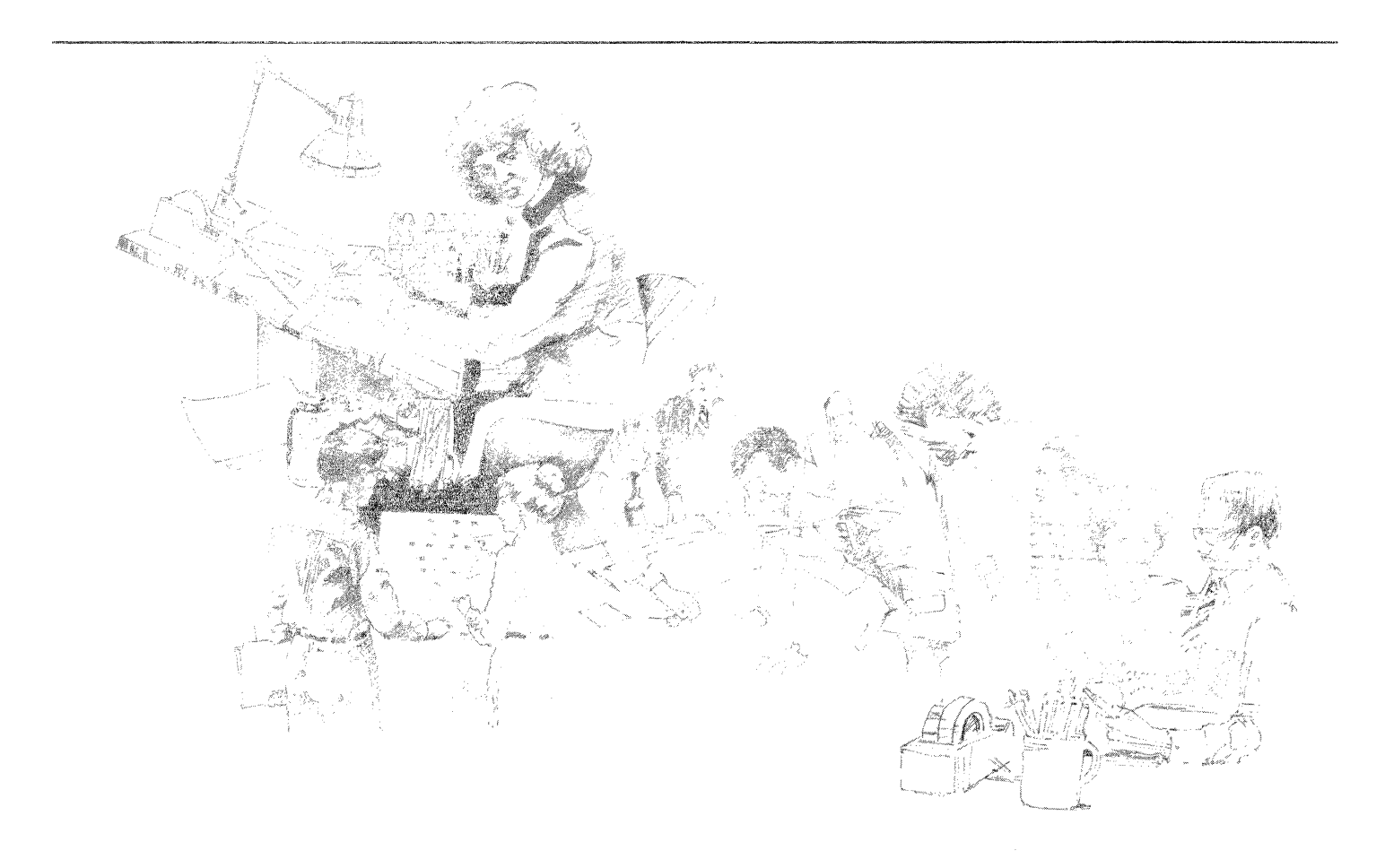

## Designing an office layout

You may need to create an office plan if you are moving employees to new offices or if you want to maintain a visual inventory of furniture and equipment.

You can copy the Office plan symbols template from the Graphics art folder to your desktop to begin your designing process.

To start your floor plan, stretch a large graphics frame within your document. Then copy the office symbols you need into the frame. Arrange the symbols until you are satisfied with your office layout.

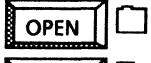

Graphics art

COPY

Office plan symbols

To add labels to the office plan symbols, simply type text within the graphics frame, near each symbol or element. Text frames automatically appear when you begin typing.

> 010 101

### Use these applications

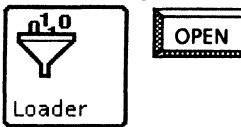

VP Document Editor VP Basic Graphics

### **Related documentation**

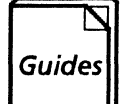

<u>User Guides</u> Document Editor Basics User Guide Graphics User Guide

<u>Training Tutorials</u> VP Document Editor I Tutorial VP Basic Graphics Tutorial

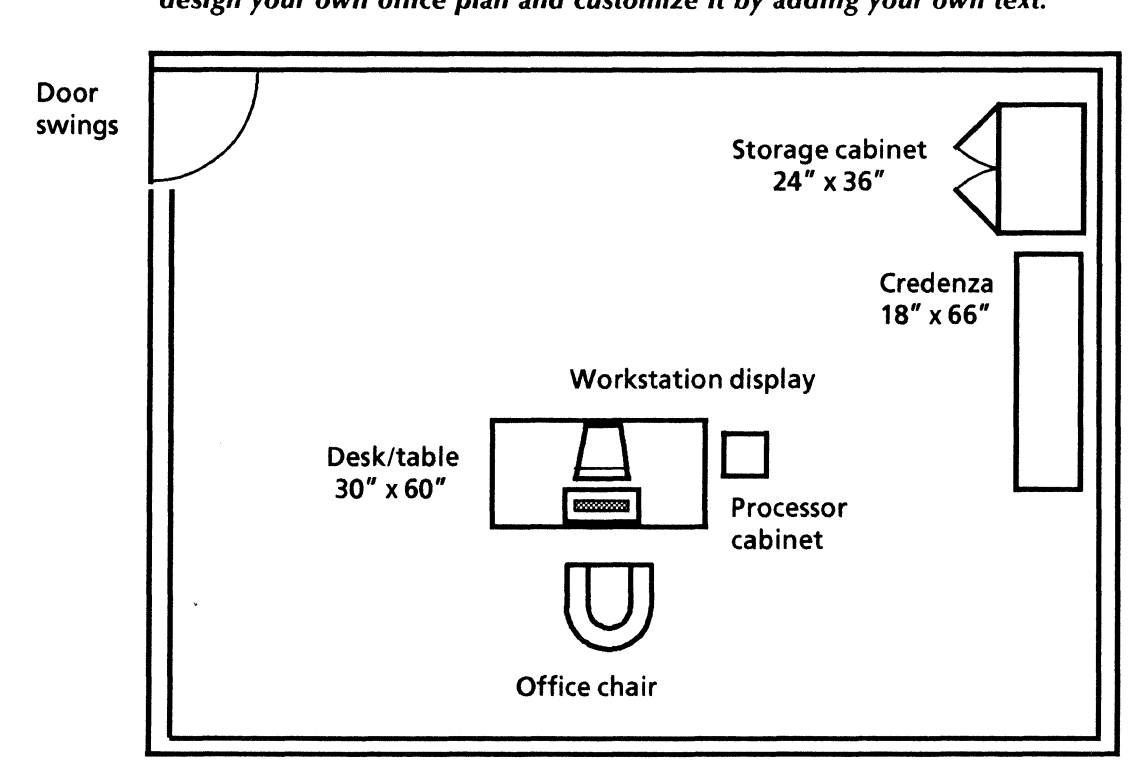

Using the Office plan symbols template and VP Basic Graphics, you can design your own office plan and customize it by adding your own text.

If you create engineering change requests, new product designs, or proposals, you know that drafting the standard electrical and electronic symbols can be very time-consuming.

To assist you in your design efforts, you can copy the Electrical and Electronic symbols templates from the Technical illustration folder to your desktop.

Copy the symbols to your documents and arrange them according to your design.

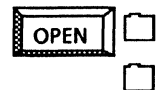

Technical illustration

Electrical

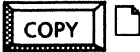

Electrical symbols Electronic symbols You can add labels and other text items to your circuitry elements by typing directly in the graphics frame. As you type, a text frame automatically appears around your words so you can later move and rearrange your labels.

> 010 101

NA STRANSFER TO STRANSFER TO STRANSFER TO STATE

Use these applications

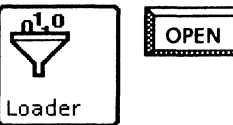

VP Document Editor VP Basic Graphics

### **Related documentation**

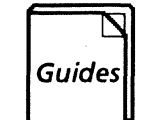

<u>User Guides</u> Document Editor Basics User Guide Graphics User Guide

<u>Training Tutorials</u> VP Document Editor I Tutorial VP Basic Graphics Tutorial

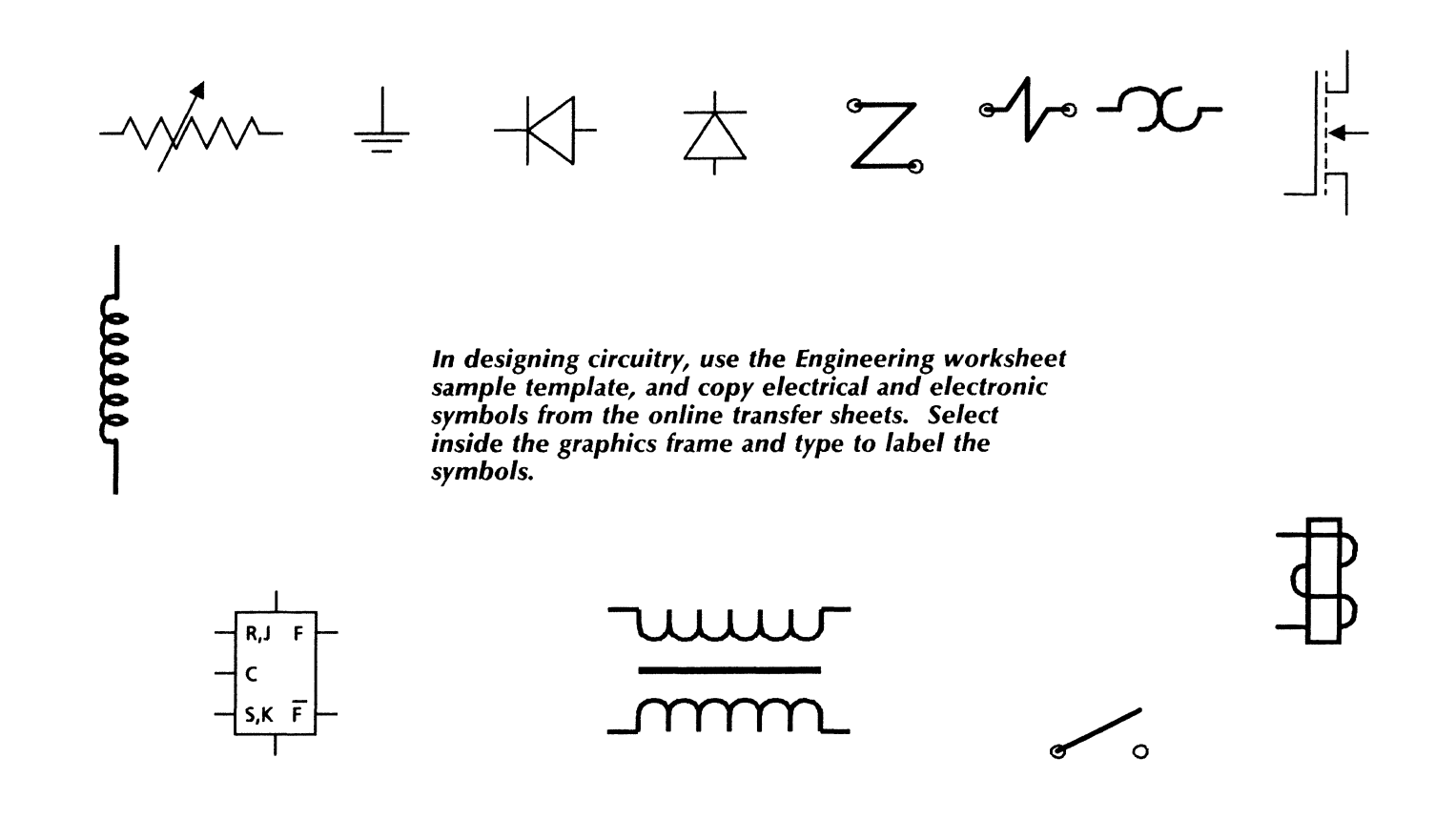

## **Developing flowcharts**

An easy-to-read flowchart is key to the design of a software system. Using the flowchart and logic symbols in the online samples collection, you can create a graphic flowchart for use as a guide while developing the software. To begin, you can copy the Flowchart symbols template and Standard logic symbols template from the Technical illustration folder to your desktop.

Flowcharts

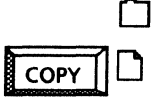

Flowchart symbols Standard logic symbols

Technical illustration

Then, stretch a large graphics frame within your document. Copy the symbols for your illustration into the frame and arrange them in their logical order. The symbols already include text frames for your entries and you can also add your own labels.

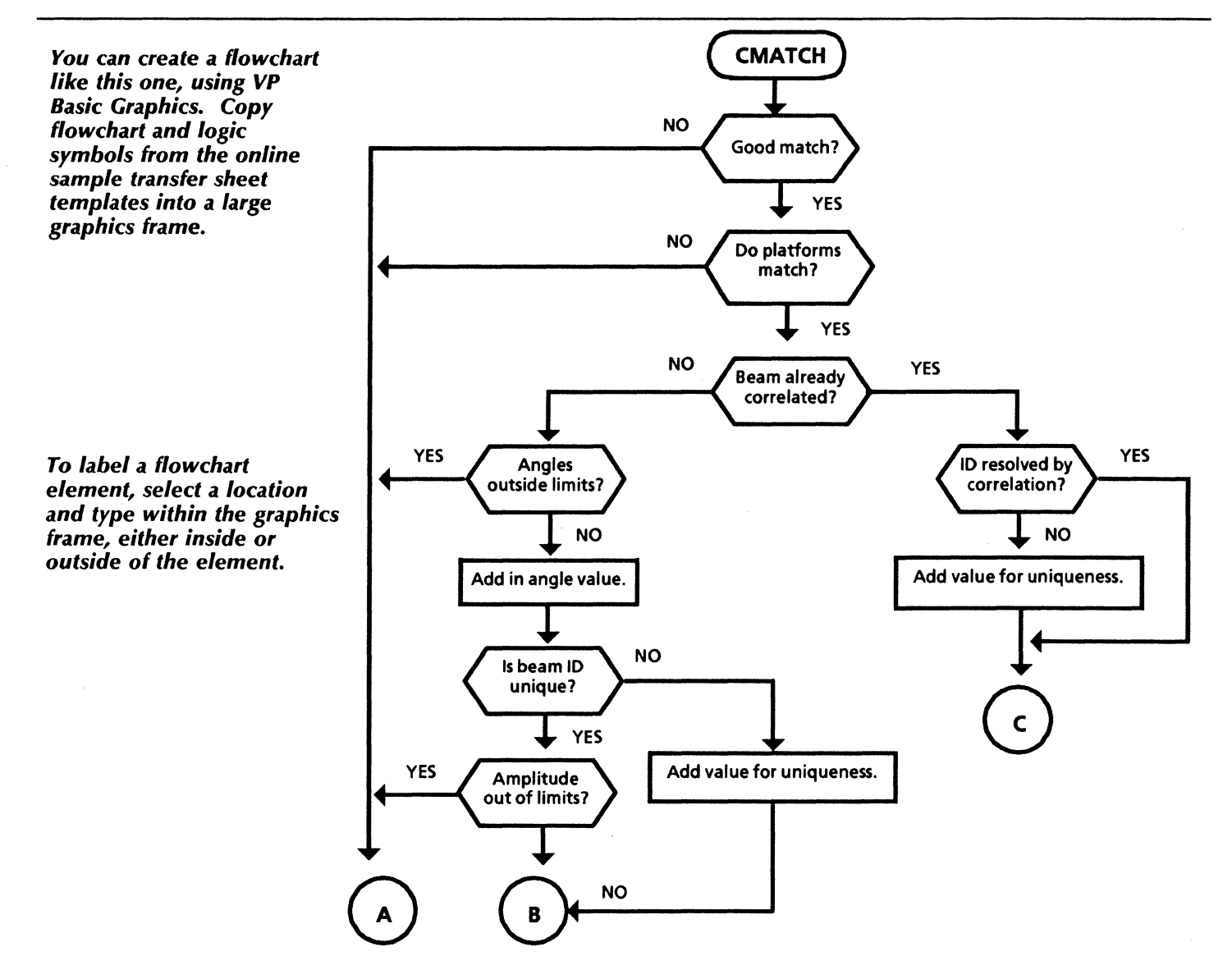

## Use these applications **Related documentation** <u>\_1</u>10 010 101 **VP** Document Editor User Guides OPEN N Document Editor Basics User Guide **VP** Basic Graphics Guides Graphics User Guide Loader Training Tutorials VP Document Editor I Tutorial VP Basic Graphics Tutorial The Flowchart symbols template transfer sheet already includes text frames. You can change them or add your own labels to any of the shapes and symbols. **Communication link** Online Terminal Decision storage Document Display **Manual input**

Standard logic symbols

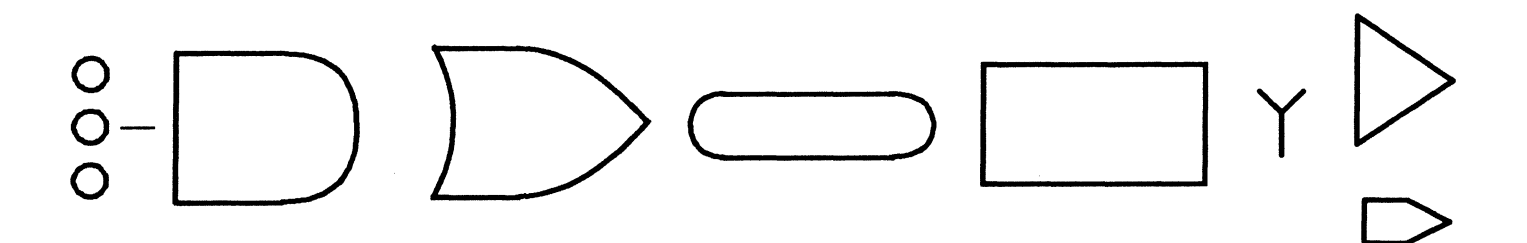

## Designing a structure or system

Whether you are designing a small system component or a warehouse, *Xerox Pro Illustrator* software provides the drafting tools to assist you in producing accurate illustrations.

Use these applications

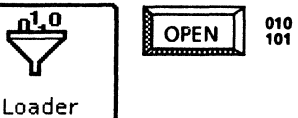

VP Document Editor Xerox Illustrator Basics Xerox Pro Illustrator

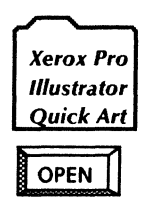

COPY

L

Electronic: Quick Art Ellipses and Isometric Aids: Quick Art Shapes, Stars and Dingbats: Quick Art

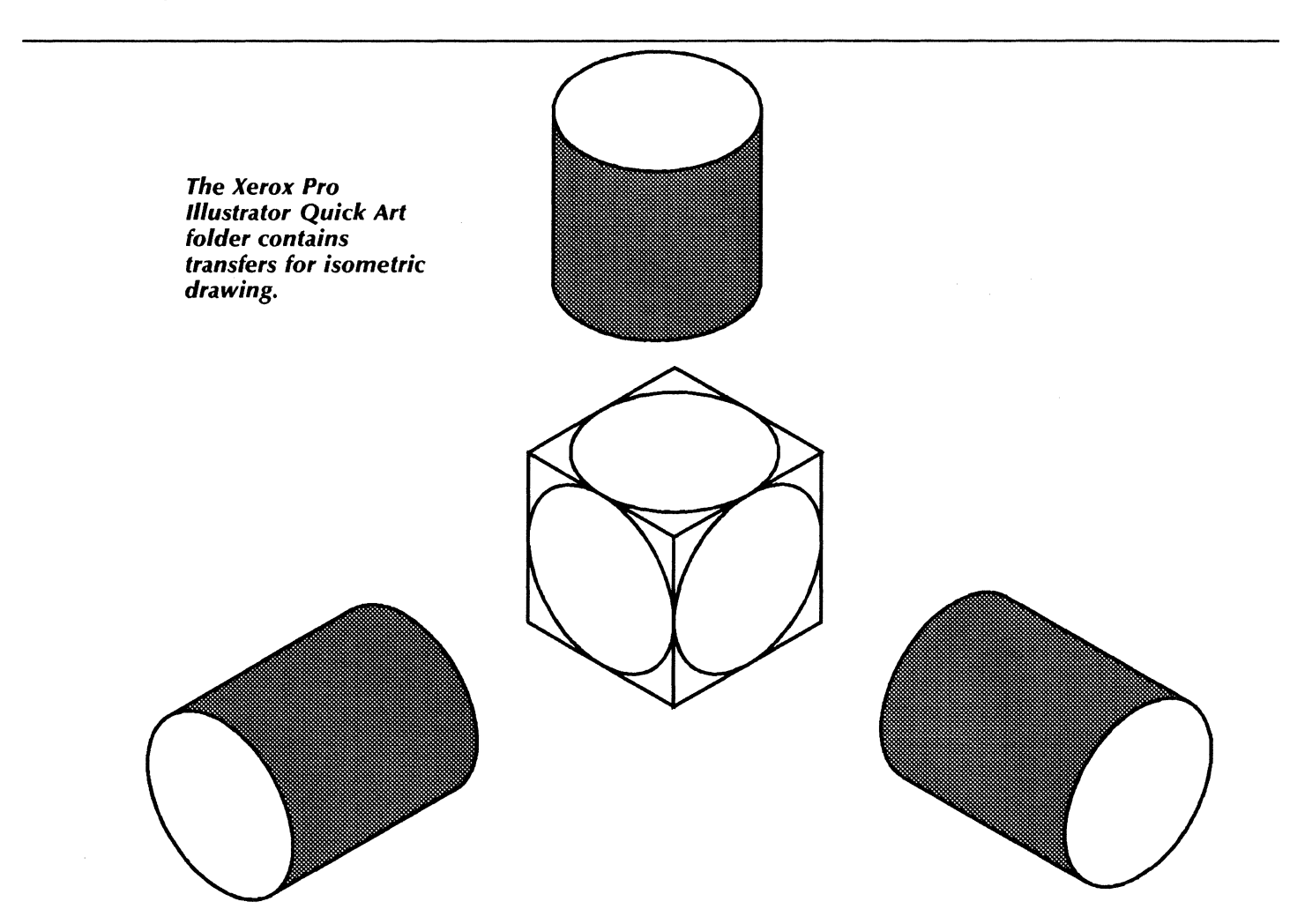

## Designing a structure or system

The Xerox Pro Illustrator Quick Art Folder contains the following ready-to-copy graphics:

- Electronic and Chemical transfers
- Ellipses and Isometric transfers
- Flowchart symbols
- Arrows, brackets, forms, and office templates
- Borders, boxes, and shapes.

You can copy illustrations from other computer systems and use the IGES Converter application to convert the drawing to *Xerox Pro Illustrator* format.

### Use these applications

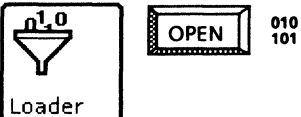

Xerox Illustrator Basics Xerox Pro Illustrator IGES Converter

### **Related documentation**

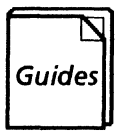

<u>User Guides</u> Xerox Pro Illustrator Reference Pro Illustrator Quick Reference File Conversions User Guide

Training Tutorials Learning Xerox Pro Illustrator

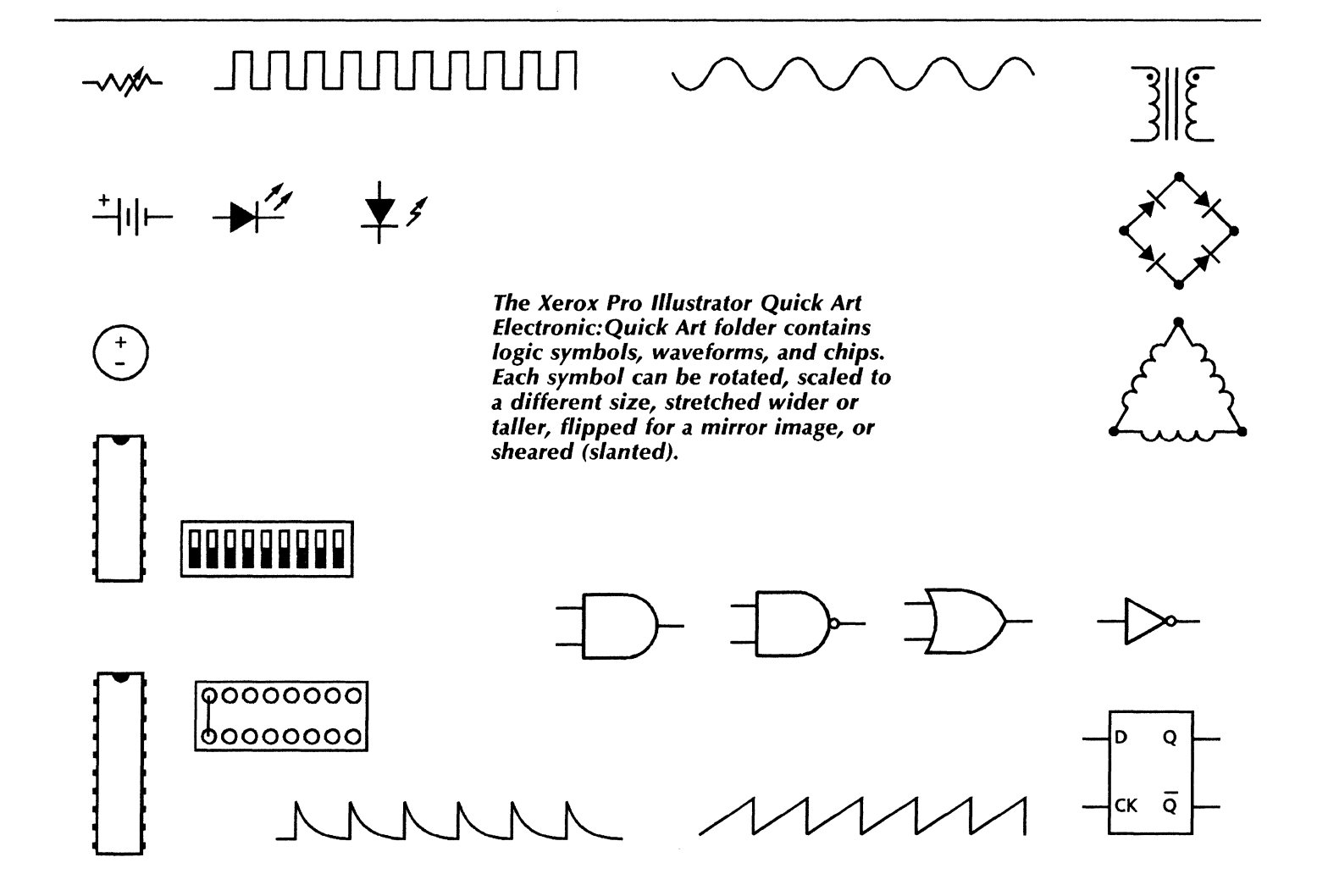

## Designing a structure or system

The online samples collection contains graphic transfers of Xerox network components in the Technical illustration folder.

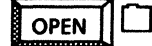

Technical illustration

Computers

СОРУ

Xerox network components (Pro Illustrator) Illustrations can also be scanned using the Xerox 7650 Pro Imager scanner with the XPI Pro Imager software.

010

### Use these applications

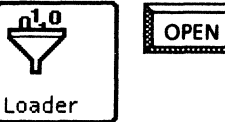

XPI Common Software XPI Local Scanning

### **Related documentation**

**User Guides** 

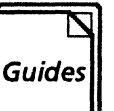

XPIW User Guide Pro Illustrator Quick Reference Xerox 7650 Pro Imager Reference Manual

<u>Training Tutorials</u> Xerox 7650 Pro Imager Start-up Training XPIW Working with Illustrations Self-Study Guide

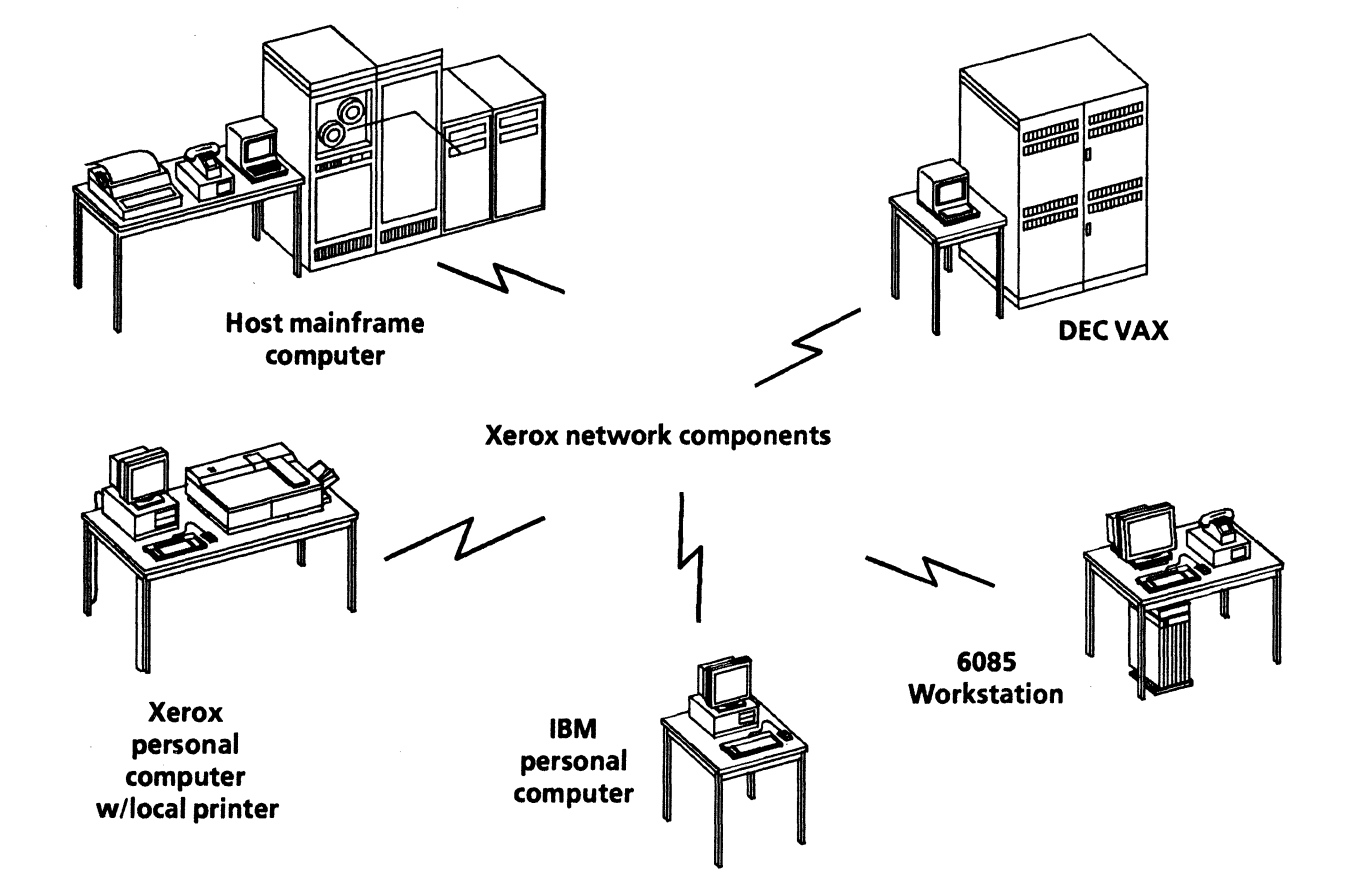

# Chemical engineering

THE REAL PROPERTY OF

Your pharmaceutical research company can streamline the documentation process for newly developed products by using a comprehensive set of graphics application to illustrate:

- Ring structures and Acyclic chains
- Atoms and bonds with labels
- Chemical structures
- Chemical reaction sequences.

The templates used in this chapter are in the Scientific notation folder of the Online Samples collection.

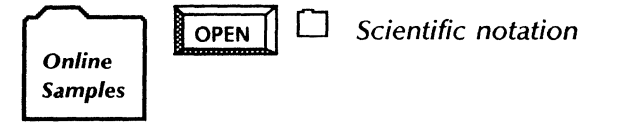

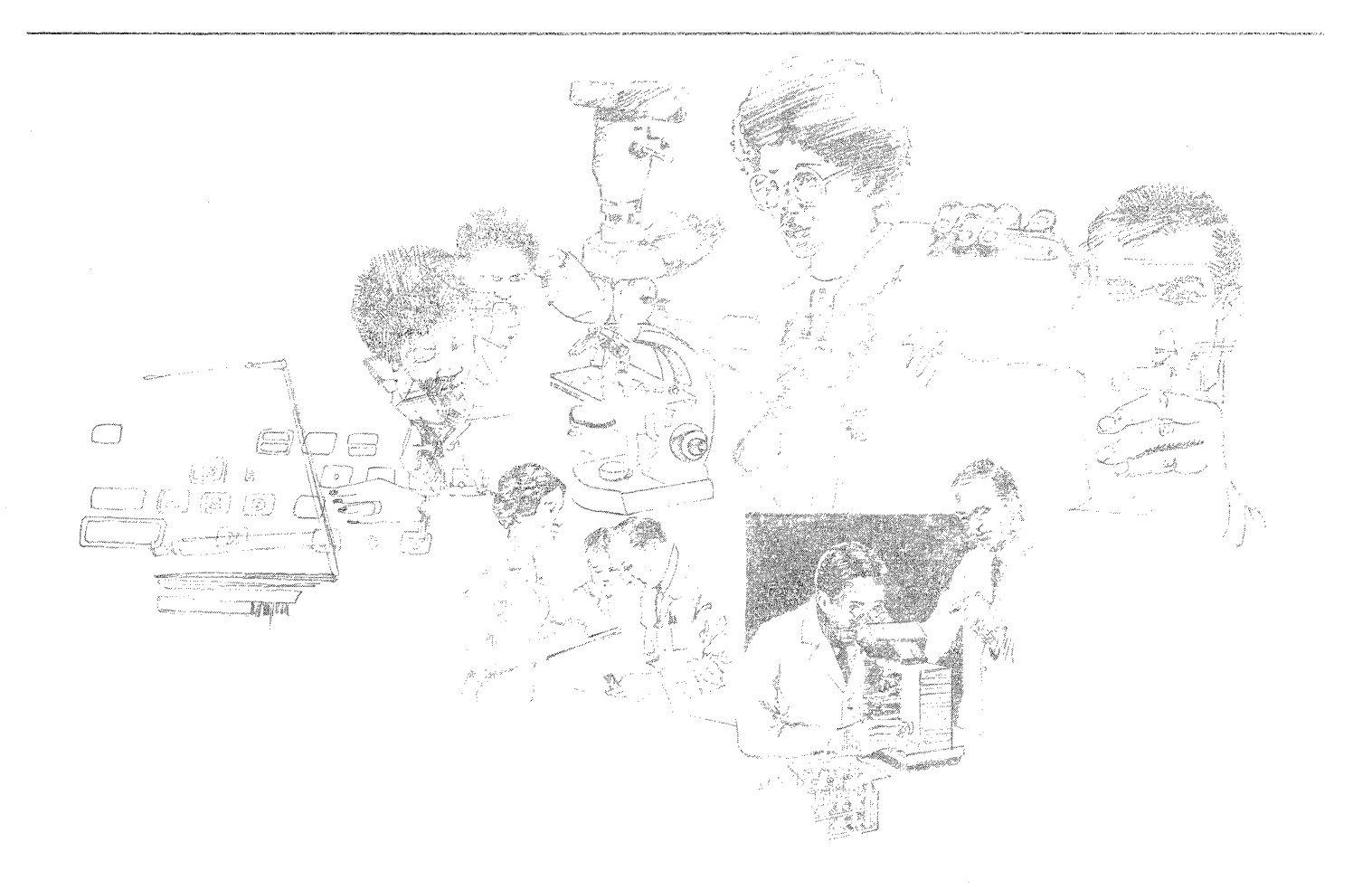

## Choosing from a range of graphics packages

You can draw chemical structures for inclusion in memos, reports, presentations, and other scientific documents using the following applications:

- .
- VP Basic Graphics Xerox Pro Illustrator
- Xerox Chemical Illustrator

### Use these applications

010 101

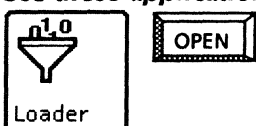

VP Document Editor **VP** Basic Graphics

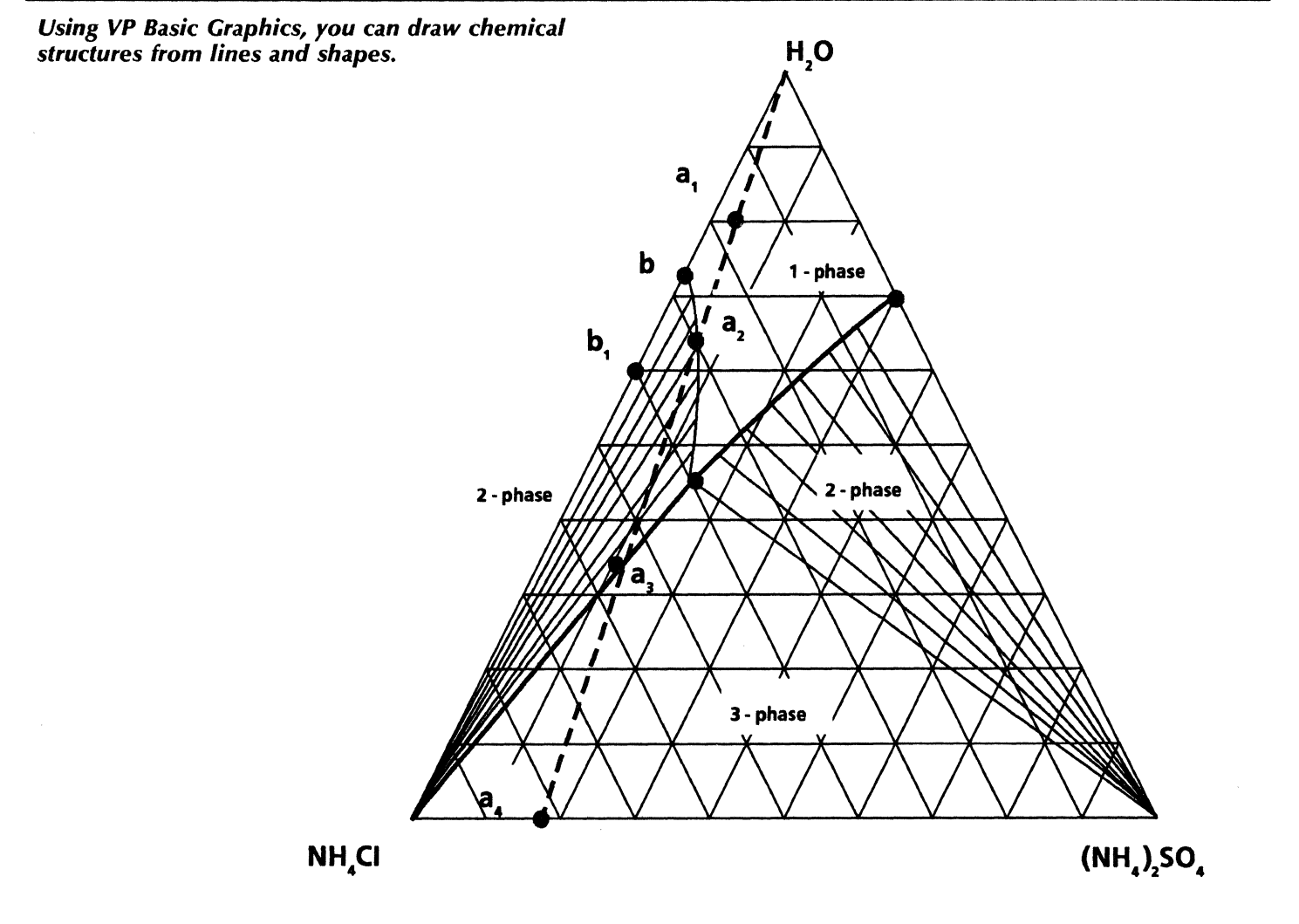

## Copying chemical transfers into your documents

Xerox Pro Illustrator Quick Art contains transfers for:

010 101

- Six-membered rings ٠
- Five-membered rings
- Five-membered rings (exact angle) •
- **Ring components** •
- Acyclic and special. ٠

### Use these applications

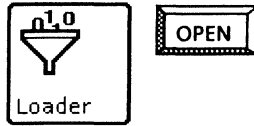

**VP** Document Editor Xerox Illustrator Basics Xerox Pro Illustrator

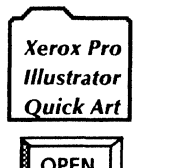

 $\square$ COPY

Chemicals: Quick Art

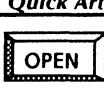

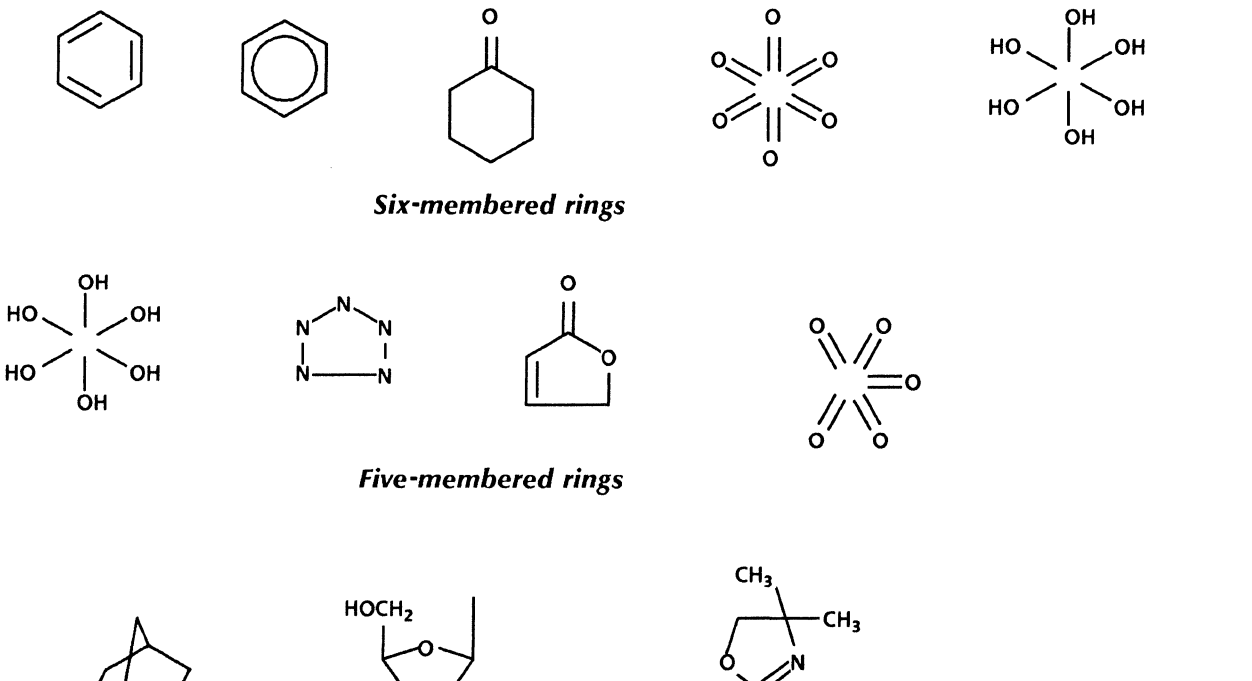

Five and six-membered ring components

**Acyclic components** 

.N Ν

Ν

Ν

## Designing chemical structures

You can use *Xerox Chemical Illustrator* to produce chemical notation, including the rings, atoms, and bonds used in printed chemical structure design. Xerox Chemical Illustrator is a vector-based graphic editor which also includes symbol library documents of readyto-use graphics.

### Use these applications

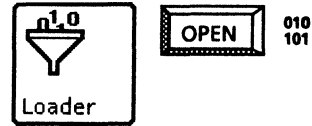

VP Document Editor Xerox Illustrator Basics Xerox Chemical Illustrator

### **Related documentation**

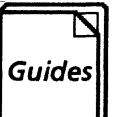

<u>User Guides</u> Xerox Chemical Illustrator Reference Xerox Chemical Illustrator Quick Reference

Training Tutorials Learning Xerox Chemical Illustrator

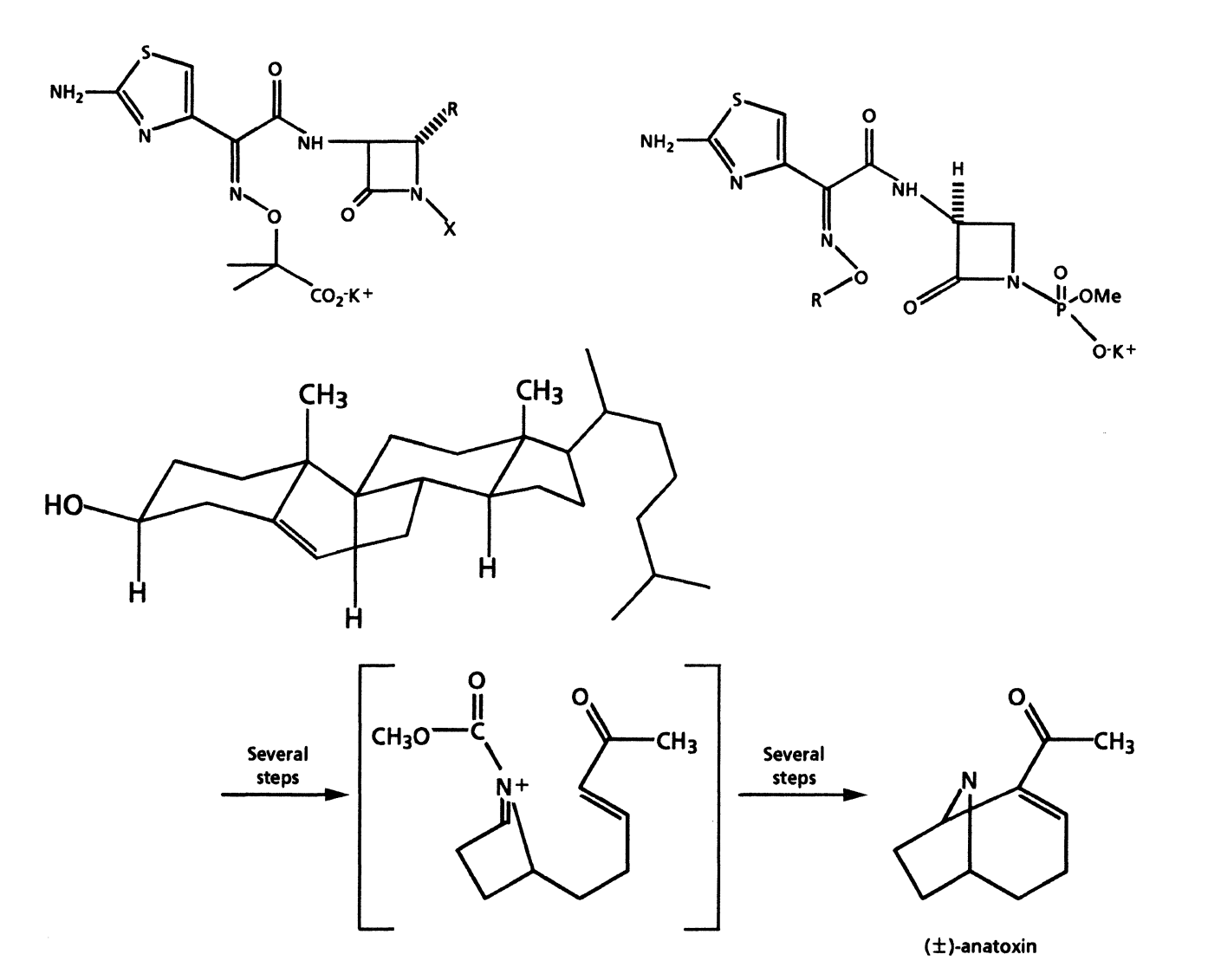

## Finance

VP Series software provides powerful text formatting, informative graphics, and communication tools fully integrated in a networking environment for creating financial reports and presentation materials with a professional appearance. You can use VP Series applications to accomplish the following tasks:

- Preparing a regional forecast
- Preparing an annual report
- Creating a business plan
- Managing business expenses
- Planning next year's departmental budget.

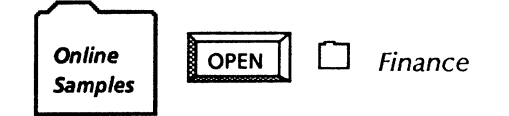

The templates for this chapter are in the Finance folder of the online samples collection.

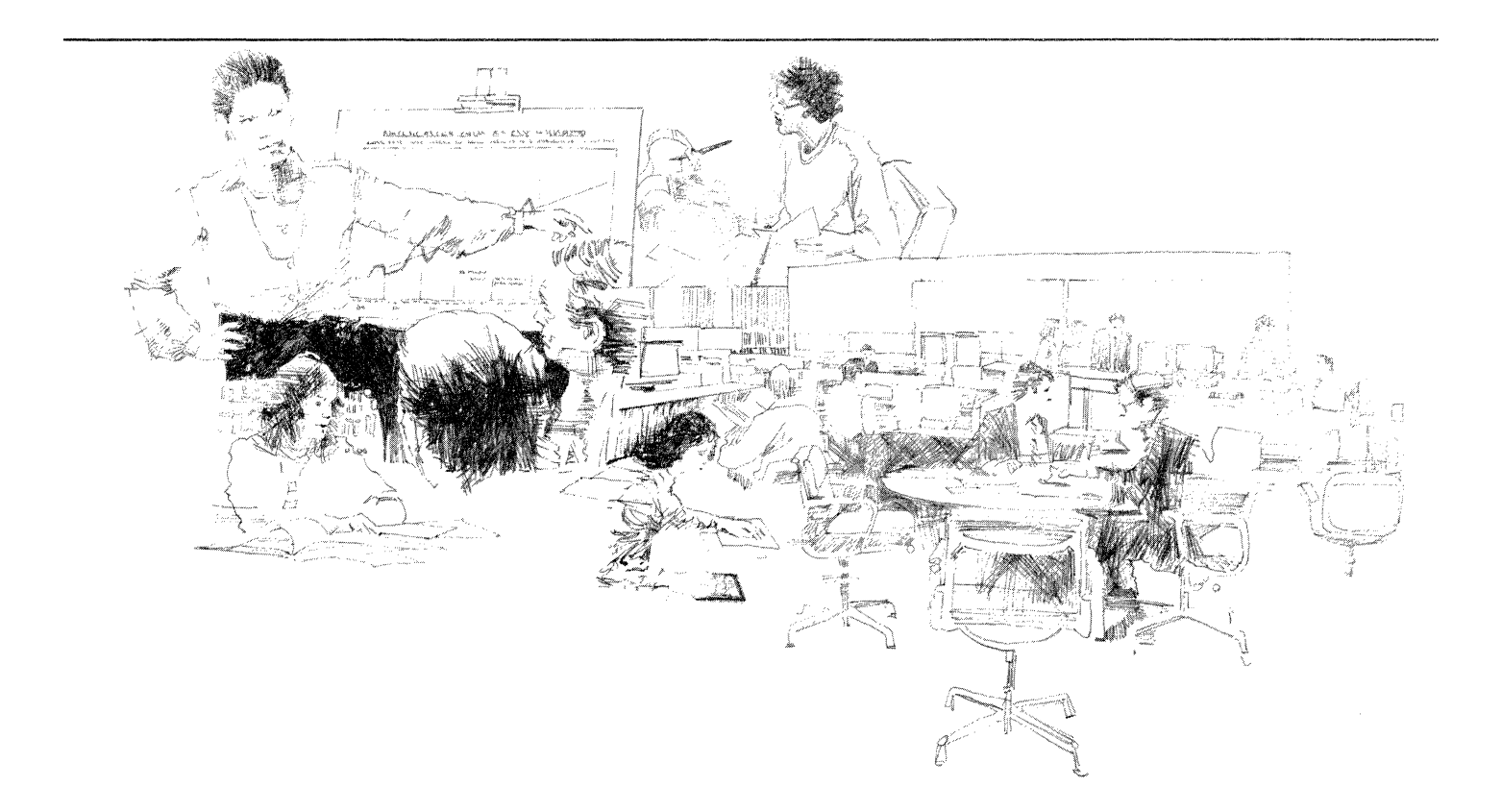

## Preparing a financial report

For your financial report, you can use VP Data-Driven Graphics to create line, bar, and pie charts. You can use tables data to drive charts and produce concise, attractive documents.

To begin designing your data-driven charts, you can copy the Unit sales (table-driving bar chart) sample template from the Finance folder to your desktop.

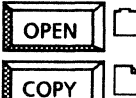

□ Finance

Unit sales (table driving bar chart)

Using VP Data-Driven Graphics, you can select the charts in the sample templates and change the spatial, appearance, and data properties.

Once you have completed your report, you may want to perform routine tasks such as paginating, spell checking, mailing, printing, and filing the report. To streamline these routine tasks, you can program a CUSP button (or buttons). You can use CUSP buttons to automatically perform tedious routines for you. You can customize the way the buttons appear on your desktop and design a simple or complex program.

The data in this table drives the bar chart on the facing page. To update the information, just enter new values in the table then select Update Charts in the document auxiliary menu. The bar chart is automatically redrawn.

### Unit sales (in thousands)

|         | Brand A | Brand B | Brand C | Brand D | Brand E |
|---------|---------|---------|---------|---------|---------|
| Jun '91 | 15      | 6       | 9       | 5       | 10      |
| Sep '91 | 20      | 6       | 3       | 8       | 9       |
| Jan '92 | 9       | 3       | 4       | 11      | 3       |
| Mar '92 | 10      | 14      | 6       | 6       | 15      |
| Jun '92 | 13      | 12      | 10      | 2       | 15      |
| Sep '92 | 15      | 3       | 13      | 10      | 14      |
| Jan '93 | 8       | 2       | 11      | 7       | 17      |

### Use these applications

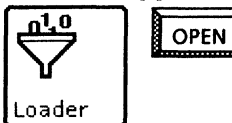

101 VP Document Editor VP Data Driven Graphics VP CUSP Buttons

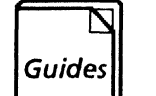

**Related documentation** 

<u>User Guides</u> Document Editor Basics User Guide Graphics User Guide VP CUSP Buttons User Guide

<u>Training Tutorials</u> VP Document Editor I Tutorial VP Data Driven Tutorial

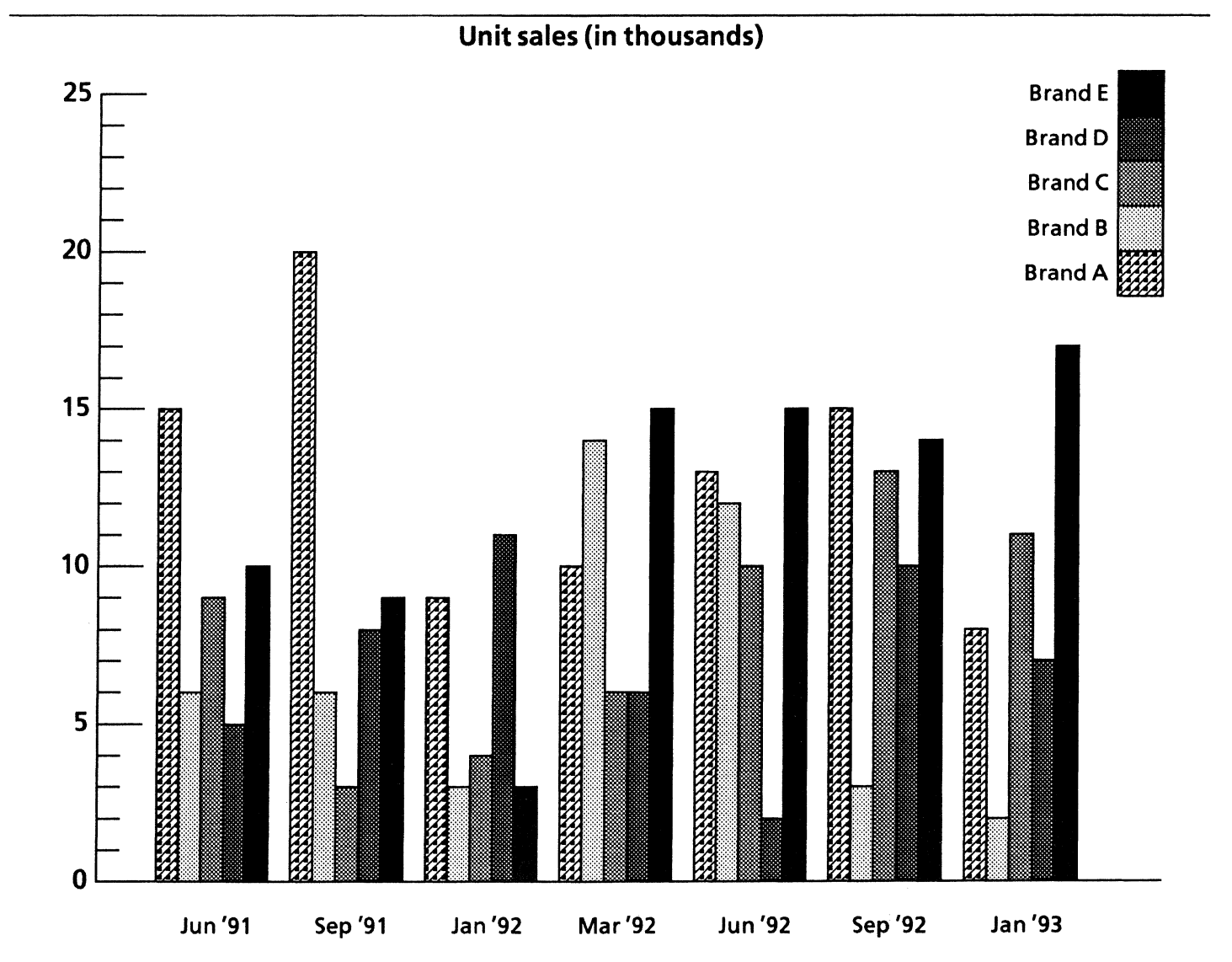

### Preparing an annual report

In preparing your annual report, you can use VP Document Editor word processing capabilities along with the tables feature. With tables, you can enhance your report by presenting the information in an easy to read format.

To view an example of a financial table or to customize one for your report, copy your choice of the templates in the online samples collection labeled Annual totals and Quarterly totals.

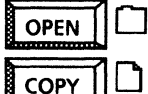

Finance

PY An

Annual totals

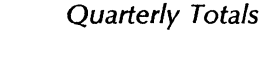

With a table, you can use <Skip/Next> to move quickly from column entry to column entry, inputting data as you go. You can add and delete rows and columns, in addition to specifying a variety of fill-in rules to automatically perform calculations. The right-hand column contains a fill-in rule to calculate a total for each row.

The templates contain fields, a valuable time-saving feature. The fields contain fill-in rules which automatically total all of the columns each time you select [Update Fields] in the document auxiliary menu. You can change the fill-in rules on the Fields property sheet.

| Annual | totals |
|--------|--------|
|--------|--------|

| Topics  | Jan   | Feb   | Mar   | Apr   | May   | Jun               | Jul                  | Aug             | Sep                 | Oct               | Nov                 | Dec           | Total               |
|---------|-------|-------|-------|-------|-------|-------------------|----------------------|-----------------|---------------------|-------------------|---------------------|---------------|---------------------|
| Area 1  | 4,000 | 5,000 | 5,000 | 3,000 | 4,000 | 5,000             | 7,000                | 7,000           | 8,000               | 8,000             | 7,000               | 8,000         | 71,000              |
| Area 2  | 3,000 | 3,000 | 4,000 | 3,000 | 3,000 |                   |                      | 7.000           |                     | <b>a</b> a.a.     |                     |               | 66,000              |
| Area 3  | 8,000 | 9,000 | 9,000 | 5,000 | 6,000 | The To<br>fill-in | otal colo<br>rulo to | umn in<br>autom | this ta<br>stically | ble cor<br>add th | ntains a<br>o ontri | 6             | 68,500              |
| Area 4  | 2,000 | 4,000 | 5,000 | 4,000 | 4,000 | in eacl           | h row.               | autom           | acreary             | auum              | e enar              | i bo          | 72,000              |
| Area 5  | 9,000 | 9,000 | 8,000 | 7,000 | 8,000 | 8,000             | 1,000                | 2,000           | 5,000               | 4,000             | 1,000               | 1,000         | 63,000              |
| Area 6  | 1,000 | 2,000 | 3,000 | 8,000 | 7,000 | 9,000             | 3,000                | 1,000           | 2,500               | 2,000             | 1,250               | 2,000         | 41,750              |
| Area 7  | 7,000 | 9,000 | 9,000 | 8,000 | 9,000 | 8,000             | 1,000                | 1,000           | 3,000               | 2,000             | 1,500               | 1,250         | <sup>\</sup> 59,750 |
| Area 8  | 4,000 | 5,000 | 5,000 | 3,000 | 4,000 | 4,000             | 6,000                | 6,000           | 7,000               | 7,000             | 7,000               | 7,000         | 65,000              |
| Area 9  | 6,000 | 3,000 | 8,000 | 7,000 | 8,000 | 7,000             | 1,000                | 1,000           | 5,000               | 4,000             | 1,000               | 1,000         | 52,000              |
| Area 10 | 1,000 | 2,000 | 3,000 | 8,000 | 7,000 | 3,000             | 3,000                | 1,500           | 2,000               | 1,000             | 1,000               | 1,50 <b>0</b> | 34,000              |
| Area 11 | 7,000 | 9,000 | 9,000 | 8,000 | 9,000 | 7,500             | 1,500                | 1,500           | 3,000               | 2,000             | 1,000               | 1,000         | 59,500              |
| Area 12 | 4,000 | 5,000 | 5,000 | 3,000 | 4,000 | 4,500             | 6,000                | 4,000           | 7,000               | 5,000             | 6,000               | 2,000         | 55,500              |

Monthly totals [56000][65000][73000][67000][73000][68000][50500][48000][66500][54250][44000][42750]

Grand total

- **Г708000** J

These fields contain a fill-in rule to automatically total each column in the table. For example, the field under the January column contains the following fill-in rule:

SUM[Annualtotals.Column2]

You can include financial information from spreadsheets in your report. Spreadsheets can be converted into tables to take advantage of the many formatting features. Use these applications

010 101

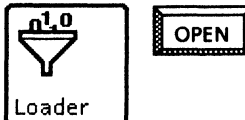

VP Document Editor VP Spreadsheet

You can select Make Table in the Spreadsheet auxiliary menu to automatically convert spreadsheet data to a table. With some reformatting, the table can provide a more easily readable presentation of the financial information.

## Sales percentages by region

|                                  | Northern<br>region | Southern<br>region | Eastern<br>region | Western<br>region | Total | % of<br>total |
|----------------------------------|--------------------|--------------------|-------------------|-------------------|-------|---------------|
| Automobiles                      | 500                |                    |                   | 100               | 600   | 17            |
| Light trucks                     | 150                |                    | 115               | 200               | 465   | 13            |
| Heavy trucks                     | 300                | 100                | 345               |                   | 745   | 21            |
| Farm<br>equipment                | _                  | 400                | 220               |                   | 620   | 17            |
| Motorcycles<br>Marine<br>engines |                    | 200                | 95<br>40          | 230               | 470   | 13            |
| TOTAL                            | 950                | 700                | 815               | 1080 I            | 3545  | 100           |
| % of total                       | 13.4               | 9.9                | 11.5              | 15.2              | 50    | 100           |

## Creating a business plan

Your business plan for a new program or product may include financial information from spreadsheets, including return on investment modeling, make vs. buy yield analysis, and cash flow analysis.

The online samples collection includes spreadsheets for each of these planning processes. You can copy them to your desktop from the Finance folder and enter your own information, or modify the formulas to perform other calculations.

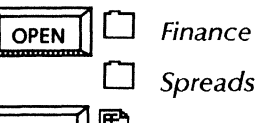

rinance

Spreadsheet examples

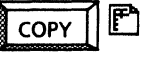

Return on investment model Make vs. buy yield analysis

| Return on investment model    |        |        |        |        |        |       |
|-------------------------------|--------|--------|--------|--------|--------|-------|
|                               | Year 1 | Year 2 | Year 3 | Year 4 | Year 5 | Total |
| Savings & Revenue             | 3000   | 6000   | 6000   | 6000   | 6000   | 27000 |
| Costs & Expenses              | 2000   | 4000   | 4000   | 4000   | 4000   | 18000 |
| Net Income Before Tax         | 1000   | 2000   | 2000   | 2000   | 2000   | 9000  |
| Inc Tax                       | 520    | 1040   | 1040   | 1040   | 1040   | 4680  |
| Net Tax Payment               | 520    | 1040   | 1040   | 1040   | 1040   | 4680  |
| Net Income After Tax          | 480    | 960    | 960    | 960    | 960    | 4320  |
| Depreciation                  | 0      | 0      | 0      | 0      | 0      | 0     |
| Net Cash Inflows              | 480    | 960    | 960    | 960    | 960    | 4320  |
| Capital Investments<br>Inv #1 | 3500   |        |        |        |        | 3500  |
| Inv#2                         |        | 3000   |        |        |        | 3000  |
| Inv #3                        |        |        | 1250   |        |        | 1250  |
| Total                         | 3500   | 3000   | 1250   | 0      | 0      | 7750  |
| Net Cash Flows                | -3020  | -2040  | -290   | 960    | 960    | -3430 |
| Net Present Value             | -2626  |        |        |        |        | -2626 |

You can enter your own data into the spreadsheet cells. This spreadsheet has been converted to a table.

**BATTER STATE OF ANTICAL STATE** 

|                              | 1993   | 1994 | 1995  | 1996  |
|------------------------------|--------|------|-------|-------|
| Plant Wafer Volume (000)     | 100    | 125  | 150   | 150   |
| Wafer Probe Yield %          | 20     | 40   | 60    | 80    |
| Packaging Yield %            | 90     | 90   | 90    | 90    |
| Test Yield %                 | 60     | 65   | 70    | 75    |
| Good Chips/Wafer             | 60     | 120  | 180   | 240   |
| Cost/Good Chip (\$)          | 1.67   | 0.83 | 0.56  | 0.42  |
| Packaging Cost (\$)          | 1.00   | 0.95 | 0.90  | .85   |
| Cost/Packaged Chip (\$)      | 2.67   | 1.78 | 1.46  | 1.27  |
| Cost/Good Packaged Chip (\$) | 2.96   | 1.98 | 1.62  | 1.41  |
| Cost/Tested Chip (\$)        | 3.71   | 2.73 | 2.32  | 2.06  |
| Cost/Good Tested Chip (\$)   | 6.19   | 4.20 | 3.31  | 2.74  |
| Est. Purchase Price (\$)     | - 5.00 | 4.50 | 4.00  | 3.50  |
| Savings per Device (\$)      | -1.19  | 0.30 | 0.69  | 0.76  |
| Total Good Devices (000)     | 3240   | 8775 | 17010 | 24300 |
| Total Savings (\$000)        | -3850  | 2613 | 11730 | 18390 |
| NPV Total Savings (\$000)    | 20033  |      |       |       |

Make vs. buy yield analysis

After you convert a spreadsheet to a table, you add or delete columns and rows, as well as change ruling line properties.

To help you manage your business expenses, the online samples collection provides a Cash flow analysis spreadsheet in the Finance folder. To enter your own information, you can use <Skip/Next> to move from cell to cell, inputting data as you go. The cells contain formulas to assist you in calculating amounts and balances.

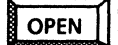

□ Finance

Π

Spreadsheet examples

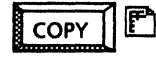

Cash flow analysis

Use these applications

010 101

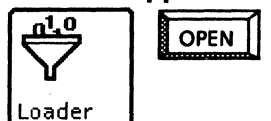

VP Document Editor VP Spreadsheet

The Cash flow analysis spreadsheet has been converted to a table for a more attractive presentation by selecting Make table in the spreadsheet auxiliary menu.

| CASH FLOW ANALYSIS<br>Investment amount: 40000<br>Discount rate: 12.75 |                     |  |  |
|------------------------------------------------------------------------|---------------------|--|--|
| Year                                                                   | Projected cash flow |  |  |
| 1990                                                                   | 7000                |  |  |
| 1991                                                                   | 9000                |  |  |
| 1992                                                                   | 14000               |  |  |
| 1993                                                                   | 19000               |  |  |
| 1994                                                                   | 19000               |  |  |
| Net present value:                                                     | 5239                |  |  |

Planning a departmental budget

To assist you in planning your department budget for the quarter or year, you can copy the following spreadsheet templates from the Finance folder of the online samples collection: Headcount budgets, Curve analysis forecast, and Overhead allocation.

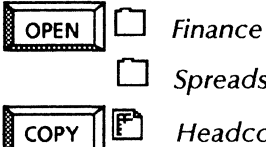

Spreadsheet examples

Headcount budgets Curve analysis forecast Overhead allocation

|           | Curve analysis forecast<br>Labor rate: 20.00 |                         |                         |                         |                          |  |  |  |
|-----------|----------------------------------------------|-------------------------|-------------------------|-------------------------|--------------------------|--|--|--|
| Part #    | Hours to do<br>5 units                       | Intermediate<br>results | Hours to do<br>20 units | Intermediate<br>results | Hours to do<br>100 units |  |  |  |
| 1         | 5                                            | 0.96                    | 19                      | 1.06                    | 89.51                    |  |  |  |
| 2         | 7                                            | 0.8                     | 24                      | 1.67                    | 100.34                   |  |  |  |
| 3         | 6                                            | 0.94                    | 22                      | 1.33                    | 99.43                    |  |  |  |
| 4         | 2                                            | 1.50                    | 16                      | 0.18                    | 178.89                   |  |  |  |
| 5         | 11                                           | 0.88                    | 37                      | 2.69                    | 151.29                   |  |  |  |
| 6         | 8                                            | 0.76                    | 23                      | 2.35                    | 78.38                    |  |  |  |
| Cost/unit | 156.00                                       |                         | 141.00                  |                         | 139.57                   |  |  |  |

## Planning a departmental budget

### Use these applications

OPEN

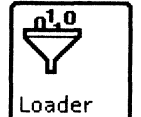

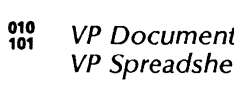

**VP** Document Editor **VP** Spreadsheet

### **Related documentation** N

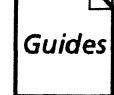

<u>User Guides</u> Document Editor: Formatting Tools User Guide Document Editor: Tables, Fields, Mail Merge User Guide

**Training Tutorials** VP Document Editor II Tutorial VP Document Editor III Tutorial

### **Overhead allocation**

|                            | Jan      | Feb      | Mar      | Apr      | Мау      | Jun      |
|----------------------------|----------|----------|----------|----------|----------|----------|
| Direct Labor               | 6000.00  | 7000.00  | 8000.00  | 9000.00  | 10000.00 | 10000.00 |
| Direct Non-Labor           |          |          |          |          |          |          |
| Material                   | 100.00   | 300.00   | 100.00   | 100.00   | 550.00   | 100.00   |
| Data Processing            | 0.00     | 0.00     | 0.00     | 512.00   | 0.00     | 0.00     |
| Other                      | 0.00     | 10.00    | 0.00     | 0.00     | 0.00     | 10.00    |
| Sub-Total Direct Non-Labor | 100.00   | 310.00   | 100.00   | 612.00   | 550.00   | 110.00   |
| Indirect                   |          |          |          |          |          |          |
| Indirect Labor             | 5000.00  | 5000.00  | 5000.00  | 5000.00  | 5000.00  | 5000.00  |
| Indirect Non-Labor         |          |          | 10000.00 |          |          | 10000.00 |
| Sub-Total Indirect         | 5000.00  | 5000.00  | 15000.00 | 5000.00  | 5000.00  | 15000.00 |
| Total Gross Spending       | 11100.00 | 12310.00 | 23100.00 | 14612.00 | 15550.00 | 25110.00 |

## **Online Samples Directory**

This directory lists the contents of the Online Samples folders. The Online Samples collection consists of the following folders:

|         | ~~~ |                             |
|---------|-----|-----------------------------|
|         |     | Activity planning           |
| Online  |     | Business correspondence     |
| Samples |     | Data capture                |
|         |     | Document designs            |
|         |     | Finance                     |
|         |     | Forms                       |
|         |     | Graphic art                 |
|         |     | Graphic frames and borders  |
|         |     | Labels                      |
|         |     | Large lettering and symbols |
|         |     | Legal documentation         |
|         |     | Mans                        |
|         |     | Overhead transparencies     |
|         |     | Overneau transparencies     |
|         |     | presentations               |

Project management .....

Scientific notation .....

Technical documentation ....

Technical illustration .....

**6** 

## Activity planning

| Samples                                           | Description                                                                                            |  |
|---------------------------------------------------|----------------------------------------------------------------------------------------------------|--|
| Action items record file                          | <i>VP List Manager</i> Record file with fields for the item number, title, status, and due date.       |  |
| Business meeting/customer<br>entertainment report | Form containing a table and fields for business travel and entertainment for online or manual fill-in. |  |
| Daily log                                         | Document with a table, fields, and basic graphics for entering daily activity information.             |  |
| Itinerary                                         | Formatted table for travel flight, lodging, meetings.                                                  |  |
| To do list                                        | Formatted table for planning.                                                                          |  |

## **Business correspondence**

| Samples                            | Description                                                                                                    |
|------------------------------------|----------------------------------------------------------------------------------------------------|
| Customer contacts management       | <ul> <li>Folder containing the following:</li> <li>Customer contacts record file</li> <li>Customer contacts management document.</li> </ul> |
| Customer form letter (with fields) | Document with fields for use with Mail Merge.                                                                                               |
| Envelope templates                 | Documents with fields and basic graphics formatted for 4045<br>Printer envelopes.                                                           |
| FAX cover sheet                    | Document with fields for telecopier communication.                                                                                          |
| Information index                  | Simple CUSP application for an online phone and address list.                                                                               |
| Mailnote graphic symbols           | Mailnote with graphic symbols.                                                                                                    |
| Memo (with fields)                 | Document with fields.                                                                                                    |
| Memo (with logo)                   | Document with fields and basic graphics.                                                                                                    |
| Metric converter                   | Document with tables using fill-in rules.                                                                                                   |
| Telephone-address finder           | Document with tables.                                                                                                    |

## Data Capture

| Samples                   | Description                                                                                                    |
|---------------------------|----------------------------------------------------------------------------------------------------|
| Data Capture presentation | <ul> <li>Folder containing the following documents:</li> <li>Data Capture preamble</li> <li>Raw data From VAX</li> <li>Data From VAX copied to table</li> <li>Database with data added</li> <li>Report (table, bar and line chart)</li> <li>Summary of process.</li> </ul>              |
| Data Capture preambles    | <ul> <li>Folder containing the following preamble documents:</li> <li>Combination of Subcolumns</li> <li>Data "After" a Group (Data Capture)</li> <li>Get Started (Data Capture)</li> <li>Repeating Groups (Advanced) (Data Capture)</li> <li>Vertical Data Capture example.</li> </ul> |

CITY OF A DATA OF A DATA OF A DATA

## Document designs

| Samples                           | Description                                                                                                   |
|-----------------------------------|----------------------------------------------------------------------------------------------------|
| Bulletin (2-column)               | Document with 2-column format.                                                                                |
| Customer evaluation               | Document containing text frames and basic graphics.                                                           |
| Document (large portrait)         | Document containing templates for the following: title page, table of contents, chapter, glossary, and index. |
| Document (small landscape)        | Document containing templates for the following: title page, table of contents, chapter, glossary, and index. |
| Document (small portrait)         | Document containing templates for the following: title page, table of contents, chapter, glossary, and index. |
| Newsletter                        | Document with frames for headings and footings.                                                               |
| Phonelist                         | Document with three-column format and headings.                                                               |
| Proposal                          | One-page document with data-driven bar chart.                                                                 |
| Questionnaire                     | Document foramatted with triple-fold mail reply.                                                              |
| Questionnaire blank response form | Document with fields for processing responses.                                                                |
| Stopwatch instruction sheet       | Document containing a table and basic graphics.                                                               |

## Finance

| Samples                     | Description                                                                                                    |
|-----------------------------|----------------------------------------------------------------------------------------------------|
| Actuals report              | Document with a table, fields, and fill-in rules.                                                                                                    |
| Annual totals               | Document with a table, fields, and fill-in rules.                                                                                                    |
| Expense record              | Document with tables and fill-in rules.                                                                                                    |
| Interest payment calculator | Document with fields and fill-in rules.                                                                                                    |
| Percentage calculator       | Document with fields, fill-in rules, and basic graphics.                                                                                                    |
| Purchase order example      | Folder containing an explanation, data table, and purchase order table.                                                                                                    |
| Quarterly totals            | Document containing a table, fields, and fill-in rules.                                                                                                    |
| Row and column totals       | Document with a table and fill-in rules.                                                                                                    |
| Spreadsheet examples        | Folder containing the following spreadsheets:<br>Spreadsheet techniques<br>Annual totals<br>Cash flow analysis<br>Curve analysis forecast<br>Departmental budgets (12 month)<br>Headcount budget<br>Increase/Decrease track sheet<br>Investment analysis<br>Linear regression forecast<br>Make vs. buy yield analysis<br>Overhead allocation<br>Quarterly rack and stack<br>Quarterly totals<br>Return on investment model<br>Sales percentage chart<br>Statistical Spreadsheet - (@AVERAGE, COUNT, SQRT)<br>Stock fund composite. |
| Tables (from spreadsheets)  | <ul> <li>Folder containing the following tables created from spreadsheets:</li> <li>Cash flow analysis</li> <li>Curve analysis forecast</li> <li>Make vs. buy yield analysis</li> <li>Return on investment model</li> <li>Sales percentages by region.</li> </ul>                                                                                                    |
| Unit sales                  | Document with table driving a bar chart.                                                                                                    |
| Video budget estimate       | Document containing a table, fields, and basic graphics.                                                                                                    |

## Forms

| Samples                              | Description                                                                |
|--------------------------------------|----------------------------------------------------------------------------|
| Business card requisition            | Document with fields and basic graphics.                                   |
| Document receipt                     | Document with fields and basic graphics.                                   |
| Engineering instruction              | Document with fields and basic graphics.                                   |
| Experience record                    | Document with a table, fields, fill-in rules, and basic graphics.          |
| Form design techniques               | Document with form design techniques such as x-in-the-box and underscores. |
| Inventory form                       | Document containing a table.                                               |
| Invoice                              | Document with a table, fields, fill-in rules and basic graphics.           |
| Manufacturing change authorization   | Document containing two tables.                                            |
| Program change decision              | Document containing basic graphics.                                        |
| Program process diagram              | Document with fields and basic graphics.                                   |
| Project estimate form                | Document with basic graphics.                                              |
| Purchase order                       | Document with basic graphics, table, fields, and fill-in rules.            |
| Safe or cabinet security record      | Document with fields and basic graphics.                                   |
| Security log                         | Document containing two tables.                                            |
| Shipping order                       | Document with basic graphics, a table, fields, and fill-in rules.          |
| Vacation and special events calendar | Document containing basic graphics.                                        |
| Vender invoice form                  | Document with basic graphics, a table, fields, and fill-in rules.          |
| Video budget estimate                | Document with basic graphics, a table, fields, and fill-in rules.          |

| Graphic art                       |                                                      |
|-----------------------------------|------------------------------------------------------|
| Samples                           | Description                                          |
| Instructions for transfer objects | Document containing tips for using transfers.        |
| Geometric transfers               | Basic graphics transfers.                            |
| Graphic tool for <same></same>    | Basic graphics objects with a variety of properties. |
| Mushroom and fish notepads        | Basic graphics and freehand art for notes.           |
| Music notation transfers          | Basic graphics transfers.                            |
| Nature transfers                  | A selection of basic graphics transfers.             |
| Office plan symbols               | A selection of basic graphics transfers.             |
| Office transfers                  | A selection of basic graphics transfers.             |
| Organization chart (shadowed)     | Basic graphics drawing.                              |
| Organization chart (standard)     | Basic graphics drawing.                              |
| People & signs transfers          | Basic graphics transfers.                            |
| R&R transfers                     | Basic graphics transfers.                            |
| Special occasion transfers        | Basic graphics transfers.                            |
| Sports transfers                  | Freehand transfers.                                  |
| Trees                             | Basic graphics transfers.                            |
| Workflow symbols                  | Basic graphics transfers.                            |

## Graphic frames and borders

| Samples                             | Description                                                                          |
|-------------------------------------|--------------------------------------------------------------------------------------|
| Framed quote                        | $8\frac{1}{2}$ by 11" document with full page graphics frame with border.            |
| Framed quote (large)                | $8\frac{1}{2}$ by 11" document with full page graphics frame with border.            |
| Framed quote landscape              | 11 by $8\frac{1}{2}^{"}$ document with full page graphics frame for large lettering. |
| Full-page graphic border (portrait) | $8\frac{1}{2}$ by 11" document with full page graphics frame.                        |
| Full-page graphic frame (landscape) | 11 by $8\frac{1}{2}^{"}$ document with full page graphics frame.                     |
| Full-page graphic frame (landscape) | 14 by $8\frac{1}{2}^{"}$ document with full page graphics frame.                     |
| Full-page graphic frame (portrait)  | $8\frac{1}{2}$ by 11" document with full page graphics frame.                        |
| Full-page graphic frame (portrait)  | $8\frac{1}{2}$ by 14" document with full page graphics frame.                        |
| Large graphics template             | Large document with graphics frame (22" by 25.5").                                   |
| Multi-page frame template           | Full-page graphics frame with border and heading.                                    |
| Quadrant grid, landscape frame      | Full-page graphics frame divided into quarters.                                      |
| Quadrant grid, portrait frame       | Full-page graphics frame divided into quarters.                                      |

en de la finisació de la casa de la casa de la casa de la casa de la casa de la casa de la casa de la casa de l

## Labels

| Samples                                  | Description                                              |
|------------------------------------------|----------------------------------------------------------|
| 2-inch labels (graphics)                 | Document for printing adhesive mailing labels.           |
| 2-inch labels (text)                     | Document for printing adhesive mailing labels.           |
| 33 labels (five-line address)            | Document for printing adhesive mailing labels.           |
| 33 labels (four-line address)            | Document for printing adhesive mailing labels.           |
| 33 labels (four-line address, identical) | Document for printing identical adhesive mailing labels. |
| Binder divider labels                    | Document for printing divider labels.                    |
| Binder labels                            | Document for printing binder labels.                     |
| Hanging-folder labels                    | Document for printing hanging folder labels.             |

## Large lettering and symbols

| Samples                       | Description                                          |
|-------------------------------|------------------------------------------------------|
| Art deco lettering            | Transfer sheet with 1 3/8" basic graphics lettering. |
| Block outline lettering       | Transfer sheet with 1.75" basic graphics lettering.  |
| Embarcadero lettering         | Transfer sheet with .75" basic graphics lettering.   |
| Embarcadero rotated lettering | Transfer sheet with .75" basic graphics lettering.   |
| Lombard lettering             | Transfer sheet with 1.25" basic graphics lettering.  |
| Lombard line serif lettering  | Transfer sheet with 1.25" basic graphics lettering.  |
| Sausalito lettering           | Transfer sheet with 1" basic graphics lettering.     |
| Solid block lettering         | Transfer sheet with 1.25" basic graphics lettering.  |
| Solid block rounded lettering | Transfer sheet with 1.25" basic graphics lettering.  |
| Solid block flair lettering   | Transfer sheet with 1 3/8" basic graphics lettering. |

## Legal documentation

| Samples                         | Description                                                                                                |
|---------------------------------|----------------------------------------------------------------------------------------------------|
| Answer to cross-complaint       | Document with fields and text frames.                                                                      |
| Congressional data request      | Document with fields and text frames.                                                                      |
| Line-numbered template (28)     | Document with 28 numbered lines using text frames and basic graphics for vertical ruling lines.            |
| Line-numbered template (55)     | Document with 55 numbered lines using text frames.                                                         |
| Paragraph-numbering application | Complex document containing certificate of incorporation for automatic fill-in and paragraph re-numbering. |
| Summons (bilingual)             | Document with fields and text frames.                                                                      |

## Maps

| Samples                   | Description                                           |
|---------------------------|-------------------------------------------------------|
| Asia, outline             | 72-SPI canvas in bitmap.                              |
| British Isles             | Basic graphics map of England, Scotland, and Ireland. |
| Europe, outline           | 72-SPI canvas in bitmap.                              |
| Globe, eastern hemisphere | Basic graphics map.                                   |
| Globe, western hemisphere | Basic graphics map.                                   |
| USA                       | Basic graphics map.                                   |
| USA (Pro Illustrator)     | Pro Illustrator map.                                  |
| World Map                 | Pro Illustrator map.                                  |
| World, outline            | 75-SPI Freehand canvas in bitmap.                     |

## **Overhead transparencies**

| Samples                                 | Description                                                              |
|-----------------------------------------|--------------------------------------------------------------------------|
| Transparency for text or graphics       | $8\frac{1}{2}$ by 11-inch document with large text and a graphics frame. |
| Transparency for text                   | $8\frac{1}{2}$ by 11-inch document with large text.                      |
| Transparency example, text and graphics | Document with large text and graphics.                                   |
| Transparency with border                | Document with large text and a border.                                   |

## Presentations

| Samples                                      | Description                                                                |
|----------------------------------------------|----------------------------------------------------------------------------|
| Bar charts                                   | Document containing basic, intermediate, stacked, and advanced bar charts. |
| Beaker graphic overhead transparency         | Graphic overhead example for presentation.                                 |
| Commodity report                             | Two column document containing line charts with page-<br>width heading.    |
| Monthly totals report                        | Document containing table-driving line and bar charts.                     |
| Oil production graphic overhead transparency | Graphic overhead example for presentation.                                 |
| Production outlook                           | Document containing table-driving line chart.                              |
| Sales report                                 | Document containing graphics and line chart.                               |
| Staffing report                              | Graphic cube drawing for presentation.                                     |
| Wheat stock report                           | Document with table-driving bar chart.                                     |

## **Project management**

| Samples                      | Description                                              |
|------------------------------|----------------------------------------------------------|
| 52-Week plan                 | Document containing a table, fields, and basic graphics. |
| Development schedule         | Document containing a table and fields.                  |
| Gantt chart (2 tables)       | Document with two tables.                                |
| Gantt chart (basic graphics) | Document with two tables.                                |
| Gantt chart symbols          | Document with basic graphic transfers.                   |
| PERT chart                   | Document with basic graphic transfers.                   |
| Project schedule             | Document with table.                                     |
| Project tracking record file | VP List Manager record file.                             |
| Three-year milestone chart   | Document with tables.                                    |
| Two-year project plan        | Document with basic graphics.                            |
# Scientific notation

| Samples                         | Description                                        |  |
|---------------------------------|----------------------------------------------------|--|
| Chemical reactions              | Document with Xerox Chemical Illustrator drawings. |  |
| Chemical samples                | Document with Xerox Chemical Illustrator drawings. |  |
| Chemical structure illustration | Document with basic graphics drawing.              |  |
| Chemical structures             | Document with Xerox Chemical Illustrator drawings. |  |
| Equation numbering              | Document with VP Equations frames.                 |  |
| Generic cryptophane             | Document with Xerox Chemical Illustrator drawings. |  |
| Lab experiment illustration     | Document with basic graphics drawing.              |  |
| Thermodynamics illustration     | Document with basic graphics drawing.              |  |

## **Technical documentation**

| Samples                  | Description                                                                                               |
|--------------------------|----------------------------------------------------------------------------------------------------|
| Engineering worksheet    | Engineering document with graphics frame.                                                                 |
| Function specification   | Book containing templates for the following: title page, table of contents, chapter, glossary, and index. |
| Quick-reference card     | VP Spreadsheet Quick-reference card template.                                                             |
| Refresh-rate calculation | Document with table-driving a bar chart.                                                                  |

# **Technical illustration**

| Samples                       | Description                                                                                                    |  |  |
|-------------------------------|----------------------------------------------------------------------------------------------------|--|--|
| Graphic tools                 | <ul> <li>Folder containing the following basic graphics tools:</li> <li>Degree Protractor Tool</li> <li>Inch/Pica Rulers</li> <li>Metric Ruler.</li> </ul>                                                                                                    |  |  |
| Isometric/perspective drawing | <ul> <li>Folder containing the following basic graphics tools:</li> <li>Advanced two-point perspective layout</li> <li>Advanced two-point sample</li> <li>Isometric explanation</li> <li>Isometric grid</li> <li>Isometric tools</li> <li>Perspective grid explanation</li> <li>Two-point perspective grid</li> <li>Two-point perspective sample.</li> </ul>                                                                                                    |  |  |
| Computers                     | <ul> <li>Folder containing the following basic graphics and Pro<br/>Illustrator graphics:</li> <li>6085 Display/Companion 386 Console (Pro Illustrator)</li> <li>8040 Electronic printer (Pro Illustrator)</li> <li>IBM display (Pro Illustrator)</li> <li>Sun Workstation/Keyboard, Trimetric (Pro Illustrator)</li> <li>Sun Workstation/Keyboard/Table (Pro Illustrator)</li> <li>Xerox network components (basic graphics)</li> <li>Xerox network components (Pro Illustrator).</li> </ul> |  |  |
| Electrical                    | <ul> <li>Folder containing basic graphics transfers including:</li> <li>Electrical symbols</li> <li>Electronic symbols.</li> </ul>                                                                                                    |  |  |
| Flowcharts                    | <ul> <li>Folder containing the following basic graphics transfers:</li> <li>Flowchart Sample</li> <li>Flowchart Symbols</li> <li>Standard Logic Symbols.</li> </ul>                                                                                                    |  |  |
| Miscellaneous                 | <ul> <li>Folder containing the following basic graphics transfers:</li> <li>Complex star line drawing</li> <li>Special Keyboard Overlays.</li> </ul>                                                                                                    |  |  |

STR. 2201748

# Index

7650 Pro Imager, 54

#### A

Action Items record file, 7 Activity planning, 5 Acyclic, 83 Annual totals, 88 Answer to cross complaint, 63

#### B

Bilingual forms, 63 Books, 69 Bulletin, 32 Business card requisition, 21 Business correspondence, 11 Business meeting/customer entertainment report, 9

#### С

Cash flow analysis, 92 Charts, 27 Chemical notation, 84 Clock, 6 Curve analysis forecast, 93 CUSP buttons, 86 Customer contacts management, 41 Customer feedback form, 59 Customer letter, 40

#### D

Daily Log, 6 Data Capture, 34 Development schedule, 47

#### E

Electrical symbols, 75 Electronic symbols, 75 Engineering instruction template, 48 Equations, 72 Experience record, 24

#### F

Fill-in rules, 18 Finance, 85 Financial reports, 86 Find feature, 56 Five-membered rings, 83 Flowchart symbols, 76 Forms, 17

#### G

Gantt chart, 47

#### I

Inventory, 20 Invoice, 19

#### L

Large mailings, 42 Legal documentation, 61 Line numbered template, 62 Linked text frames, 53 Logic symbols, 76 Long documents, 56

#### Μ

Mailing labels, 43 Make vs. buy yield analysis, 91 Manufacturing change authorization, 49 Memo, 12

#### Ν

Network components, 80 Newsletter, 53

#### 0

Office plan symbols, 74 Organization chart, 13 Overhead allocation, 93

#### Ρ

Personal Calendar, 6 PERT chart, 46 Phone list, 58 Presentations, 25 Pro Imager, 54 Product catalog, 52 Program process template, 48 Project management, 45 Proposal, 29 Publications, 51 Purchase order, 18

#### R

Return on investment modeling, 90 Ring components, 83

#### S

Safe or cabinet security record, 22 Sales and marketing, 39 Scanner, 54 Scanning, 80 Security log, 22 Six-membered rings, 83 Special occasion transfers, 14 Spreadsheets, 89 Styles, 56 Summons, 63 Survey, 60

## Index continued

Survey response form, 60 Survey response record file, 60

#### Τ

Technical documentation, 65 Technical illustration, 73 Terminal emulation, 34 Time management, 5 Tranparency templates, 26 Trip itinerary, 9

#### V

Vacation schedule, 23

#### Χ

Xerox Pro Illustrator Quick Art folder, 78

#### NOTES

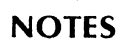

| VP Series Reference Libra<br>VP Online Samples Guid      |                                                                           |                                   |          |      |         |
|----------------------------------------------------------|---------------------------------------------------------------------------|-----------------------------------|----------|------|---------|
| Our goal is to improve th<br>and suggestions will help u | e organization, ease of use, and a<br>us tailor our manuals to better sui | accuracy of this<br>t your needs. | library. | Your | comment |
| Name:                                                    | Company:                                                                  |                                   |          |      |         |
| Address:                                                 | City:                                                                     |                                   |          |      |         |
| State:                                                   | Zip:                                                                      |                                   |          |      |         |
| Please rate the following:                               |                                                                           |                                   |          |      | _       |
| 1. Is the organization s                                 | uitable for your needs?                                                   |                                   |          |      | Poor    |
| 2. Are you able to easil                                 | y find the information you need?                                          |                                   |          |      |         |
| 3. Are the illustrations u                               | useful?                                                                   |                                   |          |      |         |
| 4. Overall, how would y                                  | you rate the documentation?                                               |                                   |          | ۵    | D       |
| Did you find any errors?<br>Page number / Error          |                                                                           |                                   |          |      |         |
|                                                          |                                                                           |                                   |          |      |         |
| How can we improve the                                   | e documentation?                                                          |                                   |          |      |         |

Fold here

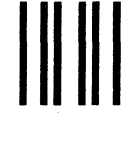

# **BUSINESS REPLY MAIL**

First Class Permit No. 229 El Segundo, California

Postage will be paid by Addressee

Xerox Corporation Attn: Product Education WS, N2-15 701 South Aviation Boulevard El Segundo, California 90245 Necessary If Mailed In the United States

No Postage

······ Fold here ·····

# XEROX

Ι.

Xerox Corporation 701 South Aviation Boulevard El Segundo, CA 90245

XEROX<sup>®</sup> and all XEROX products mentioned in this publication are trademarks of XEROX CORPORATION. Product appearance and/or specifications subject to change without notice. Printed in U.S.A.